# KSFV80T 使用手册 网上交易点金手 2.0

金仕达期货产品部

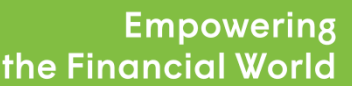

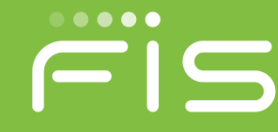

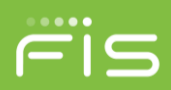

## 文档标识

| 产品名称:  | 网上交易点金手 2.0                |  |  |  |  |  |  |
|--------|----------------------------|--|--|--|--|--|--|
| 子系统名称: | 点金手 2.0                    |  |  |  |  |  |  |
| 文档名称:  | KSFV80T 使用手册-网上交易点金手 2.0   |  |  |  |  |  |  |
| 版本号:   | <1.1.0.2>                  |  |  |  |  |  |  |
| 状况:    | ● 草案 ○ 评审过的 ○ 更新过的 ○ 定为基线的 |  |  |  |  |  |  |

## 文档修订历史

| 版本       | 日期         | 修订描述 | 修订者 |
|----------|------------|------|-----|
| V1.1.0.1 | 2014-07-06 |      | 杜海  |
| V1.1.0.2 | 2017-03-14 |      | 张晶  |
|          |            |      |     |
|          |            |      |     |
|          |            |      |     |

# 点金手 2.0 简介

点金手 2.0 网上交易终端是金仕达公司推出的依托金仕达 V6T、V8T 交易平台的简单、方便、快捷实现金融衍生品交易的 网上交易软件,界面灵活简洁、操作迅速便捷、内核高效灵敏, 在快速波动的市场行情中使您快速准确地抓住每一个机会。尤其 是随着期权业务的开展,点金手 2.0 率先通过 KSFT\_API 对接金 仕达期权交易系统,提供期权计算器、期权盈亏曲线图、期权技 术分析和期权特色行情界面等内容,可以更充分地利用金仕达柜 台的高速行情、快速交易平台,完成期货期权业务。其支持国内 全市场、全品种、全业务,是您进行国内金融衍生品网上交易的 最理想工具。

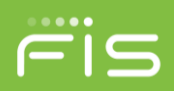

# 目录

| 日习       | ±<br>۲ |        |                  | 3 -  |
|----------|--------|--------|------------------|------|
| ⁻,       |        | 点金手    | 2.0 亮点介绍         | 1 -  |
| <u> </u> |        | 快速入    | 门                | 1 -  |
|          | 2.1    | 点金     | 手 2.0 主界面        | 1 -  |
|          | 2.2    | 系统     | 菜单介绍             | 1 -  |
|          |        | 2.2.1  | 系统               | 1 -  |
|          |        | 2.2.2  | 选项               | 4 -  |
|          |        | 2.2.3  | 查询               | 4 -  |
|          |        | 2.2.4  | 高级下单             | 6 -  |
|          |        | 2.2.5  | 期权计算器            | 8 -  |
|          |        | 2.2.6  | 资金转账             | 9 -  |
|          |        | 2.2.7  | 帮助               | 11 - |
|          | 2.3    | 主界     | 面窗口介绍            | 11 - |
|          |        | 2.3.1  | 资金列表             | 11 - |
|          |        | 2.3.2  | 报价表              | 13 - |
|          |        | 2.3.3  | T 型报价            | 13 - |
|          |        | 2.3.4  | 期权技术指标           | 14 - |
|          |        | 2.3.5  | 合约列表             | 15 - |
|          |        | 2.3.6  | 下单板              | 15 - |
|          |        | 2.3.7  | 未成交单             | 17 - |
|          |        | 2.3.8  | 所有委托单            | 17 - |
|          |        | 2.3.9  | 持仓               | 18 - |
|          |        | 2.3.10 | 成交记录             | 19 - |
|          |        | 2.3.11 | 行权委托单            | 19 - |
|          |        | 2.3.12 | 个股行权             | 19 - |
|          |        | 2.3.13 | 个股历史行权           | 20 - |
|          |        | 2.3.14 | 期权盈亏图            | 20 - |
|          |        | 2.3.15 | 询价               | 21 - |
|          | 2.4    | 状态     | 栏介绍              | 21 - |
|          |        | 2.4.1  | 交易日志             | 21 - |
|          |        | 2.4.2  | 行情/交易连接状态        | 22 - |
|          |        | 2.4.3  | 交易所交易时间          | 22 - |
| Ξ,       |        | 点金手    | 2.0 使用指南         | 23 - |
|          | 3.1    | 如何     | 登录系统             | 23 - |
|          | 3.2    | 如何     | 使用鼠标通过下单板下单      | 25 - |
|          | 3.3    | 如何     | 使用键盘通过下单板下单      | 25 - |
|          | 3.4    | 如何     | 使用鼠标通过行情栏报价表快速下单 | 26 - |
|          | 3.5    | 如何     | 通过行情栏持仓区快速填写下单板  | 27 - |

|    | 3.6  | 如何快   | そ速撤单          |
|----|------|-------|---------------|
|    | 3.7  | 如何快   | ·速修改未成交单      |
|    | 3.8  | 如何快   | ?速平仓          |
|    | 3.9  | 如何快   | ·速发出反手委托      |
|    | 3.10 | 如何快   | R速发出锁仓委托29-   |
|    | 3.11 | 如何使   | 5月快捷键下单功能29-  |
|    | 3.12 | 如何使   | 5月下单板跟盘价功能31- |
|    | 3.13 | 如何对   | †期权合约进行询价31 - |
|    | 3.14 | 如何对   | †期权持仓进行行权32-  |
|    | 3.15 | 如何进   | 挂行个股标的现货交易34- |
|    | 3.16 | 如何进   | t行组合/拆分36-    |
|    | 3.17 | 如何进   | t行证券锁定/解锁37-  |
| 四、 |      | 点金手 2 | .0 软件配置       |
|    | 4.1  | 合约设   | と置 38 -       |
|    |      | 4.1.1 | 增加/删除自选合约38-  |
|    |      | 4.1.2 | 增加/删除自选合约组39- |
|    |      | 4.1.3 | 增加/删除期权组合40-  |
|    | 4.2  | 下单参   | ≳数 41 -       |
|    |      | 4.2.1 | 概述41-         |
|    |      | 4.2.2 | 常用参数 42 -     |
|    |      | 4.2.3 | 默认手数设置43-     |
|    |      | 4.2.4 | 自动开平设置        |
|    |      | 4.2.5 | 设置下单板的相关参数48- |
|    |      | 4.2.6 | 快捷键清仓设置       |
|    |      | 4.2.7 | 快捷键下单设置54-    |
|    |      | 4.2.8 | 行情栏下单设置 56 -  |
|    |      | 4.2.9 | 持仓区下单设置       |
|    | 4.3  | 设置撤   | 效单和改价         |
|    |      | 4.3.1 | 常用参数          |
|    |      | 4.3.2 | 快捷键改撤单设置 59 - |
|    | 4.4  | 显示    | 60 -          |
|    |      | 4.4.1 | 常用参数 60 -     |
|    |      | 4.4.2 | 设置表格字体、颜色     |
|    | 4.5  | 提示及   | 53-           |
|    | 4.6  | 表格类   | 送别的内容和顺序设置64- |
|    | 4.7  | 列表导   | 全出功能          |
|    | 4.8  | 自动调   | 周整列宽功能        |
|    | 4.9  | 调整科   | 建序界面布局        |

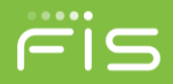

## 一、 点金手 2.0 亮点介绍

- 快速!行情滚动快、权益更新快和交易响应快。 基于金仕达的极速行情通道,即使在活跃合约的高速行情波动中也可以快人 一步获取行情信息;终端软件在本地实行内存数据处理,整体的资金和交易 计算前移大大提高了交易和查询响应速度、大大降低网络带宽限制、资金和 交易数据实现完全的即时刷新;配合人性化的点金手特色下单风格、KQ标 准下单板,快速实现和响应您独特的交易思想。
- 一键点金!终端软件提供并可定制全面且强大的一键下单功能。
   支持对行情焦点合约、指定单合约、指定多合约(一键套利)的灵活多变的交易操作。
   安全!系统拥有稳固的安全体系。

多种方式确保交易和资金安全:强大的密码保护控件、验证码、动态令牌、 双向数字证书、SSL等等。还提供完善的实时交易风控设置和提醒。

一览无余,随您而变!终端软件提供一体化界面、多种风格、自由布局,随 意停靠。

行情、交易、资金、成交、委托、持仓主界面集中显示一目了然并实时刷新; 导航式配置针对不同投资者提供三种模式,不同模式可组合不同的下单类型 及界面风格、单腿、组合套利等;支持市面多种下单风格,可无缝切换使用 习惯。

- 期权交易更方便! 终端软件兼容支持期货和期权。 期货和期权业务可以在同一个行情界面,下单界面,查询界面进行操作。针 对期权还提供了期权计算器和更加适合期权的 T 型报价行情界面。
- **手跟得上脑!**终端软件提供超多便捷功能。自动开平、自动跟盘、平仓自动 撤单、快捷键下单、快捷键改撤单、持仓下单、点击行情下单、快捷键清仓、 全部平仓、全部撤单、等等功能,可以让您抓住每一个机会,快速响应你的 交易思想。
- 人性化! 自定义快捷键、强大的表格个性化设置、统计查询、自动升级、 表格数据保存为 txt 和 excel 格式、打印、快速隐藏功能、新手教学功能、 自动登录期货保证金监控中心查结算单等功能。

在您使用本软件之前,请仔细阅读本说明,如果因为使用不当造成的任何 损失,期货公司将不承担任何责任。

特殊说明:目前终端不支持郑州盘中对锁业务,如在使用过程中出现盘中 对锁组合的持仓记录会造成终端显示的资金不正确,请知悉!

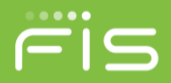

## 二、 快速入门

## 2.1点金手 2.0 主界面

| と 期日     | 网上交易点金融           | <b>¥2.0</b> —[800 | 03/8000     | 03]                                     |         |              |                    |                  |              |            |               |                |              |              |               |                         |                               |                     |          |          |                              | [: <u>-</u> |        |
|----------|-------------------|-------------------|-------------|-----------------------------------------|---------|--------------|--------------------|------------------|--------------|------------|---------------|----------------|--------------|--------------|---------------|-------------------------|-------------------------------|---------------------|----------|----------|------------------------------|-------------|--------|
| 系统       | 远项 童间             | 高级下单              | 期权计         | +算器                                     | 资金转用    | 长 帮助         |                    |                  |              |            |               |                |              |              |               |                         |                               |                     |          |          | 8                            | 9月1 合约者     | 2 合约组3 |
| 期(2)     | 静态积当<br>51.014.10 | 8.90              | 50.99       | I用资金<br>17.15                           | 8.15    | 占用保<br>11.29 | ≝ <u>≇</u><br>9.50 | 結保证金   丸<br>0.00 | 思乐组仪<br>0.00 | 1全         | F续集<br>551.25 | 持仓重号<br>0.00   | 平全型号<br>0.00 | 新校市值<br>0.00 | 当日权利金<br>0.00 | 救入  当日权利<br>● 0.        | <sup>相全支出</sup>  <br>00   51. | 动态权益<br>.008.457.65 | 明細Q      |          |                              |             |        |
| 报价表      | T型程价1台            | HONE I            | 的技术         | (1) (1) (1) (1) (1) (1) (1) (1) (1) (1) | NV MARK | 1.1          |                    | _                |              |            |               |                |              | -            |               |                         |                               |                     | -        | _        |                              | _           | 49     |
| 合约       | 合约名称              | 1 最新              | 价           | 买价                                      | 灭量      | 卖价           | 奏量                 | 成交总量             | 潘胜           | 今开盘        | 持仓量           | 涨停价            | 鉄停价          | 咋结复价         | 当日最高          | 当日最低」行                  | 计情更新时间                        | 交易所                 | 16.23.46 | 昨收盘      | 昨持仓量                         | 今收盘         | 今结算价   |
| al151    | 铝1511             | 124               | 20 1        | 2415                                    | 51      | 12420        | 3                  | 6138             | 150          | 12330      | 60118         | 12760          | 11775        | 12270        | 12445         | 12330 1                 | 0:39:41                       | 上期所                 | 1:22%    | 12300    | 59706                        | 0           | -      |
| al151:   | 铝1512             | 124               | 35 1        | 2410                                    | 12      | 12430        | 4                  | 1540             | 155          | 12345      | 30440         | 12770          | 11785        | 12280        | 12450         | 12345 1                 | 0:39:39                       | 上期所                 | 1.26%    | 12330    | 29802                        | 0           | -      |
| al160    | 铝1601             |                   |             |                                         | 20      |              | 2                  | 488              |              | 12380      | 3816          | 12790          | 11805        | 12300        | 12450         | 12375 1                 | 0:39:38                       | 上期所                 |          | 12315    | 3452                         |             | -      |
| al160    | 铝1602             |                   |             |                                         | 15      |              |                    | 12               |              | 12415      | 564           | 12855          | 11870        | 12365        | 12525         | 12415 1                 | 0:39:06                       | 上期所                 |          | 12380    | 558                          |             | -      |
| al160    | 铝1603             |                   |             |                                         |         |              |                    |                  |              | 12470      | 280           | 12925          | 11930        | 12430        | 12505         | 12470 1                 | 0:09:39                       | 上期所                 |          | 12450    | 282                          |             | - 2    |
| al160    | 铝1604             |                   |             |                                         | 20      |              | 11                 |                  |              |            | 162           | 12950          | 11955        | 12455        |               | 0 1                     | 10:38:56                      | 上期所                 |          | 12455    | 162                          |             | -      |
| al160    | 铝1605             |                   |             |                                         |         |              |                    | 10               |              | 12645      | 284           | 12945          | 11950        | 12450        | 12645         | 12635 1                 | 0:35:56                       | 上期所                 |          | 12510    | 280                          |             | -      |
| al160    | 铝1606             |                   |             |                                         | 11      |              |                    |                  |              | 12680      | 64            | 12950          | 11955        | 12455        | 12680         | 12680 1                 | 10:37:22                      | 上期所                 |          | 12455    | 66                           |             | •      |
| al160    | 铝1607             |                   |             |                                         | 11      |              | 11                 |                  |              |            |               | 13065          | 12060        | 12565        |               | 0 1                     | 0:39:39                       | 上期所                 |          | 12565    |                              |             | -      |
| al160    | 铝1608             |                   | 0           | 0                                       | 0       | 0            | 0                  | 0                |              | 0          | 0             | 0              | 0            | 0            | 0             | 0 0                     | 00:00:00                      | 上期所                 |          | 0        | 0                            | 0           | 0      |
| al160    | 铝1609             |                   | 0           | 0                                       | 0       | 0            | 0                  | 0                | 0            | 0          | 0             | 0              | 0            | 0            | 0             | 0 0                     | 00:00:00                      | 上期所                 |          | 0        | 0                            | 0           | 0 🚽    |
| 2000     | TO1215            | 「単田 高I<br>DC211   | 股下单板        | _                                       |         | 49 <u>A</u>  | 所有重用<br>合约         | 是 特仓 底<br>买\$    |              | 神秘:maine · | 个股后成<br>持仓盈亏  | 个部历史行的<br>特金均价 | 浮动盈号         | 1 开仓均价       | 期权市值          | 占用保证;                   | 金 可平今重                        | 2 平仓挂单复             | 12 交易类别  | N        |                              |             | 48     |
| may      | 101212            | C 21              | 50          |                                         |         |              | al1605             | 1                | 5            | 1          | -300.00       | 12575          | -300.00      | 12575        | 0.00          | 3779.5                  | 50                            | 1 (                 | 0 期後     |          |                              |             |        |
| 开平       | 〇 自幼 🗿            | 开仓〇平              | F& 🔾        | 平今                                      |         |              | al1604             | 1                | ę            | 1          | 275.00        | 12510          | 275.00       | 12510        | 0.00          | 3760.0                  | 00                            | 1 (                 | 0 期後     |          |                              |             |        |
| 价格       | 1                 | 0 🔒               |             |                                         |         |              | al1603             | 3                | 5            | 1          | 25.00         | 12510          | 25.00        | 12510        | 0.00          | 3760.0                  | 0                             | 1 3                 | 0 期後     |          |                              |             |        |
| 手数       | 1                 | 1 . fi            | <b>動数:1</b> |                                         |         |              |                    |                  |              |            |               |                |              |              |               |                         |                               |                     |          |          |                              |             |        |
| 订单类      | 目開伯               | •                 |             |                                         |         |              |                    |                  |              |            |               |                |              |              |               |                         |                               |                     |          |          |                              |             |        |
| 成交属      | t GFD-限价          | -                 |             |                                         |         |              | 0 #61              | 1) () 持合用        | HE (D) (     | ) 可行权持     | 合(E) () ()    | 组合持仓(C)        | ○ 現後持分       | ê: (3)       |               |                         |                               |                     |          |          |                              |             |        |
| 100      | 0 #<              | 2                 | 0           | 0                                       | Ľ.      |              | 未成交体               |                  |              |            |               |                |              |              |               |                         |                               |                     |          |          |                              |             | 49     |
| <u>э</u> | 0 ∓<<br>∧         | 0<br>>开<br>0>平    | 卖           | .0<br>0<br>出                            |         |              | 委托号                | 合约               |              | 买卖         | 开平            | 委托价格           | 委托手          | 数 未成交引       | 手數 委托时间       | 冻结                      | <b>第证金 冻结手</b>                | 续责                  |          |          |                              |             |        |
|          |                   |                   |             |                                         |         |              | O 1942             | 1180 (F)         | 和任何          |            |               |                |              |              |               |                         |                               |                     |          |          |                              |             |        |
| 10 39 4  | 5 大廠所:未           | eita              | _           | _                                       | _       | _            | - mod              | war U            | 1000         |            |               |                |              | O F          | HREF 10:40:07 | <ul> <li>大廠新</li> </ul> | 10:40:07                      | 8商所 10:40:07        | ○ 中全所    | 10:40:07 | <ul> <li>● 新聞新 10</li> </ul> | 40:07 100 2 | 易用行情   |

图例中从上到下的顺序分别为系统菜单、内容窗口和状态栏三部分,下面分 别进行介绍。

## 2.2系统菜单介绍

## 2.2.1 系统

#### 2.2.1.1 锁屏

点击后可将程序最小化到系统托盘,再次打开程序需要输入登录时的交易密码。

| 占全手2.0交易 | 终端已補銷完, 清给 λ 登录率码解销 |
|----------|---------------------|
|          |                     |
|          |                     |

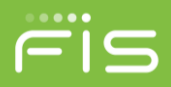

#### 2.2.1.2 重新登录

点击后关闭当前程序并重新打开【登录】界面,输入登录信息后可重新登录。

## 2.2.1.3 证券登录

| 点击后打开证券                                                                                                    | 【登录】         | 界面,  | 输入登录信       | 言息后可登录    | 证券现货系统。 |
|----------------------------------------------------------------------------------------------------|--------------|------|-------------|-----------|---------|
|                                                                                                    |              |      |             |           |         |
| Contraction of the                                                                                                    |              | s    | UNGARD' 金仕は | Treestown |         |
| and the set of the set of the set | 业务类型<br>网关设置 | 证券   | _           |           |         |
|                                                                                                    | 登录账号         | 1004 |             |           |         |
| and the second diversion of                                                                                                    | 登录密码<br>安全登录 |      |             |           |         |
|                                                                                                    | 认证密码         |      | 9FT6        | 员李子       |         |
|                                                                                                    |              | 登    | ₹           |           |         |
|                                                                                                    |              |      |             |           |         |
|                                                                                                    |              | 欢迎您修 | 使用金仕达点金手    | 2.0!      |         |
|                                                                                                    |              |      |             |           |         |
| 「<br>「<br>官方网站」<br>联系我们<br>免责条款                                                                                                    | 需要帮助         | 简体中文 | English     |           |         |

## 2.2.1.4 切换语言

点击后可选择【中文(简体)】或【English】,系统会自动切换至相应语言界面。 以下为英文版点金手 2.0 的主界面:

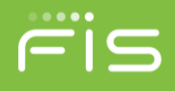

| KStar Mid        | as2.0—[王小二/1004]<br>Options Query A | ]<br>dvancedOrder Option | nsCalculator Fun            | ıds Transfer               | Help         | 100                        | *                |                     | 1312                              | -                         | 0.2       |                   | 合約組1 合約組             | 2 合约组3                |
|------------------|-------------------------------------|--------------------------|-----------------------------|----------------------------|--------------|----------------------------|------------------|---------------------|-----------------------------------|---------------------------|-----------|-------------------|----------------------|-----------------------|
| F(E)<br>S(S) -21 | Open Balance<br>4,229,475.26        | Available Fun            | d   N<br>2.80 <b>4,48</b> 0 | Margin<br>6 <b>,106.54</b> | Frozen M     | largin  Frozen Pr<br>0 0.0 | emium Co<br>0 30 | mmission<br>,001.00 | Unrealized P&L F<br>1,630.00 -198 | Realized P&L<br>,617,780. | Option    | Market Value 0.00 | Premium Rec<br>4,000 | ceived T<br>Detail(Q) |
| Quote T-0        | Quote   Contract List               | Options Volatility Ind   | lex   Options P&L           | Graph                      |              |                            |                  |                     |                                   |                           |           |                   |                      |                       |
| Symbol           | Symbol                              | Last Bid Bi              | id   Ask   As               | sk Vo                      | lume  C      | h   Open                   | Open             | Up                  | Down   Prev Se                    | High                      | Low L     | lpdate Time       | Exch                 | Chan  Prev            |
| STD SR17.        |                                     | 350.0 <b>0.0</b>         | 0 0.0                       | 0                          | 3            | 6                          | -                | 1257.0              | 324.0 715.0                       | -                         | - 1       | 8:14:00           | CZCE                 | -51.05%               |
|                  |                                     |                          |                             |                            |              |                            |                  |                     |                                   |                           |           |                   |                      |                       |
|                  |                                     |                          |                             |                            |              |                            |                  |                     |                                   |                           |           |                   |                      |                       |
|                  |                                     |                          |                             |                            |              |                            |                  |                     |                                   |                           |           |                   |                      |                       |
|                  |                                     |                          |                             |                            |              |                            |                  |                     |                                   |                           |           |                   |                      |                       |
|                  |                                     |                          |                             |                            |              |                            |                  |                     |                                   |                           |           |                   |                      |                       |
|                  |                                     |                          |                             |                            |              |                            |                  |                     |                                   |                           |           |                   |                      |                       |
|                  |                                     |                          |                             |                            |              |                            |                  |                     |                                   |                           |           |                   |                      |                       |
|                  |                                     |                          |                             |                            |              |                            |                  |                     |                                   |                           |           |                   |                      |                       |
|                  |                                     |                          |                             |                            |              |                            |                  |                     |                                   |                           |           |                   |                      |                       |
| <u>+)[</u>       |                                     | 1.41. 40.0               | 11 611 1.0.1                |                            | <b>D</b> 111 | T I I O //                 | n : 1 m          | 10 5                | 1 10 10 5                         |                           |           |                   |                      |                       |
| Order Panel      | Spread Order Pan                    | el Advance 🦏 🚈           | Cumbel                      | All Orders                 | Total D      | Trades   Options           | Exercise   Sto   | Elections Exe       | Options Election PSI              | ise History   Ir          | Option Mo | Maraia            | Ob Availabl          | Obuliadi              |
| Strategy ST      | TD                                  | -                        | SR1705                      | Sell                       | 10tal F      | -810.00                    | FUSILION         | -131050.00          | Options Floating Fac              | Average                   | 0.00      | 340.65            | QUY AVAIIADI         | City Onlined I        |
| Symbol SF        | R1705-C-6300                        | SR1705-P-63 *            | SR1705                      | Buy                        | 3            | 360.00                     | 6770             | 57820.00            |                                   | 5334                      | 0.00      | 0.00              | 0                    | 0                     |
|                  | D CD1705 C C0004                    | CD1705 D (2000           | SR1703                      | Sell                       | 11           | 0.00                       | 6753             | 0.00                |                                   | 6549                      | 0.00      | 0.00              | 0                    | 0                     |
| 511              | D 241102-C-0300@                    | SK1700-P-0300            | SR1703                      | Buy                        | 26           | 0.00                       | 6753             | 0.00                |                                   | 6545                      | 0.00      | 1007.89           | 0                    | 0                     |
| 0/0              | Auto Open                           | Close                    | m1705-C-3000                | Sall                       | 15           | 11100.00                   | 111.0            | 0.00                | 84450.00                          | 0.000                     | 0.00      | 769705.00         | 0                    | 0                     |
| Type 🖸           | Limit Opposite                      | New                      | m1705-C-3000                | Buy                        | 10           | -7400.00                   | 111.0            |                     | -59940.00                         | 636.4                     | 0.00      | 0.00              | 0                    | 0                     |
| Price            | 350 🌲                               | FOK •                    | m1703                       | Buy                        | 55           | 0.00                       | 0                | 0.00                | -                                 | 2427                      | 0.00      | 1222210.00        | 0                    | 0                     |
|                  | 4                                   |                          | m1705-C-2500                | Buy                        | 10           | 3700.00                    | 422.5            | 0.00                | -51950.00                         | 979.0                     | 0.00      | 0.00              | 0                    |                       |
| QN               | 1 👳                                 | Multiple: 1              | a1711                       | Sell                       | 14           | 0.00                       | 3914             | 0.00                | -51850.00                         | 4012                      | 0.00      | 859068.00         | 0                    | 0                     |
| 350.0            | 350.0                               | 0                        | a1711                       | Buy                        | 13           | 0.00                       | 3914             | 0.00                |                                   | 4008                      | 0.00      | 797706.00         | 0                    | ő                     |
| 0                | 0                                   |                          | a1709                       | Sell                       | .5           | 1280.00                    | 3871             | -3440.00            |                                   | 3812                      | 0.00      | 487456.00         | 0                    | 0                     |
| Buy              | Sell                                |                          | 0                           | 001                        |              | 1200.00                    | 3371             | 0110.00             |                                   | 0012                      | 0.00      | 407 400.00        |                      |                       |
|                  |                                     | _                        | O Position(P)               | O Details(                 | D) OF        | xercisable(E)              | Combinatio       | n(C) O Stoc         | k(S)                              |                           |           |                   |                      |                       |
| 11-20-12         | SHEE: Continuus                     |                          |                             | ordino(                    |              |                            |                  |                     | C DOE                             | @ 070E                    | C CEEE    | x 01              |                      | Trade Oustr           |
| 11.30:12         | SHIFE, CONTINOUS                    |                          |                             |                            |              |                            |                  | SHFE                | O DCE                             | UZCE                      | CFFE      |                   | NE E                 | made 🕾 Quote          |

## 2.2.1.5 修改密码

点击后可选择【交易密码】或【资金密码】弹出如下页面,输入原密码及新 密码后点击确定可修改密码。

| 設交易密码                 |    |         |
|-----------------------|----|---------|
| 原密码:                  |    |         |
| 新密码:                  |    | <b></b> |
| 确认密码:                 |    | <b></b> |
|                       | 确定 | 取消      |
| 修改资金密码                |    |         |
|                       |    |         |
| 原密码:                  |    | <b></b> |
| 原密码:<br>新密码:          |    |         |
| 原密码:<br>新密码:<br>确认密码: |    |         |

注意: 密码不允许使用特殊字符"|"。

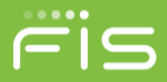

#### 2.2.1.6 退出

点击后可将当前程序退出并关闭主界面。

#### 2.2.2 选项

#### 2.2.2.1 选项设置

点击后弹出【选项设置】窗口,可对软件的界面和操作进行设置,通过选项 设置可以实现符合个人习惯的界面展示、操作习惯等内容,快速便捷地完成委托、 查询等全面的交易行为。

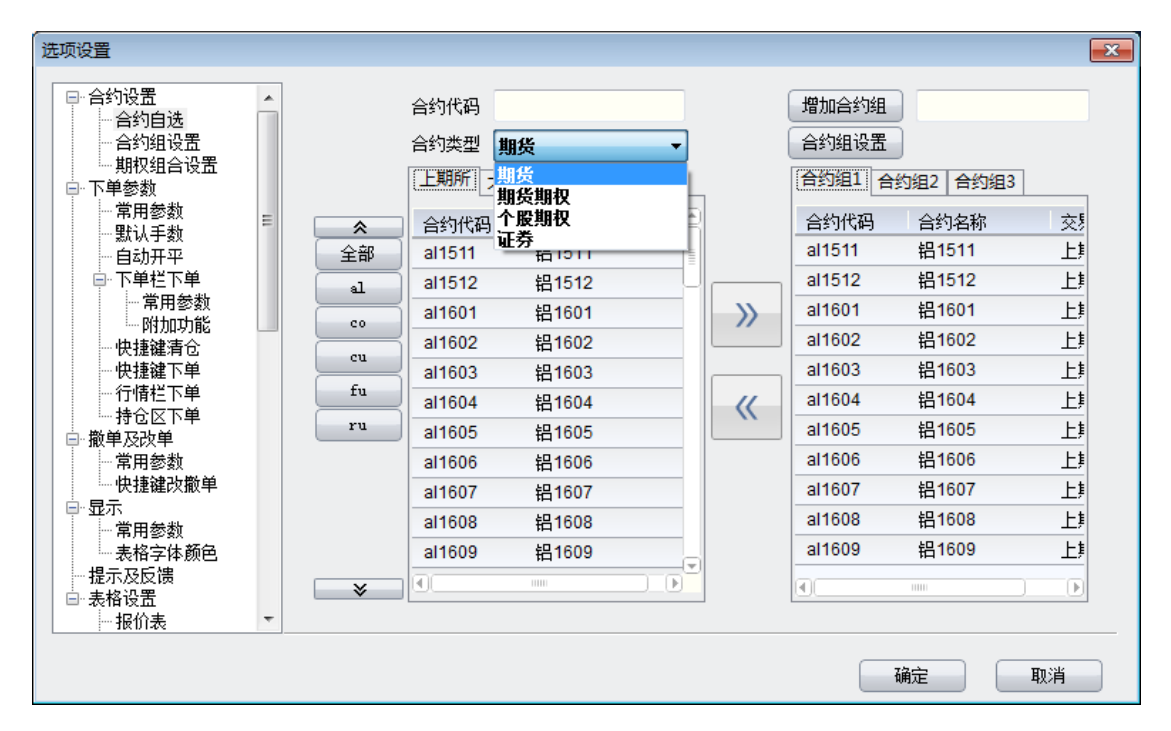

#### 2.2.3 查询

#### 2.2.3.1 结算单

点击后弹出【结算单查询】窗口,可以为您提供指定时间内的交易结算单信息,同时可对结算单信息进行打印、打印预览、另存文件和查询保证金监控中心 结算单功能。

## KSFV80T 使用手册\_网上交易点金手 2.0

| <b>単査询</b>                     | _                                                                                                   | -                                                                                                    | _                                                                                                    | _                                                                                                    |                                                                                |                                                                                |
|--------------------------------|----------------------------------------------------------------------------------------------------|----------------------------------------------------------------------------------------------------|----------------------------------------------------------------------------------------------------|----------------------------------------------------------------------------------------------------|--------------------------------------------------------------------------------|--------------------------------------------------------------------------------|
| 查询                             | 打印                                                                                                  | 打印预货                                                                                                    | 5 另存文件                                                                                                    | 监控中心练                                                                                                    | 吉算单                                                                            |                                                                                |
|                                | 月结单 201                                                                                             | .4-08-06                                                                                                    | 打印字号 3                                                                                                    | •                                                                                                    |                                                                                |                                                                                |
| 六县结智道 (町                       | · <b>+</b> )                                                                                        |                                                                                                    |                                                                                                    |                                                                                                    |                                                                                |                                                                                |
|                                | 117                                                                                                 |                                                                                                    | 安白乞称•                                                                                                    |                                                                                                    | 指会下法人,                                                                         |                                                                                |
| ┱/~ら.<br>日 期・201/02            | 806                                                                                                 |                                                                                                    | 音/~白柳·                                                                                                    |                                                                                                    | 113 127.                                                                       |                                                                                |
| 为保障保证全要                        | 。。。<br>5全,由国期1                                                                                      | 著保证全监控由                                                                                                    | 心已要求所有正常给                                                                                                    | 这营的龃僚公司转                                                                                                    | 发你在查询系统的田白幼                                                                    | z和廖码,你可容录                                                                      |
| www.cfmmc.co<br>地证监局反映。        | m中的查询系统<br>• 详情请致电C                                                                                 | 充,检查期货公<br>1571-28289319                                                                                                    | :司结算单信息与查ù<br>可结算单信息与查ù<br>可登录www.sdfutu                                                                                                    | 旬结果是否一致,<br>ures.com.cn查询                                                                                                    | 如有疑问,应向期货公司。<br>。                                                              | 司询问或向公司所在                                                                      |
| 资金状况 币利                        | 钟:人民币                                                                                               |                                                                                                    |                                                                                                    |                                                                                                    |                                                                                |                                                                                |
|                                |                                                                                                    |                                                                                                    |                                                                                                    |                                                                                                    |                                                                                |                                                                                |
| 上日结存:<br>存:                    | 1082027.60                                                                                          | 1084547.60                                                                                                    | 可用资金:                                                                                                    | 当日结<br>831536.                                                                                                    | 20                                                                             |                                                                                |
| 出人金:<br>10420.00               |                                                                                                    | 0.00<br>风险度:                                                                                                    | : 23.                                                                                                    | 当日期权币值:<br>15%<br>                                                                                                    | -                                                                              |                                                                                |
| 于绥贾:<br>益:<br>切到会监士            | 1071607.60                                                                                          | 0.00                                                                                                    | 追加保证金 <b>:</b>                                                                                                    | 各尸权<br>0.00                                                                                                    |                                                                                | ÷                                                                              |
| 权利金收文:<br>割保证金:<br>亚合型三        | 0.0                                                                                                 | 0.00<br>10                                                                                                    |                                                                                                    | <b>诛业</b> 金内用:                                                                                                    | 250491.40                                                                      | ×                                                                              |
| 半回盈ら:<br>持仓盯市盈亏:<br>地行盈云・      |                                                                                                    | -2520.00                                                                                                    |                                                                                                    |                                                                                                    |                                                                                |                                                                                |
|                                |                                                                                                    | 0.00                                                                                                    |                                                                                                    |                                                                                                    |                                                                                | ,                                                                              |
|                                |                                                                                                    |                                                                                                    |                                                                                                    |                                                                                                    |                                                                                |                                                                                |
| 投资者查询服务                        | 系统-中国期货                                                                                             | 保证金监控中心                                                                                                    | )                                                                                                    | とナビリ                                                                                                    | 医核击力                                                                           |                                                                                |
| 投资者查询服务                        | 系统-中国期货<br>CFMA                                                                                     |                                                                                                    | ,<br>中国期的<br>thina Futures M                                                                                                    | 步市场」<br>Market Monito                                                                                                    | 监控中心                                                                           |                                                                                |
| 投资者查询服务                        | 系统-中国期货<br>CFMA                                                                                     |                                                                                                    | 中国期的<br>hina Futures M<br>资者查询                                                                                                    | <mark>と市场]</mark><br>Market Monito<br>服务系统                                                                                                    | 监控中心<br><sup>pring</sup>                                                       |                                                                                |
| 投資者查询服务                        | 系统-中国期货<br>CFMA                                                                                     |                                                                                                    | 中国期的<br>thina Futures M<br>资者查询                                                                                                    | <mark>と市场]</mark><br>Market Monito<br>服务系统                                                                                                    | 监控中心<br><sup>pring</sup>                                                       |                                                                                |
| 投资者查询服务                        | 系统-中国期货<br>CFMA                                                                                     |                                                                                                    | 中国期的<br>hina Futures M<br>资者查询,                                                                                                    | <b>台市场</b> ]<br>Market Monito<br>服务系统                                                                                                    | 监控中心<br>pring                                                                  |                                                                                |
| 投资者查询服务                        | 系统-中国期货<br>CFMA                                                                                     |                                                                                                    | 中国期的<br>hina Futures M<br>资者查询                                                                                                    | <mark>货市场]</mark><br>Market Monito<br>服务系统                                                                                                    | 监控中心<br>pring                                                                  |                                                                                |
| 投资者查询服务                        | 系统-中国期货<br>CFMA                                                                                     |                                                                                                    | 中国期的<br>hina Futures M<br>资者查询<br><sup>词内名</sup>                                                                                                    | <mark>と市场]</mark><br>Market Monito<br>服务系统                                                                                                    | <mark>监控中心</mark><br>pring                                                     |                                                                                |
| 投资者查询服务                        | 系统-中国期货<br>CFMA                                                                                     |                                                                                                    | 中国期的<br>hina Futures M<br>资者查询<br><sup>3户名</sup> 码<br>强度                                                                                                    | <mark>货市场]</mark><br>Market Monito<br>服务系统<br>6Q36da                                                                                                    | 监控中心<br>pring                                                                  |                                                                                |
| 投资者查询服务                        | 系统-中国期货<br>CFMA                                                                                     |                                                                                                    | <b>中国期货</b><br>hina Futures M<br>资者查询<br><sup>3户名</sup><br>環<br>環<br>選<br>変<br>资金安全特                                                                                                    | <b>的</b><br>S<br>Market Monito<br>服务系统<br>6Q36da<br>重置                                                                                                    | 监控中心<br>pring                                                                  |                                                                                |
| 投资者查询服务                        | 凝统-中国期货<br>CFMA                                                                                     | 深证金监控中心<br>C<br>投<br>用<br>密<br>验                                                                                                    | <b> 中国期的</b>                                                                                                    | <b>的市场</b><br>Market Monito<br>服务系统<br>6Q36da<br>重置                                                                                                    | <b>监控中心</b><br>pring<br><sup>看不清,换—张</sup>                                     | <u> </u>                                                                       |
| 投資者查询服务                        |                                                                                                    | 深证金监控中心<br>○ ひ<br>ひ<br>の<br>一<br>の<br>一<br>の<br>し<br>の<br>服<br>多<br>、<br>、<br>、<br>、<br>、<br>、<br>、<br>、<br>、<br>、<br>、<br>、<br>、                                                                                                   | <b> <b>     ド     IDI</b>     S     S    </b> | <b>b</b> 市场]<br>Market Monito<br>服务系统<br>6Q36da<br>重置<br>别提示<br>保障投资者保                                                                                                    | <b>监控中心</b><br>pring<br><sup>看不清,换一张</sup><br>证金安全和服务市场                        | □ ■ ×                                                                          |
| 投資者查询服务                        |                                                                                                    | 深证金监控中心<br>下<br>C<br>投<br>用<br>密<br>验<br>者<br>査<br>こ<br>期<br>我<br>安<br>大<br>安<br>之<br>、<br>、<br>、<br>、<br>、<br>、<br>、<br>、<br>、<br>、<br>、<br>、<br>、                                                                                 | <b>中国期的</b><br>China Futures M<br>の<br>で<br>の<br>で<br>の<br>で<br>の<br>で<br>の<br>で<br>の<br>の<br>の<br>の<br>の<br>の<br>の<br>の<br>の<br>の<br>の<br>の<br>の                                                                                                    | <b>b</b><br>The form of the form of the form of | <b>监控中心</b><br>pring<br>看 <u>不清,换一张</u><br>证金安全和服务市场<br>放查询系统的用户名<br>常访问查询系统,例 | <u>。</u><br>一<br>五<br>五<br>五<br>五<br>五<br>五<br>五<br>五<br>五<br>五<br>五<br>五<br>五 |
| 投资者查询服务<br>的重<br>和码<br>护自<br>的 | 系统-中国期货         全国         全国         全国         全国         建要中码身如反         投措证请金询问         资。监广的到题 | 保证金监控中心<br>保证金监控中心<br>で<br>と<br>の<br>と<br>の<br>と<br>の<br>と<br>の<br>と<br>の<br>と<br>の<br>で<br>の<br>し<br>期全<br>没<br>栏<br>の<br>の<br>の<br>の<br>の<br>の<br>の<br>の<br>の<br>の<br>の<br>の<br>の                                                 | <b>中国期货</b><br>hina Futures M<br>资者查询<br>的名<br>的名<br>的名<br>。 码<br>》<br>说明<br>是 变<br>资金安全特<br>,是中国在开分利<br>《客户权反映有关                                                                                                    | <b>5 市场</b><br>Market Monito<br>服务系统<br>6036da<br>重置<br>别提示<br>保障投资者保<br>劳此工具,经<br>所题。                                                                                                    | <b>监控中心</b><br>pring<br>看 <u>不清,换一张</u><br>证金安全和服务市场<br>常访问查询系统,例<br>,请进入查询系统P | □ ■ ×                                                                          |
| 投资者查询服务<br>的<br>加密<br>护<br>的   | 凝銑-中国期货         重         近日         提要中码身如反         投措证请金询问         资。监广的到题                        | 保证金监控中心<br>で<br>ひ<br>の<br>投<br>の<br>一<br>の<br>し<br>期<br>全<br>次<br>で<br>し<br>の<br>、<br>の<br>で<br>の<br>し<br>の<br>、<br>の<br>で<br>の<br>の<br>の<br>し<br>期<br>全<br>次<br>で<br>の<br>の<br>の<br>の<br>の<br>の<br>の<br>の<br>の<br>の<br>の<br>の<br>の | <b>中国期货</b><br>thina Futures M<br>资者查询                                                                                                    | <b>5 市场</b><br>Market Monito<br>服务系统<br>6036da<br>重置<br>别提示<br>保 节用提示 资者保<br>节用定资者保<br>实题。<br>有                                                                                                    | <b>监控中心</b><br>pring<br><u>着不清,换一张</u>                                         | □ ■ ×                                                                          |

ris

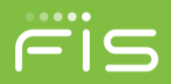

## 2.2.3.2 通知消息

点击后弹出【通知信息】窗口,可以查询指定时间段内的包括普通、警告、 危险、滚动、弹出确认类型的通知信息。

| 通 | 知信息        |             |              |                       |
|---|------------|-------------|--------------|-----------------------|
|   | 开始日期 2014  | /01/31 ▼ 结束 | 日期 2014/08/0 | 07 ▼ 类型 ▼ 查询(Q) 取消(C) |
|   | 日期         | 发送时间        | 信息类型         | 信息内容 🗧                |
|   | 2014/08/07 | 10:30:02    | <b>1-</b> 普通 | 大连NAPI状态改变为:节开盘       |
|   | 2014/08/07 | 10:30:01    | <b>1-</b> 普通 | 上海API状态改变为:节开盘        |
|   | 2014/08/07 | 10:29:14    | 1-普通         | 郑州NAPI状态改变为:节开盘       |
|   | 2014/08/07 | 10:15:02    | 1-普通         | 大连NAPI状态改变为: 暂停       |
|   | 2014/08/07 | 10:15:01    | 1-普通         | 上海API状态改变为:节收盘        |
|   | 2014/08/07 | 10:14:14    | 1-普通         | 郑州NAPI状态改变为:暂停        |
|   | 2014/08/07 | 09:15:02    | 1-普通         | 中金状态改变为:节开盘           |
|   | 2014/08/07 | 09:10:02    | 1-普通         | 中金状态改变为:节竞价开始         |
|   | 2014/08/07 | 09:00:02    | 1-普通         | 大连NAPI状态改变为:节开盘       |
|   | 2014/08/07 | 09:00:01    | 1-普通         | 上海API状态改变为:节开盘        |
|   | 2014/08/07 | 08:59:14    | <b>1-</b> 普诵 | 郑州NAPI状态改变为:节开盘       |
|   |            |             |              |                       |

## 2.2.4 高级下单

## 2.2.4.1 高级下单板

点击后跳转至【高级下单板】窗口,可以进行单腿合约所有类型指令的委托。

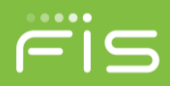

| 金仕达下         | 单板 赛利下单板 高级下单板 🕢 🖉                                 |
|--------------|----------------------------------------------------|
| 合约           | m1705                                              |
| 开平           | 💿 自动 🔵 开仓 🔵 平仓 🔵 平今                                |
| 价格           | 0                                                  |
| 手数           | 1                                                  |
| 订单类型         | 限价止盈 🔹 触发价 0 🛬                                     |
| 成交属性         | GFD-当日有效 ▼                                         |
| 0<br>0<br>买) | 开≤87936<br>平≤500<br>94883>开<br>7447≥平<br><b>文出</b> |

## 2.2.4.2 组合拆分申请

点击后弹出【组合/拆分申请】窗口,可以进行中金/上证组合的申请,或者 对现有中金/上证组合进行拆分。

| 组合 | /拆分申请               |          |                    |                                       |                   |            |        |             |        |      | • X   |
|----|---------------------|----------|--------------------|---------------------------------------|-------------------|------------|--------|-------------|--------|------|-------|
|    | 客户持仓<br>四共列末,当今约    |          |                    |                                       | 不叫店)么             | .wa—       |        |             |        |      |       |
|    | ((西州太): 크급約<br>(全約) | 一八空时,则   | 村相辺村 0月14<br>台 持 合 | コ组会審                                  | ,古则填八百<br>占田保证全   | 約 <u>一</u> | 招保     | <b>☆</b> 黒師 | 合约—    |      |       |
|    | IO1711-P-3500       |          | 5                  | -0:20日重<br>5                          | 262507.50         | 期後期权       | 投机     | 中金所         | <br>   |      |       |
|    | IO1711-P-3500       | 买        | 5                  | 5                                     | 0.00              | 期货期权       | 投机     | 中金所         |        |      |       |
|    | IO1711-C-3500       | 卖        | 5                  | 5                                     | 22507.50          | 期货期权       | 投机     | 中金所         | 组合策略   |      |       |
|    | IO1711-C-3500       | <u>अ</u> | 5                  | 5                                     | 0.00              | 胡松期权       | 坍和     | 由全師         | 组合手数   |      | 0 🊔   |
|    | ◙ 可组合持仓             | 可拆分      | 持仓                 |                                       |                   |            |        |             | 1 组合预  | 测    | 清空    |
| 3  |                     |          |                    |                                       |                   |            |        |             |        |      |       |
| ſ  | 合约                  | 立空       | 由诸委托国              | 11 私训占日                               | 目保证全 利            | 测优事保证金     | * 策略   | 投           | 组合申    | 请    |       |
|    | ни,                 |          |                    |                                       | 1. 1. MARCELLE 1. |            | 2 2000 |             |        |      |       |
|    |                     |          |                    |                                       |                   |            |        |             |        | 頃    |       |
|    |                     |          |                    |                                       |                   |            |        |             | 刪除     |      |       |
|    |                     |          |                    |                                       |                   |            |        | Þ           |        |      |       |
|    | 预测忌占用保证             | 金: 0.00  |                    | · · · · · · · · · · · · · · · · · · · | 忠忱患保证金            | : 0.00     |        |             | ]      |      |       |
| -3 | 组合/拆分委托             |          |                    |                                       |                   |            |        |             |        |      |       |
| ſ  | 委托号 合约              |          | 买卖                 | 申请委托里                                 | 委托状态              | 申请类型       | 损      | :保 策略       | 路   备注 | 是否强持 | ifi i |
|    |                     |          |                    |                                       |                   |            |        |             |        |      |       |
|    |                     |          |                    |                                       |                   |            |        |             |        |      |       |
|    |                     |          |                    |                                       |                   |            |        |             |        |      |       |
|    |                     |          |                    |                                       |                   |            |        |             |        |      |       |
|    |                     |          |                    |                                       |                   |            |        |             |        |      |       |
|    |                     |          |                    |                                       |                   |            |        |             |        |      |       |

- 🔺 相应操作/设置
  - ▶ <u>如何进行组合申请/拆分申请</u>

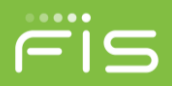

## 2.2.4.3 证券锁定解锁

点击后弹出【证券锁定解锁】窗口,可以进行证券锁定,便于后续个股备兑 开仓,也可以针对已锁定的现券执行解锁操作。

| 证券代码  |      |      | 查谁 |
|-------|------|------|----|
| 交易所   |      | •    |    |
| 锁定解锁  | ③ 锁定 | 🔘 解锁 |    |
| 证券名称  |      |      |    |
| 申请数里  |      | 0    |    |
| 可锁定数量 |      |      |    |
| 可解锁数里 |      |      |    |
| 已锁定数量 | -    |      |    |

 🖌 相应操作/设置

▶ 如何进行证券锁定解锁

## 2.2.5 期权计算器

#### 2.2.5.1 期权计算器

点击后弹出【期权计算器】窗口,可以通过设置期权定价必要参数,计算期 权相关理论价格和 Delta、Gamma、Theta、Vega、Rho 期权相关风险参数。

## KSFV80T 使用手册\_网上交易点金手 2.0

| 数输入             |            |      |    | 结果输出   |                        |         |
|-----------------|------------|------|----|--------|------------------------|---------|
| <del>ж</del> л. | 美式期权       | •    |    |        | 看涨                     | 看跌      |
| ×2.             | 期货期权       | •    |    | 期权价格:  | 556.7070               | 17.4895 |
| 标的物价格:          | 6840       |      |    | Delta: | 0.9122                 | -0.0870 |
| 执行价格:           | 6300       |      | 计算 | Gamma: | 0.0004                 | 0.0004  |
| 无风险利率(%):       | 1.5        |      |    | Theta: | -0.5957                | -0.6121 |
| 隐含波动利率(%):      | 16         |      |    | ¥ega:  | <mark>4.56</mark> 69   | 4.5905  |
| 到期天数:           |            | 输入天数 |    | Rho:   | -0. <mark>4</mark> 927 | -0.0263 |
| 计算日期:           | 2017/03/29 |      |    |        |                        |         |
| 到期日期:           | 2017/05/23 |      |    |        |                        |         |
| 年股息车(%):        |            |      |    |        |                        |         |

ris

## 2.2.6 资金转账

#### 2.2.6.1 银期转账

点击后弹出【银期转账】窗口,可通过该窗口查看银期相关信息、银期转账 业务和银期转账流水查询操作。

| <sup>获用转∞</sup><br>点击列表选择银行<br>银行代码 银行简称 银行帐号 币种名称<br>2 工商银行 ***4545 RMB<br>银行账号选择                                                                                                    | ■大语思<br>期 <b>货可提</b> <sup>4177477.68 单笔出金跟额 200000<br/>i (出金次数 3 可出金总额 500000<br/>i (出金次数 0 记出金总额 0<br/>i (出金次数 1) (1) (1) (1) (1) (1) (1) (1) (1) (1) </sup> |      |
|----------------------------------------------------------------------------------------------------|----------------------------------------------------------------------------------------------------|------|
| 日本の10000 日本の10000 日本の10000 日本の10000 日本の10000 日本の10000 日本の10000 日本の10000 日本の10000 日本の10000日本の10000日本の10000日本の10000日本の1000日本の1000日本の1000日本の1000日本の1000日本の1000日本の1000日本の1000日本の1000日本の1000日本の1000日本の1000日本の1000日本の1000日本の1000日本の1000日本の1000日本の1000日本の1000日本の100日本の100日本の100日本の100日本の100日本の100日本の100日本の100日本の100日本の100日本の100日本の100日本の100日本の100日本の100日本の100日本の100日本の100日本の100日本の100日本の100日本の10日本の1 | 行 <b>銀行账号</b> ***4545<br>0 银行转账发起<br><b>ご 友送</b>                                                                                                    | 查询转账 |
| 转账流                                                                                                    | 水查询结果                                                                                                    |      |

步骤一:选择银行账号;

步骤二:查看银期相关信息,如可提金额、转账时间等;

步骤三:选择转账类型,提供三种转账类型包括:银转期(入金)、期转银(出金)、查询银行余额;

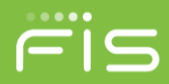

步骤四:输入转账金额; 步骤五:输入资金密码和银行密码; 步骤六:点击【发送】按钮; 步骤七:点击【查询转账】按钮,查看转账流水记录了解转账结果。

#### 2.2.6.2 预约出金

点击后弹出【预约出金】窗口,可通过该窗口查看预约出金相关信息、预约 出金业务和预约出金流水查询操作。

| 预约出金                                  |                                 | 83 |  |  |  |  |  |  |  |
|---------------------------------------|---------------------------------|----|--|--|--|--|--|--|--|
| <b>点击列表选择银行</b><br>                   | 预约出金                            |    |  |  |  |  |  |  |  |
| 银行账号选择                                |                                 |    |  |  |  |  |  |  |  |
|                                       | 资金密码     ●●●●       出金金額     确认 |    |  |  |  |  |  |  |  |
| *当需要出金的金额超过当日限制的额度,可在本界面              |                                 |    |  |  |  |  |  |  |  |
| 流水号 银行代码 银行简称 報                       | 银行帐号 金额 处理状态 处理结果 操作I 刷新        |    |  |  |  |  |  |  |  |
| 预约出金流水、                               | 撤销                              |    |  |  |  |  |  |  |  |
|                                       |                                 |    |  |  |  |  |  |  |  |
| 查询预约出金                                |                                 |    |  |  |  |  |  |  |  |
| 开始日期 2017/05/23 ▼ 结束日期 2017/05/23 ▼ 3 | 流水号 查预约出金                       |    |  |  |  |  |  |  |  |
| 流水号 银行代码 银行简称 银行帅                     | 帐号 金额 处理状态 处理结果 操作日期 操作时        | d) |  |  |  |  |  |  |  |
| 预约出金历史查询                              |                                 |    |  |  |  |  |  |  |  |
|                                       | 1000                            | Ð  |  |  |  |  |  |  |  |
|                                       |                                 |    |  |  |  |  |  |  |  |

步骤一:选择银行账号;

步骤二:查看银期相关信息,如可提金额;

步骤三: 输入出金金额;

步骤四: 输入资金密码;

- 步骤五:点击【确认】按钮;
- 步骤六:在预约出金流水列表中,点击【刷新】按钮,查看预约出金记录;

步骤七:在预约出金流水列表中,选择记录,点击【撤销】按钮,撤销该笔预约出金;

步骤八:在预约出金历史查询列表中,输入开始日期和结束日期(均默认为初始 化日期)或流水号,点击【查预约出金】按钮,查看满足指定条件的预约出金记 录。

#### 2.2.7 帮助

#### 2.2.7.1 使用手册

点击后软件自动打开客户使用手册,其中详细介绍了软件功能介绍、使用方 法、操作设置等内容。

#### 2.2.7.2 打开日志目录

点击后软件自动打开软件日志所在的文件目录,可将日志文件提供给技术服 务人员帮忙排查和定位交易和软件使用过程中的各种问题。

#### 2.2.7.3 关于

点击弹出软件的相关信息,包括版本信息、登录地址、本地地址、客户信息 等内容。

#### 2.3主界面窗口介绍

## 2.3.1 资金列表

期22 静态反益 可用炭金 占用保证金 赤连保证金 | 文易朱连权利金 手续费 | 持仓温亏 | 期代市値 | 当日权利金收入 | 当日权利金收入 | 当日权利金收入 | 当日权利金收入 | 当日权利金收入 | 当日权利金收入 | 当日权利金收入 | 当日权利金收入 | 当日权利金收入 | 当日权利金收入 | 当日权利金收入 | 当日权利金收入 | 当日权利金收入 | 当日权利金收入 | 当日权利金收入 | 当日权利金收入 | 当日权利金收入 | 当日权利金收入 | 当日权利金收入 | 当日权利金收入 | 当日权利金收入 | 当日权利金收入 | 当日权利金收入 | 当日权利金收入 | 当日权利金收入 | 当日权利金收入 | 当日权利金收入 | 当日权利金收入 | 当日权利金收入 | 当日权利金收入 | 当日权利金收入 | 当日权利金收入 | 当日权利金收入 | 当日权利金收入 | 当日权利金收入 | 当日权利金收入 | 当日权利金收入 | 当日权利金收入 | 当日权利金收入 | 当日权利金收入 | 当日权利金收入 | 当日权利金收入 | 当日权利金收入 | 当日权利金收入 | 当日权利金收入 | 当日权利金收入 | 当日权利金收入 | 当日权利金收入 | 当日权利金收入 | 当日权利金收入 | 当日权利金收入 | 当日权利金收入 | 当日权利金收入 | 当日权利金收入 | 当日权利金收入 | 当日权利金收入 | 当日权利金收入 | 当日权利金收入 | 当日权利金收入 | 当日权利金收入 | 当日权利金收入 | 当日权利金收入 | 当日权利金收入 | 当日权利金收入 | 当日权利金收入 | 1 ( 人利

资金列表依靠强大稳定高效的运算内核,实时动态显示您资金账户的主要资 金情况,免去您查询的烦恼,使您能轻松地掌握资金动态。

点金手 2.0 采用了强大的后台计算模块和主动查询模式,实现了您在交易期 间实时地了解随行情变化的资金变动情况、委托单是否成交、成交的详细交易记 录等核心交易信息,让您有愉悦的交易体验。

#### \rm 相关操作/设置:

- ▶ 查询资金账户明细信息,展示资金的相关明细。
- ▶ 如何调整(增加/删除/改变顺序)资金状态栏内容:
  - 方法一:通过【选项】-【选项设置】-【表格设置】-【资金列表】进行 设置;
  - 方法二:在资金状态栏内单击鼠标右键,在右键菜单中选择【设置列表】 打开设置界面。

进入表格设置选项,选择需设置的列表:

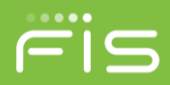

| 标题      | 显示          | 9    |      |
|---------|-------------|------|------|
| 静态权益    | <b>&gt;</b> |      |      |
| 可用资金    | <b>v</b>    |      |      |
| 占用保证金   | <b>v</b>    |      |      |
| 冻结保证金   | <b>&gt;</b> |      |      |
| 交易冻结权利金 | <b>&gt;</b> |      | 1.10 |
| 手续费     | <b>v</b>    |      | 上移   |
| 持仓盈亏    | <b>v</b>    |      |      |
| 平仓盈亏    | <b>v</b>    | -1 ( |      |
| 期权市值    | <b>v</b>    |      | 下移   |
| 当日权利金收入 | <b>v</b>    |      |      |
| 当日权利金支出 | <b>v</b>    |      |      |
| 动态权益    | <b>v</b>    |      |      |
| 下单冻结    |             |      |      |
| 冻结手续费   |             |      |      |
|         |             | Ð    |      |

♣ 操作介绍

▶ 选择需要显示或不显示的列项目,打勾或取消打勾

▶ 使用"上移""下移"按钮调整列项目的显示顺序,点击"确定"按钮
 ▲ 如何关闭显示资金状态栏以节省版面空间

- 方法一:通过【选项】-【选项设置】-【显示】-【窗体】-【资金列表】进 行设置,将"隐藏标题"里的小勾去掉,确定退出设置。用鼠标左 键按住"资金列表"标题拖拽到其他位置或者堆叠。
- 方法二:通过【选项】-【选项设置】-【显示】-【窗体】-【资金列表】进 行设置,将"显示窗体"里的小勾去掉,确定退出设置。

| 窗 | 体     |          |          |       |      |   |
|---|-------|----------|----------|-------|------|---|
|   | 窗体    | 显示窗体     | 标题隐藏     | 窗体快捷键 | 窗体别名 | ۲ |
|   | 套利下单板 | <b>~</b> |          |       |      |   |
|   | 未成交单  | <b>~</b> |          |       |      |   |
|   | 行权委托单 | <b>~</b> |          |       |      |   |
|   | 状态栏   | <b>~</b> | <b>v</b> |       |      |   |
|   | 资金列表  | <b>~</b> | <b>~</b> |       |      |   |
|   | 组合持仓  | <b>~</b> |          |       |      |   |
|   | •     |          | 11111    |       |      | - |

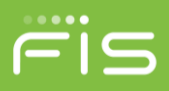

## 2.3.2 报价表

| <b>撤价表</b> 「形形价」 首约列表 期代技术指标 期代 盖方图                            | A 1                        |
|----------------------------------------------------------------|----------------------------|
| 合约                                                             | 停价   昨结算价   当日最高   当日…     |
| m1408-C-3350 174.0 172.0 2 176.0 2 20 9.0 177.0 19904 298.0    | 32.0 165.0 181.0 174.0     |
| m1408-C-3400 120.0 120.0 26 121.0 2 68 -23.0 118.0 10054 276.0 | 10.0 143.0 122.0 116.0     |
| m1408-C-3450 57.0 56.0 2 57.0 189 544 -66.0 56.0 16106 256.0   | 1.0 123.0 58.0 54.0        |
| m1408-C-3500 94.0 92.0 2 94.0 2 140 -11.0 96.0 882 238.0       | 1.0 105.0 100.0 93.0       |
| m1408-C-3550 0.0 0.0 0 0.0 0 0.0 0 0.0 0 0.0 0 0.0 0           | 0.0 0.0 0.0 0.0            |
| m1408-P-3000 50.0 51.0 23 54.0 2 806 39.0 54.0 22342 144.0     | 1.0 11.0 54.0 50.0         |
| m1408-P-3050 48.0 48.0 1 52.0 2 522 31.0 59.0 21664 150.0      | 1.0 17.0 59.0 3.0          |
| m1408-P-3100 65.0 62.0 2 66.0 2 548 40.0 55.0 10738 158.0      | 1.0 25.0 158.0 55.0        |
| 201409 D 2150 00 0 59 0 20 0 1000 160 0                        | 10 260 620 520             |
|                                                                | U                          |
| ●約2   11時代: ●約2時末  ●約2時時                                       | - 建虹矾 陈政府 陈转公器 小政府 小林首位 当E |
|                                                                |                            |
|                                                                | - 0 0 0 0                  |
| 121707-9-3200 0 0 0 0 0 0 0 0 0 0 0 0 0 0 0 0 0 0              |                            |
| [ <u>cut708-0-3010</u> 0 0 0 0 0 0 0 0 0 0 0 0 0 0 0 0 0 0     | 0 0 0 0                    |
| <u>cu170 1年時的</u> 0 0 0 0 0 0 0 0 0 0 0 0 0 0 0 0 0 0 0        |                            |
| 12170 期後表示描述 0 0 0 0 0 0 0 0 0 0 0 0 0 0 0 0 0 0 0             |                            |
| CU170 Ref? 0 0 0 0 0 0 0 0 0 0 0 0 0 0 0 0 0 0 0               | - 0 0 0 0                  |
| <u>cu170 投票目透合的</u> 0 0 0 0 0 0 0 0 0 0 0 0 0 0 0 0 0 0 0      | - 0 0 0 0                  |
| 11/17- 自动満知治療 0 0 0 0 0 0 0 0 0 0 0 0 0 0 0 0 0 0 0            | - 0 0 0 0                  |
| <u>cu170 20年列表 0 0 0 0 0 0 0 0 0 0 0 0 0 0 0 0 0 0 0</u>       | - 0 0 0 0                  |
| CUT70 另存文件 0 0 0 0 0 0 0 0 0 0 0 0 0 0 0 0 0 0 0               | 0 0 0 0                    |

#### 🖌 相关操作/设置:

- ▶ <u>如何设置自选合约和自选合约组</u>
- ▶ <u>如何设置行情报价表的内容和顺序</u>
- ▶ <u>如何利用行情报价表快速填写下单板</u>
- ▶ <u>如何在行情报价表内实现快速委托</u>
- ▶ 可通过右键菜单直接跳转到该期权合约的T型报价窗口
- ▶ 可通过右键菜单直接跳转到该期权合约的期权技术指标窗口
- ▶ 可通过右键菜单对该期权合约进行询价

## 2.3.3 T型报价

| 报价表 T开 | 报价 合约列 | 表 期权技 | 术指标 期 | 权盈亏图   |     |        |        |          |      |        |     |        |     |      |    |           |             |       |
|--------|--------|-------|-------|--------|-----|--------|--------|----------|------|--------|-----|--------|-----|------|----|-----------|-------------|-------|
| m1411  |        | 定位平值期 | 期权    |        |     |        |        |          |      |        |     |        |     |      |    |           |             |       |
| 总成交量   | 总持仓量   | 涨跌    | 卖出量   | 卖出价    | 买入量 | 买入价    | 最新价    | 执行价      | 最新价  | 买入价    | 买入量 | 卖出价    | 卖出量 | 涨跌   | 息  | m1405     | -C-3000     |       |
| 0      | 2146   | -20   | 3     | 221.00 | 3   | 216.00 | 0.00   | 3,050.00 | 0.00 | 47.00  | 3   | 53.00  | 3   | -57  | 42 | 最新价       | 363 公工舟     | 360   |
| 0      | 1608   | -17   | 1     | 204.00 | 3   | 204.00 | 0.00   | 3,100.00 | 0.00 | 84.00  | 3   | 90.00  | 3   | -74  | 40 | 348C09101 | 14 38.94 曲目 | 0.04  |
| 0      | 2986   | -14   | 3     | 175.00 | 3   | 170.00 | 0.00   | 3,150.00 | 0.00 | 100.00 | 3   | 105.00 | 3   | -93  | 27 | 74 76     | 19 3百武大中国   | 0.04  |
| 2      | 1908   | 57.00 | 3     | 180.00 | 2   | 174.00 | 174.00 | 3,200.00 | 0.00 | 153.00 | 3   | 158.00 | 3   | -116 | 83 | 載高价       | 363 載慨仰     | 220   |
| 2      | 1516   | 22.00 | 3     | 122.00 | 2   | 116.00 | 116.00 | 3,250.00 | 0.00 | 144.00 | 3   | 149.00 | 3   | -14  | 71 | 张停价       | 482 跌停价     | 216   |
| 0      | 4756   | -74   | 3     | 112.00 | 3   | 106.00 | 0.00   | 3,300.00 | 0.00 | 183.00 | 3   | 188.00 | 3   | -17  | 27 | 昨持仓       | 0 今持仓       | 65872 |
| 0      | 1646   | -58   | 3     | 69.00  | 3   | 64.00  | 0.00   | 3,350.00 | 0.00 | 189.00 | 3   | 194.00 | 3   | -20  | 51 | 昨收盘       | 366 今收盘     | 0     |
| 0      | 0      | 0.00  | 0     | 0.00   | 0   | 0.00   | 0.00   | 3,400.00 | 0.00 | 0.00   | 0   | 0.00   | 0   | 0.00 | 0  | 昨结算       | 349 今结算     | -     |
|        |        |       |       |        |     |        |        |          |      |        |     |        |     |      |    |           |             |       |

#### 🖌 相关操作/设置:

- ▶ <u>如何利用 T 型报价快速填写下单板</u>
- > 如何使用鼠标通过行情栏报价表快速下单
- ▶ 可通过报价表中的右键菜单直接跳转到该合约的 T 型报价窗口
- 通过手工输入期权的系列或通过鼠标选择期权品种/合约表确定展示 T 型报价的期权合约,输入完成后选择后系统自动展示期权系列合约。

## KSFV80T 使用手册\_网上交易点金手 2.0

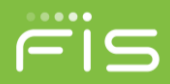

| 报价表 <b>T形报价</b> | 期权技术指标 | 合约列表 | 期权盈亏图 |        |
|-----------------|--------|------|-------|--------|
| m               | 定位平    | 值期权  |       |        |
| m1405 (豆粕1405)  |        | -    | : 卖出  | 3价 买入量 |
| m1407 (豆粕1407)  |        |      |       |        |
| m1408 (豆粕1408)  |        |      |       |        |
| m1409 (豆粕1409)  |        |      |       |        |
| m1411 (豆粕1411)  |        |      |       |        |
| m1412 (豆粕1412)  |        |      |       |        |
|                 |        |      |       |        |

## 2.3.4 期权技术指标

| 报   | 介表 T形报价 | 期权技术指标 | 期权盈亏图   1 | 合约列表   |          |          |       |          |     |          |           |        |         |        | 4         | 10        |
|-----|---------|--------|-----------|--------|----------|----------|-------|----------|-----|----------|-----------|--------|---------|--------|-----------|-----------|
| m14 | 111     | 定位平台   | 值期权       |        |          |          |       |          |     |          |           |        |         |        |           |           |
| 型   | Rho     | Vega   | Theta     | Gamma  | Delta    | 理论价格     | 最新价   | 执行价      | 最新价 | 理论价格     | Delta     | Gamma  | Theta   | Vega   | Rho 其     | 明广        |
| 权   | -0.4446 | 5.5696 | -0.8111   | 0.0008 | 0.667778 | 267.5395 | 0.0   | 3,050.00 | 0.0 | 98.4201  | -0.312010 | 0.0008 | -0.8350 | 5.5422 | -0.2424 者 | fi        |
| 权   | -0.4111 | 5.9236 | -0.8593   | 0.0008 | 0.624754 | 237.7288 | 0.0   | 3,100.00 | 0.0 | 117.5459 | -0.353641 | 0.0008 | -0.8712 | 5.8936 | -0.2895 看 | fi        |
| 权   | -0.3733 | 6.1299 | -0.8984   | 0.0009 | 0.580969 | 209.8036 | 0.0   | 3,150.00 | 0.0 | 138.4625 | -0.396293 | 0.0008 | -0.8978 | 6.1016 | -0.3410 君 | fi -      |
| 权   | -0.3408 | 6.1876 | -0.9196   | 0.0009 | 0.536591 | 185.0161 | 174.0 | 3,200.00 | 0.0 | 162.5018 | -0.439599 | 0.0009 | -0.9062 | 6.1497 | -0.4002 君 | <u>fi</u> |
| 权   | -0.3070 | 6.2348 | -0.9307   | 0.0009 | 0.492677 | 162.0497 | 116.0 | 3,250.00 | 0.0 | 188.3048 | -0.482631 | 0.0009 | -0.9042 | 6.1976 | -0.4637 ₮ | fi -      |
| 权   | -0.2716 | 6.1222 | -0.9325   | 0.0009 | 0.449292 | 140.7722 | 0.0   | 3,300.00 | 0.0 | 215.7400 | -0.525320 | 0.0009 | -0.8924 | 6.0808 | -0.5313 े | fi 🛛      |
| 权   | -0.2415 | 6.1593 | -0.9181   | 0.0009 | 0.407434 | 122.3416 | 0.0   | 3,350.00 | 0.0 | 246.0017 | -0.566540 | 8000.0 | -0.8643 | 6.1266 | -0.6058 著 | 昏日        |
| 权   | -0.2126 | 5.8834 | -0.8951   | 0.0008 | 0.367142 | 105.5889 | 0.0   | 3,400.00 | 0.0 | 277.9172 | -0.606297 | 0.0008 | -0.8274 | 5.8515 | -0.6844 著 | <u>fi</u> |
| •   |         |        |           |        |          |          |       | 1100     |     |          |           |        |         |        |           | F.        |

#### ↓ 相关操作/设置:

- ▶ 如何利用 T 型报价快速填写下单板
- ▶ 如何使用鼠标通过行情栏报价表快速下单
- ▶ 可通过报价表中的右键菜单直接跳转到该合约的期权技术指标窗口
- 通过手工输入期权的系列或通过鼠标选择期权品种/合约表确定展示 T 型报价的期权合约,输入完成后选择后系统自动展示期权系列合约。

| 报价表       | T形报价                  | 期权技术指标 | 合约列表 | 期权盈亏图 |
|-----------|-----------------------|--------|------|-------|
| Ю         |                       | 定位平    | 值期权  |       |
| 101210 (月 | 践 <mark>1210</mark> ) |        | _    | Theta |
| 101211 (彤 | 钻 <mark>1211)</mark>  |        |      |       |
| 101212 (朋 | 践1212)                |        |      |       |
| Ю1303 (彤  | 段指1303)               |        |      |       |
| 101406 (1 | 406)                  |        |      |       |
|           |                       |        |      |       |
|           |                       |        |      |       |

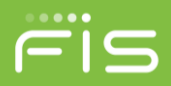

## 2.3.5 合约列表

| 报价表    | T形报价 合约列 | 表 期权技术指标 | 期权盈亏图  |         |      |                 |        |           |       | 46  |
|--------|----------|----------|--------|---------|------|-----------------|--------|-----------|-------|-----|
| 合约     | 合约名称     | 品种代码     | 交割期    | 期权C/P标志 | 每手数量 | 最小价格变动单位 最后交易日期 | 9 交易类别 | 上市日期 行权价格 | - 交易所 | I 🗧 |
| y1601  | 豆油1601   | У        | 201601 | 非期权     | 10   | 2               | 期货     | 0.0       | ) 大商所 |     |
| y1511  | 豆油1511   | у        | 201511 | 非期权     | 10   | 2               | 期货     | 0.0       | ) 大商所 |     |
| y1509  | 豆油1509   | у        | 201509 | 非期权     | 10   | 2               | 期货     | 0.0       | ) 大商所 |     |
| y1507  | 豆油1507   | у        | 201507 | 非期权     | 10   | 2               | 期货     | 0.0       | ) 大商所 |     |
| y1505  | 豆油1505   | у        | 201505 | 非期权     | 10   | 2               | 期货     | 0.0       | ) 大商所 |     |
| y1503  | 豆油1503   | у        | 201503 | 非期权     | 10   | 2               | 期货     | 0.0       | ) 大商所 |     |
| y1501  | 豆油1501   | у        | 201501 | 非期权     | 10   | 2               | 期货     | 0.0       | ) 大商所 |     |
| y1411  | 豆油1411   | у        | 201411 | 非期权     | 10   | 2               | 期货     | 0.0       | ) 大商所 |     |
| y1409  | 豆油1409   | у        | 201409 | 非期权     | 10   | 2               | 期货     | 0.0       | ) 大商所 |     |
| ru1507 | 橡胶1507   | ru       | 201507 | 非期权     | 10   | 5               | 期货     | 0.0       | ) 上期所 |     |

#### 🖌 相应操作/设置:

▶ 如何设置合约列表的内容和顺序

## 2.3.6 下单板

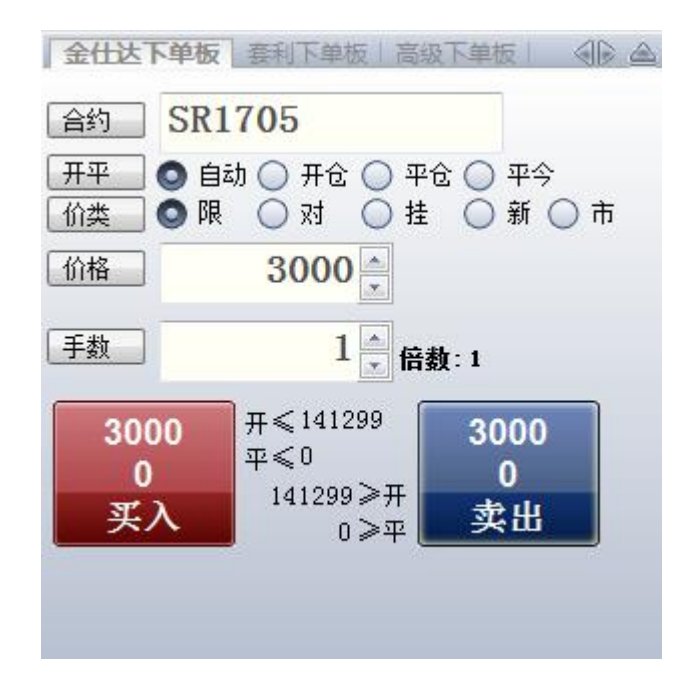

## KSFV80T 使用手册\_网上交易点金手 2.0

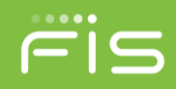

| 金仕达下         | 单板 套利下单板 高级下单板 🕢 🖉                                     |
|--------------|--------------------------------------------------------|
| 策略           | STD-期权跨式 ▼                                             |
| 合约           | SR1705-C-6700 SR1705-P-67 -                            |
|              | STD SR1705-C-6700&SR1705-P-6700                        |
| 开平           | ● 自动 ○ 开仓 ○ 平仓                                         |
| 价类           | ◎限○对○挂○新                                               |
| 价格           | 0 — FAK-剩余即撤辩 ▼                                        |
| 手数           | 1 ★ 倍赦:1                                               |
| 0            | .0 0.0                                                 |
| য            |                                                        |
| ×.           |                                                        |
| 金仕达了         | ○ 単板 春利下単板 高级下单板 ④ ▲ ▲ ▲ ▲ ▲ ▲ ▲ ▲ ▲ ▲ ▲ ▲ ▲ ▲ ▲ ▲ ▲ ▲ |
| 合约           | m1705                                                  |
| <u>卅平</u>    |                                                        |
|              | 0                                                      |
| 手数           | 1                                                      |
| 订单类型         | 限价止盈 → 触发价 0 🖕                                         |
| 成交属性         | GFD-当日有效 ▼                                             |
| 0<br>0<br>买. | 开≤87936<br>平≤500<br>94883≥开<br>7447≥平                  |

↓ 相应操作/设置

- ▶ 如何只使用键盘实现下单板下单
- > 如何只使用鼠标实现下单板下单
- ▶ <u>让你实现简洁、快速下单的几项核心功能设置</u>
- ▶ 自动开平设置

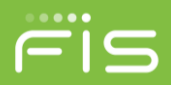

## 2.3.7 未成交单

| 未成交单 | 1 所有委托单 持合    | 成交记录   行 | 权委托单丨 | 个股行权   个船 | 3历史行权   询6 | 1     |          |           |          |           |       |     |
|------|---------------|----------|-------|-----------|------------|-------|----------|-----------|----------|-----------|-------|-----|
| 委托号  | 合约            | 买卖       | 开平    | 委托价格      | 委托手数       | 未成交手数 | 委托时间     | 冻结保证金     | 冻结手续费    | 冻结权利金     | 系统号   | 交易所 |
| 39   | SR1707-P-6200 | 买        | 开仓    | 10.0      | 10         | 10    | 14:17:02 | 0.00      | 66.00    | 1,000.00  | 00008 | 郑商所 |
| 38   | SR1707-C-6300 | 买        | 开仓    | 400.0     | 10         | 8     | 14:15:47 | 0.00      | 1,644.00 | 32,000.00 | 00004 | 郑商所 |
| 36   | SR1707-C-6400 | 卖        | 开仓    | 880.0     | 10         | 9     | 14:13:04 | 13.50     | 4,052.70 | 0.00      | 00000 | 郑商所 |
| 35   | SR1707-P-6400 | 奕        | 开仓    | 400.0     | 10         | 10    | 14:12:00 | 30.00     | 2,055.00 | 0.00      | 00000 | 郑商所 |
| 34   | SR1707-P-6200 | 卖        | 开仓    | 400.0     | 10         | 10    | 14:11:49 | 30.00     | 2,055.00 | 0.00      | 00000 | 郑商所 |
| 30   | SR1707-C-6500 | 买        | 开仓    | 285.0     | 10         | 7     | 10:03:52 | 0.00      | 1,027.95 | 19,950.00 | 00000 | 郑商所 |
| 29   | SR1707        | 买        | 开仓    | 7000      | 1          | 1     | 10:01:26 | 21,003.00 | 7,072.00 | 0.00      | 00000 | 郑商所 |
| 24   | SR1707        | 买        | 开仓    | 7000      | 1          | 1     | 10:20:47 | 21,003.00 | 7,072.00 | 0.00      | 00007 | 郑商所 |
| 19   | SR1707-P-6200 | 卖        | 开仓    | 400.0     | 10         | 10    | 14:16:47 | 30.00     | 2,055.00 | 0.00      | 00007 | 郑商所 |
| 18   | SR1707-P-6200 | 买        | 开仓    | 10.0      | 10         | 10    | 14:16:42 | 0.00      | 66.00    | 1,000.00  | 00007 | 郑商所 |
| 17   | SR1707-P-6300 | 买        | 开仓    | 10.0      | 10         | 9     | 14:16:31 | 0.00      | 59.40    | 900.00    | 00006 | 郑商所 |
| 16   | SR1707-P-6300 | 卖        | 开仓    | 440.0     | 10         | 10    | 14:16:27 | 30.00     | 2,259.00 | 0.00      | 00006 | 郑商所 |
| 15   | SR1707-C-6300 | 卖        | 开仓    | 900.0     | 10         | 10    | 14:15:54 | 15.00     | 4,605.00 | 0.00      | 00004 | 郑商所 |
| 12   | SR1707-C-6400 | 买        | 开仓    | 339.0     | 10         | 9     | 14:12:59 | 0.00      | 1,569.51 | 30,510.00 | 00000 | 郑商所 |
| 11   | SR1707-P-6400 | 买        | 开仓    | 10.0      | 10         | 10    | 14:12:05 | 0.00      | 66.00    | 1,000.00  | 00000 | 郑商所 |
| 10   | SR1707-P-6200 | 买        | 开仓    | 10.0      | 10         | 9     | 14:11:43 | 0.00      | 59.40    | 900.00    | 00000 | 郑商所 |
| 9    | SR1707-P-6500 | 买        | 开仓    | 406.0     | 10         | 9     | 14:01:21 | 0.00      | 1,877.04 | 36,540.00 | 00000 | 郑商所 |
| 5    | SR1707-C-6500 | 卖        | 开仓    | 800.0     | 10         | 8     | 10:04:00 | 12.00     | 3,276.00 | 0.00      | 00000 | 郑商所 |

期後期权 (2)
 一 現後 (3)

- 🔺 相应操作/设置:
  - ▶ <u>如何快速撤单</u>
  - ▶ <u>如何快速修改未成交单的价格</u>
  - ▶ 如何设置未成交单列表的内容和顺序

## 2.3.8 所有委托单

| 所有委 | 14章 持仓   凤 |    | 权委托单 | 1 个股行权 | 个股历史行 | 权     |      |      |       |           |         |          |          |     | ${\mathord{ \otimes } } {\mathord{ \otimes } }$ |
|-----|------------|----|------|--------|-------|-------|------|------|-------|-----------|---------|----------|----------|-----|-------------------------------------------------|
| 委托号 | 合约         | 买卖 | 开平   | 委托状态   | 详细状态  | 未成交手数 | 成交手数 | 委托手数 | 委托价格  | 成交均价      | 交易冻结权利金 | 委托时间     | 最后成交时间   | 系统号 | 交易所                                             |
| 4   | al1602     | 买  | 开仓   | 未成交    | 已经报入  | 1     | 0    | 1    | 12370 | 0.00      | 0.00    | 10:54:41 | 00:00:00 | 35  | 上期所                                             |
| 3   | al1605     | 卖  | 开仓   | 全部成交   | 全部成交  | 0     | 1    | 1    | 12575 | 12,575.00 | 0.00    | 10:38:47 | 10:38:47 | 32  | 上期所                                             |
| 2   | al1604     | 卖  | 开仓   | 全部成交   | 全部成交  | 0     | 1    | 1    | 12510 | 12,510.00 | 0.00    | 10:38:39 | 10:38:39 | 31  | 上期所                                             |
| 1   | al1603     | 卖  | 开仓   | 全部成交   | 全部成交  | 0     | 1    | 1    | 12510 | 12,510.00 | 0.00    | 10:38:33 | 10:38:33 | 30  | 上期所                                             |

● 全部单 ④ ○ 挂单 ⑪ ○ 已成交 ⑫ ○ 已 數 诮/ 错单 ⑦ ○ 现货 ⑤ 数 单 ⑥ 全 數 ℃ 全 數 ℃

#### 🖌 相应操作/设置:

- ▶ 点击所有委托单窗口最下面左边的选项按钮,您可以按照全部单、挂单、 已成交、已撤销/错单四种类别分别查看相关委托单。
- ▶ 如何设置所有委托单列表的内容和顺序

## 2.3.9 持仓

| 未成交单 月     | 所有委托单 持行 | 1 成交记录 | 行权委托单     | 个股行权丨个 | 股历史行权      | 询价        |       |      |            |      |       |    |   |
|------------|----------|--------|-----------|--------|------------|-----------|-------|------|------------|------|-------|----|---|
| 合约         | 买卖       | 总持仓    | 持仓盈亏      | 持仓均价   | 浮动盈亏       | 期权浮动盈亏    | 开仓均价  | 期权市值 | 占用保证金      | 可平今里 | 平仓挂单重 | 主交 | 9 |
| SR1705     | 卖        | 9      | -24300.00 | 6770   | -154540.00 | -         | 5323  | 0.00 | 349.65     | 0    |       | )期 | 1 |
| SR1705     | 买        | 4      | 10800.00  | 6770   | 68260.00   | -         | 5334  | 0.00 | 0.00       | 0    |       | )期 |   |
| SR1703     | 卖        | 11     | -27060.00 | 6753   | -49640.00  | -         | 6548  | 0.00 | 0.00       | 0    |       | )期 | 3 |
| SR1703     | 买        | 26     | 63960.00  | 6753   | 117960.00  | -         | 6545  | 0.00 | 1007.89    | 0    |       | )期 | 3 |
| m1705-C-30 | 00 卖     | 15     | -2625.00  | 79.5   |            | 75450.00  | 600.0 | 0.00 | 763530.00  | 0    |       | )期 | 3 |
| m1705-C-30 | 00 买     | 10     | 1750.00   | 79.5   | -          | -53940.00 | 636.4 | 0.00 | 0.00       | 0    |       | )期 | 3 |
| m1705-C-25 | 00 买     | 10     | -1100.00  | 431.0  |            | -55900.00 | 979.0 | 0.00 | 0.00       | 0    |       | )期 | 3 |
| m1703      | 买        | 55     | 0.00      | 0      | 0.00       | -         | 2427  | 0.00 | 1222210.00 | 0    |       | )期 | H |
| a1711      | 卖        | 14     | 1960.00   | 3914   | 15640.00   | -         | 4012  | 0.00 | 859068.00  | 0    |       | )期 | 3 |
| a1711      | 买        | 13     | -1820.00  | 3914   | -13980.00  | -         | 4008  | 0.00 | 797706.00  | 0    |       | )期 | 3 |
| a1709      | 卖        | 8      | 12320.00  | 3858   | 8640.00    | -         | 3812  | 0.00 | 486416.00  | 0    |       | )期 |   |
| (4)        |          |        |           |        |            | 1000      |       |      |            |      |       | Þ  | ľ |

● 持仓 (2) ● 持仓明细 (2) ● 可行权持仓 (2) ● 组合持仓 (2) ● 现货持仓 (3)

#### \rm 相关操作/设置:

- ▶ <u>如何在持仓列表中快速平仓</u>
- > 如何设置持仓列表的内容和顺序
- 点击所有委托单窗口最下面左边的选项按钮,您可以按照持仓、持仓明 细、可行权持仓、组合持仓四种类别分别查看相关持仓信息。
- > 组合持仓就是筛选出以组合合约形式汇总出的持仓记录。
- 可行权持仓是指期权的可行权的持仓记录,其中上海包含买持和卖持, 其他交易所只有买持,中金所期权不用行权该页面不显示其持仓。 注意:盘中大连、上海的标的今结算价均为参考值,非交易所提供;实 虚额(按标的今结算价)、实虚类型(按标的今结算价)均基于该标的 今结算价计算。

实虚额按每手计; 红色表示实值, 绿色表示虚值:

买看涨期权的实虚额=(标的今结算价/标的最新价-行权价)\*合约乘数; 买看跌期权的实虚额=(行权价-标的今结算价标的最新价)\*合约乘数; 卖看涨期权的实虚额=(行权价-标的今结算价/标的最新价)\*合约乘数; 卖看跌期权的实虚额=(标的今结算价/标的最新价-行权价)\*合约乘数。 预计执行盈亏根据标的最新价计算计算该笔持仓的行权盈亏: 买看涨期权的预计执行盈亏=(标的最新价-行权价)\*合约乘数\*手数; 买看跌期权的预计执行盈亏=(行权价-标的最新价)\*合约乘数\*手数; 卖看涨期权的预计执行盈亏=(行权价-标的最新价)\*合约乘数\*手数;

- 卖看跌期权的预计执行盈亏=(标的最新价-行权价)\*合约乘数\*手数。
- ▶ 持仓保证金只有持仓汇总中显示优惠后金额,所有持仓明细中显示的保 证金为优惠前的原始保证金。

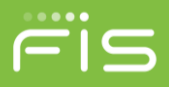

## 2.3.10 成交记录

| 所有委托单丨持       | 心 成交记录    | 行权委托单丨  | 个股行机 | マト个股 | 历史行权  |      |      |          |          |      |     | ( |
|---------------|-----------|---------|------|------|-------|------|------|----------|----------|------|-----|---|
| 成交号 委托        | 号 合约      |         | 买卖   | 开平   | 成交均价  | 成交手数 | 成交类型 | 成交时间     | 手续费      | 交易类别 | 交易所 |   |
| 24 3          | al1605    |         | 卖    | 开仓   | 12575 | 1    | 普通成交 | 10:38:47 | 1,890.25 | 期货   | 上期所 |   |
| 23 2          | al1604    |         | 卖    | 开仓   | 12510 | 1    | 普通成交 | 10:38:39 | 1,880.50 | 期货   | 上期所 |   |
| 22 1          | al1603    |         | 卖    | 开仓   | 12510 | 1    | 普通成交 | 10:38:33 | 1,880.50 | 期货   | 上期所 |   |
|               |           |         |      |      |       |      |      |          |          |      |     |   |
| <b>の</b> 明細の) | ○ 合计 (81) | ○ 现货(S) |      |      |       |      |      |          |          |      |     |   |

- 点击成交记录窗口最下面左边的选项按钮,您可以按照成交明细和委托 合计两种不同方式查看成交记录。
- > 如何设置成交记录列表的内容和顺序

## 2.3.11行权委托单

| 所有委托单     | 持合 成交记录 行权   | 医托单 个股行机     | 一个股历史行权 |        |         |           |     |      |
|-----------|--------------|--------------|---------|--------|---------|-----------|-----|------|
| 委托号 合     | 约            | 买卖 🔻 委托      | 戶数 委托状态 | 申请类型   | 执行冻结手续费 | 执行冻结保证金 國 | 許时间 | 详细状态 |
|           |              |              |         |        |         |           |     |      |
|           |              |              |         |        |         |           |     |      |
|           |              |              |         |        |         |           |     |      |
|           |              |              |         |        |         |           |     |      |
|           |              |              |         |        |         |           |     |      |
|           |              |              |         |        |         |           |     |      |
|           |              |              |         |        |         |           |     |      |
| ▲ 全部单 (&) | ◯ 挂单 ©) ◯ 已攏 | 微销/错单 健) 🏾 [ | 撤单 Q)   | 全撤 (C) |         |           |     | Þ    |
| ▲ 相区      | 立操作/设置       | :            |         |        |         |           |     |      |

- 点击行权委托单窗口最下面左边的选项按钮,您可以按照全部单、挂单、 已撤销/错单三种类别分别查看相关行权委托单。
- ▶ 如何快速撤单
- ▶ 如何设置行权委托单列表的内容和顺序

## 2.3.12个股行权

| 所有委托单丨持仓丨,   | 成交记录 行权委托单  | 个股行权 | 个股历史行权   |          |          |         |       | 4  | 10 |
|--------------|-------------|------|----------|----------|----------|---------|-------|----|----|
| 合约           | 买卖 产品代码     | 上日持仓 | 行权指派合约数量 | 行权标的证券数量 | 行权指派应付金额 | 个股合约标识码 | 行权交收日 | 投保 | 一交 |
|              |             |      |          |          |          |         |       |    |    |
|              |             |      |          |          |          |         |       |    |    |
|              |             |      |          |          |          |         |       |    |    |
|              |             |      |          |          |          |         |       |    |    |
|              |             |      |          |          |          |         |       |    |    |
|              |             |      |          |          |          |         |       |    |    |
|              |             |      |          |          |          |         |       |    | ₽  |
| 🔘 行权指派信息 (A) | ◯ 行权交割明细 @) | (査询( | 2        |          |          |         |       |    |    |
| • 拍吟檐        | たい几里        |      |          |          |          |         |       |    |    |
| ➡ 相应探        | 1F/仅直:      |      |          |          |          |         |       |    |    |

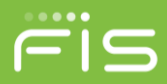

- 点击个股行权窗口最下面左边的选项按钮,您可以按照行权指派信息和 行权交割明细两种类别分别查看相关行权信息。
- ▶ <u>如何设置个股行权列表的内容和顺序</u>

## 2.3.13个股历史行权

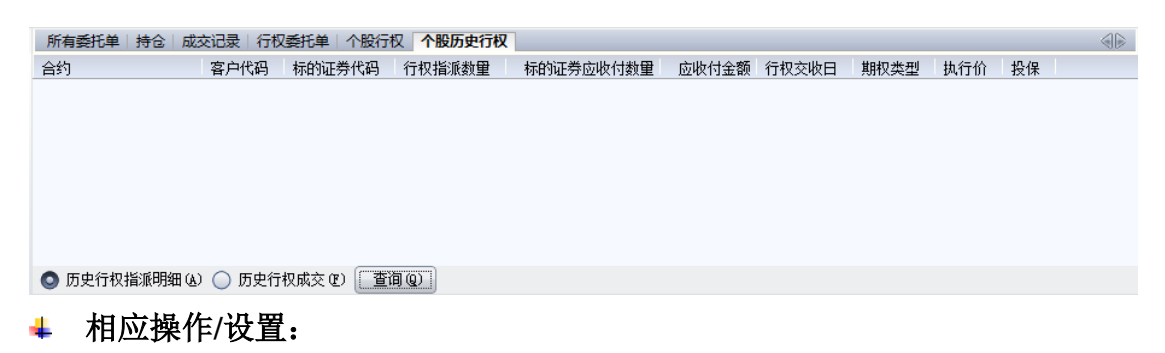

- 点击个股历史行权窗口最下面左边的选项按钮,您可以按照历史行权指派明细和历史行权成交两种类别分别查看相关历史行权信息。
- > <u>如何设置个股历史行权列表的内容和顺序</u>

## 2.3.14 期权盈亏图

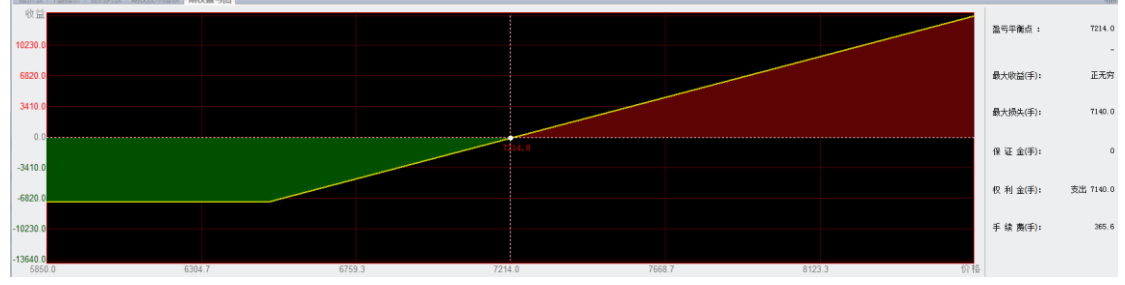

#### 🖌 相应操作/设置:

- 在持仓窗口中选择期权盈亏图显示的目标期权持仓(期权单腿和期权组 合均支持),即可在图形中显示该持仓到期盈亏情况。
- ▶ 红色区域代表扣除权利金后的盈利情况。
- > 绿色区域代表扣除权利金后的亏损情况。
- ▶ 盈亏平衡点表示盈利和亏损的标的价格转折点。
- ▶ 其中盈亏信息中的数据位每手持仓的涉及金额。

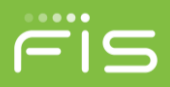

## 2.3.15 询价

| 未成交单     | 所有委托单 | 持合 成  |  | 行权委托单 | 个股行权丨 | 个股历史行权 | 询价  |
|----------|-------|-------|--|-------|-------|--------|-----|
| 询价编号     | 合约    |       |  | 询价状态  | 询价时间  | 备注     | 交易所 |
|          |       |       |  |       |       |        |     |
|          |       |       |  |       |       |        |     |
|          |       |       |  |       |       |        |     |
|          |       |       |  |       |       |        |     |
|          |       |       |  |       |       |        |     |
|          |       |       |  |       |       |        |     |
|          |       |       |  |       |       |        |     |
|          |       |       |  |       |       |        |     |
|          |       |       |  |       |       |        |     |
|          |       |       |  |       |       |        |     |
|          | _     |       |  |       |       |        |     |
| 🔘 全部 (A) | )     | 查询(2) |  |       |       |        |     |

- ↓ 相应操作/设置:
  - 如何设置询价列表的内容和顺序

## 2.4状态栏介绍

## 2.4.1 交易日志

交易日志位于状态栏的最左端,用于记录您账户的登录、委托、成交等 重要信息。图例如下:

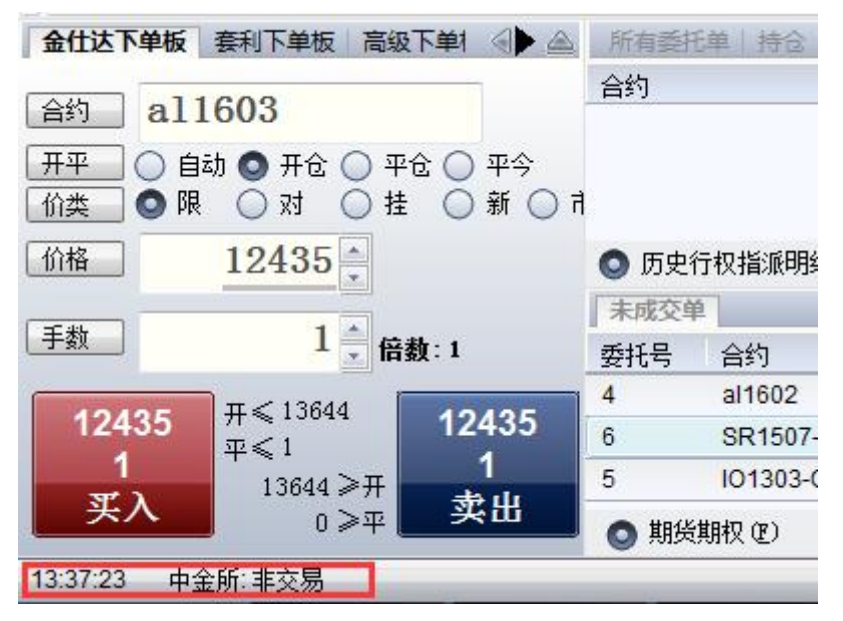

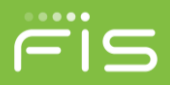

## 2.4.2 行情/交易连接状态

状态栏中间偏右的两个小电脑图标分别代表您的交易软件与行情网关和 交易网关的连接状态,绿色表示连接正常,红色表示连接断开,闪烁灰色为正在 重连。

| 间  | 手续费       | 交易类别      | 交易所        |        |     |
|----|-----------|-----------|------------|--------|-----|
| 24 | 0.00      | 期货期权      | 大商所        |        |     |
| 28 | 0.00      | 期货期权      | 大商所        |        |     |
|    |           |           |            |        |     |
|    |           |           |            |        |     |
|    |           |           |            |        |     |
| •  | 郑商所 11:23 | 3:01 😑 中雲 | 金所 11:23:0 | 1 县 交易 | 曼行情 |

## 2.4.3 交易所交易时间

状态栏最右边为各期货交易所交易时间,其分别来自国内各家期货交易 所的交易服务器,绿色对号 <</li>
○代表连续交易,红色终止线 
○代表非交易状态。时间从左到右的顺序是:上期所、大商所、郑商所、中金所、能源中心。

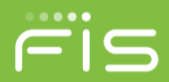

# 三、 点金手 2.0 使用指南

## 3.1如何登录系统

鼠标左键双击安装目录下的 NewMidas.exe,弹出如下所示客户登录界

| 山:                               |                                                                                                    |                                                                                                    |          |   |     |
|----------------------------------|----------------------------------------------------------------------------------------------------|----------------------------------------------------------------------------------------------------|----------|---|-----|
|                                  | e, sar ac                                                                                                    |                                                                                                    |          |   | — X |
| Contraction of the second second |                                                                                                    |                                                                                                    |          |   |     |
|                                  |                                                                                                    | and the second second second second second second second second second second second second second second second |          |   |     |
|                                  |                                                                                                    | SUNGARD' 金仕は                                                                                                    |          |   |     |
|                                  | 业务类型                                                                                                    | 期货                                                                                                    |          |   |     |
|                                  | 网关设置                                                                                                    | V8T                                                                                                    |          |   |     |
|                                  | 登录账号                                                                                                    | 80003                                                                                                    |          |   |     |
|                                  | 登录密码                                                                                                    | •••••                                                                                                    |          |   |     |
|                                  | 安全登录                                                                                                    | 本地认证                                                                                                    | 노우구      |   |     |
| The state of the second second   | 认证密码                                                                                                    | s5y7 <u>95 Y7</u>                                                                                                | ᄴᄑᆂᆂ     |   |     |
|                                  |                                                                                                    |                                                                                                    | 🔲 记住用户帐号 |   |     |
|                                  | <u> </u>                                                                                                    | <b>亚</b>                                                                                                    |          | J |     |
|                                  |                                                                                                    |                                                                                                    |          |   |     |
|                                  |                                                                                                    |                                                                                                    |          |   |     |
|                                  |                                                                                                    |                                                                                                    |          |   |     |
|                                  | Contraction of the local division of the local division of the loc | 欢迎您使用金仕达点金手                                                                                                    | 2.0!     |   |     |
|                                  |                                                                                                    |                                                                                                    |          |   |     |
|                                  |                                                                                                    |                                                                                                    |          |   |     |
|                                  |                                                                                                    |                                                                                                    |          |   |     |
| 官方网站 联系我们 免责条款                   | 需要帮助                                                                                                    | 简体中文 English                                                                                                    |          |   |     |

登录界面

| 通讯设置           |                             |  |
|----------------|-----------------------------|--|
| 网关设置           |                             |  |
| 期货公司名称 SUNGARD |                             |  |
| 名称             | 交易地址                        |  |
|                | <b>10.253.117.107</b> 13163 |  |
| 上海联通           |                             |  |
| 深圳联通           |                             |  |
| 深圳电信           |                             |  |
| 上海电信一          |                             |  |
| 上海电信二          | ⑦行情同交易地址                    |  |
| 上海联通一          | 10, 253, 117, 107 13163     |  |
| 上海联通二          |                             |  |
| 深圳联通一          |                             |  |
|                |                             |  |
| 増加 刪除          |                             |  |
|                |                             |  |
|                |                             |  |
|                | 确定                          |  |

ris

#### 通讯设置界面

- ▶ 设置网关【通讯地址】后,选择登录网关;
- ▶ 输入登录账号、登录密码并点击【登录】按钮。密码建议点击右侧的软键盘输入,可防止恶意软件盗取密码。
- ▶ 点击【登录】后,进入如下主界面:

| 2 期页两上交易层查于2.0—[主小二/1004]                                                                                                    |                                                                                                    |                                                                                              |                                                                                                    |                                                                                                    |                                                                                                    |                                                                               |                                                                                                    |                              |                                                                                             |                                                                                                    |                                                                                                    |                                                                                                    |                                                                                                    |                                                                                                    |                                                                                                    |                                                                                                |
|----------------------------------------------------------------------------------------------------|----------------------------------------------------------------------------------------------------|----------------------------------------------------------------------------------------------|----------------------------------------------------------------------------------------------------|----------------------------------------------------------------------------------------------------|----------------------------------------------------------------------------------------------------|-------------------------------------------------------------------------------|----------------------------------------------------------------------------------------------------|------------------------------|---------------------------------------------------------------------------------------------|----------------------------------------------------------------------------------------------------|----------------------------------------------------------------------------------------------------|----------------------------------------------------------------------------------------------------|----------------------------------------------------------------------------------------------------|----------------------------------------------------------------------------------------------------|----------------------------------------------------------------------------------------------------|------------------------------------------------------------------------------------------------|
| 系统 选项 查询 高级下单 期权计算器                                                                                                    | 资金转账                                                                                                    | 帮助                                                                                           |                                                                                                    |                                                                                                    |                                                                                                    |                                                                               |                                                                                                    |                              |                                                                                             |                                                                                                    |                                                                                                    |                                                                                                    |                                                                                                    | 合约组1 合约                                                                                                    | 1組2 合约                                                                                                    | 組3                                                                                             |
| 期(2) 静态权益 ;                                                                                                    | 可用资金                                                                                                    | 1                                                                                            | 1 1                                                                                                    | 用保证金                                                                                                    |                                                                                                    | 結保证金                                                                          | 冻结权利:                                                                                                    | Ê                            | 手续费                                                                                         | 持仓                                                                                                  | ·盈亏   平仓番                                                                                                    | 5   期权市(                                                                                                    | ▲   当日权利金收)                                                                                                    | 1 当日权                                                                                                    | 利金支出                                                                                                    | -                                                                                              |
| 2,120,109,731.19 1,943,                                                                                                    | 003,14                                                                                                    | 44.85                                                                                        | 176,9                                                                                                    | 09,704                                                                                                    | 1.50 2'                                                                                                    | 1,763.50                                                                      | 123,800                                                                                                    | .00 :                        | 30,141.                                                                                     | 34 0.                                                                                               | 00 0.0                                                                                                    | 0 0.00                                                                                                    | 167,800.0                                                                                                    | 0 148,                                                                                                    | 040.00                                                                                                    | 明細(Q)                                                                                          |
| <b>报价表</b> T型报价 合约列表 期权技术指标                                                                                                    | 期权融亏图                                                                                                    | Ballin .                                                                                     |                                                                                                    |                                                                                                    |                                                                                                    |                                                                               |                                                                                                    |                              |                                                                                             |                                                                                                    |                                                                                                    |                                                                                                    |                                                                                                    |                                                                                                    |                                                                                                    | A                                                                                              |
| 合约 合约名称 最新价                                                                                                    | 买价                                                                                                    | 买量                                                                                           | 卖价                                                                                                    | 幸量                                                                                                    | 成交总量                                                                                                    | 涨跌   <                                                                        | 今开盘│ 持行                                                                                                    | 3量  3                        | <b>涨停价</b>                                                                                  | 跌停价                                                                                                 | 昨结算价│当                                                                                                    | 1日最高  当                                                                                                    | 日最低 行情更親                                                                                                    | 时间   交                                                                                                    | 易所                                                                                                    | 涤跌幅                                                                                            |
| cu1705-C-3000 0                                                                                                    | 0                                                                                                    | 0                                                                                            | 0                                                                                                    | 0                                                                                                    | 0                                                                                                    | 0                                                                             | 0                                                                                                    | 0                            | 0                                                                                           | 0                                                                                                   | 0                                                                                                    | 0                                                                                                    | 0 00:00:00                                                                                                    | Ŀ                                                                                                    | 期所                                                                                                    |                                                                                                |
| cu1707-C-2500 0                                                                                                    | 0                                                                                                    | 0                                                                                            | 0                                                                                                    | 0                                                                                                    | 0                                                                                                    |                                                                               | 0                                                                                                    | 0                            | 0                                                                                           | 0                                                                                                   | 0                                                                                                    | 0                                                                                                    | 0 00:00:00                                                                                                    | L L                                                                                                    | 期所                                                                                                    | 6                                                                                              |
| cu1707-P-3200 0                                                                                                    | 0                                                                                                    | 0                                                                                            | 0                                                                                                    | 0                                                                                                    | 0                                                                                                    |                                                                               | 0                                                                                                    | 0                            | 0                                                                                           | 0                                                                                                   | 0                                                                                                    | 0                                                                                                    | 0 00:00:00                                                                                                    | Ŀ                                                                                                    | 期所                                                                                                    |                                                                                                |
| cu1708-C-2000 0                                                                                                    | 0                                                                                                    | 0                                                                                            | 0                                                                                                    | 0                                                                                                    | 0                                                                                                    |                                                                               | 0                                                                                                    | 0                            | 0                                                                                           | 0                                                                                                   | 0                                                                                                    | 0                                                                                                    | 0 00:00:00                                                                                                    | Ŀ                                                                                                    | 期所                                                                                                    |                                                                                                |
| cu1709-C-3000 0                                                                                                    | 0                                                                                                    | 0                                                                                            | 0                                                                                                    | 0                                                                                                    | 0                                                                                                    |                                                                               | 0                                                                                                    | 0                            | 0                                                                                           | 0                                                                                                   | 0                                                                                                    | 0                                                                                                    | 0 00:00:00                                                                                                    |                                                                                                    | 期所                                                                                                    |                                                                                                |
| cu1709-C-47500 0                                                                                                    | 0                                                                                                    | 0                                                                                            | 0                                                                                                    | 0                                                                                                    | 0                                                                                                    |                                                                               | 0                                                                                                    | 0                            | 0                                                                                           | 0                                                                                                   | 0                                                                                                    | 0                                                                                                    | 0 00:00:00                                                                                                    |                                                                                                    | 期所                                                                                                    | 6                                                                                              |
| cu1709-C-5000 0                                                                                                    | 0                                                                                                    | 0                                                                                            | 0                                                                                                    | 0                                                                                                    | 0                                                                                                    | 0                                                                             | 0                                                                                                    | 0                            | 0                                                                                           | 0                                                                                                   | 0                                                                                                    | 0                                                                                                    | 0 00:00:00                                                                                                    | L L                                                                                                    | 期所                                                                                                    | _                                                                                              |
| cu1709-P-47500 0                                                                                                    | 0                                                                                                    | 0                                                                                            | 0                                                                                                    | 0                                                                                                    | 0                                                                                                    | 0                                                                             | 0                                                                                                    | 0                            | 0                                                                                           | 0                                                                                                   | 0                                                                                                    | 0                                                                                                    | 0 00:00:00                                                                                                    | <u> </u>                                                                                                    | 期所                                                                                                    | - X.                                                                                           |
| cu1704 0                                                                                                    | 0                                                                                                    | 0                                                                                            | 0                                                                                                    | 0                                                                                                    | 0                                                                                                    |                                                                               | 0                                                                                                    | 0                            | 0                                                                                           | 0                                                                                                   | 0                                                                                                    | 0                                                                                                    | 0 00:00:00                                                                                                    | Ŀ                                                                                                    | 期所                                                                                                    | 1.5                                                                                            |
| cu1705 0                                                                                                    | 0                                                                                                    | 0                                                                                            | 0                                                                                                    | 0                                                                                                    | 0                                                                                                    | 0                                                                             | 0                                                                                                    | 0                            | 0                                                                                           | 0                                                                                                   | 0                                                                                                    | 0                                                                                                    | 0 00:00:00                                                                                                    | 1 <u> </u>                                                                                                    | 期所                                                                                                    |                                                                                                |
|                                                                                                    |                                                                                                    |                                                                                              |                                                                                                    |                                                                                                    |                                                                                                    |                                                                               |                                                                                                    |                              |                                                                                             |                                                                                                    |                                                                                                    |                                                                                                    |                                                                                                    |                                                                                                    |                                                                                                    |                                                                                                |
| 全代法下的版 查到下单版 掌级下单版                                                                                                    |                                                                                                    | 丰成态的                                                                                         | 新有悉其                                                                                                    | <b>王田 持</b> 合                                                                                                    | - 成本记录                                                                                                    | 行权委托单                                                                         | 小股行权                                                                                                    | 个股历史                         | 行权 海伦                                                                                       | >                                                                                                   |                                                                                                    |                                                                                                    |                                                                                                    |                                                                                                    |                                                                                                    |                                                                                                |
| 金仕达下单板 發利下单板 高级下单板 《                                                                                                    | 10 A [                                                                                                    | 未成交单                                                                                         | 所有委托                                                                                                    | 托单 持合                                                                                                    | 2 成交记录<br>次本                                                                                                    | 行权委托单                                                                         | 1 个股行权 · 委托价格                                                                                                    | 个股历史                         | 行权 询价<br>专托手数                                                                               | <br> <br>  未成交手数                                                                                    | 委托时间                                                                                                    | 冻结保证金                                                                                                    | 冻结手续费                                                                                                    | 冻结权利余                                                                                                    | 系续号                                                                                                    | ●<br>◆局<br>交易所                                                                                 |
|                                                                                                    | 3 A                                                                                                    | <b>未成交单</b><br>翻代号<br>39                                                                     | 所有委托<br>合约<br>SR1707-F                                                                                                    | <b>托单 持合</b><br>P-6200                                                                                              | 》 成交记录<br>买卖<br>买                                                                                                    | 行权委托单<br>开平<br>开仓                                                             | 1 个股行权<br>委托价格<br>10.0                                                                                                    | 个股历史                         | 行权 询你<br>委托手数<br>10                                                                         | }<br>未成交手数<br>10                                                                                    | 委托时间<br>14:17:02                                                                                                    | 冻结保证金<br>0.00                                                                                                    | 冻结手续费<br>66.00                                                                                                    | 冻结权利金<br>1,000.00                                                                                                    | 系统号<br>00008                                                                                                    | ◆ ●<br>交易所<br>郑商所                                                                              |
| 金仕这下单版 套利下单版 常级下单版           金釣         SR1705-C-6500           再平         ● 自动 ○ 开仓 ○ 平仓 ○ 平今                                                                                                    | 3<br>3<br>3                                                                                                    | <b>未成交单</b><br>委托号<br>39<br>38                                                               | 所有委托<br>合约<br>SR1707-F<br>SR1707-F                                                                                                    | HÉ单 持合<br>P-6200<br>C-6300                                                                                          | <u>成</u> 交记录                                                                                                    | 行权委托单<br>开平<br>开仓<br>开仓                                                       | 个股行权 / 受托价格<br>10.0<br>400.0                                                                                                    | 个股历史                         | 行权 询你<br>委托手数<br>10<br>10                                                                   | ▶<br>未成交手数<br>10<br>8                                                                               | 委托时间<br>14:17:02<br>14:15:47                                                                                                    | 冻结保证金<br>0.00<br>0.00                                                                                                    | 冻结手续费<br>66.00<br>1,644.00                                                                                                    | 冻结权利金<br>1,000.00<br>32,000.00                                                                                        | 系统号<br>00008<br>00004                                                                                                    | <ul> <li>交易所</li> <li>郑商所</li> <li>郑商所</li> </ul>                                              |
| 金仕达下単板 重利下単板 三級下単板           金約         SR1705-C-6500           开平         ●自助         开全         甲令           ①素         ●限         对         注         新                                                                                                    | <ul> <li>()</li> <li>()</li> <li< td=""><td><b>未成交单</b><br/>数托号<br/>39<br/>38<br/>36</td><td>所有委托<br/>合约<br/>SR1707-6<br/>SR1707-0<br/>SR1707-0</td><td>陪単 持合<br/>P-6200<br/>C-6300<br/>C-6400</td><td><ul> <li>成交记录</li> <li>买卖</li> <li>买</li> <li>买</li> <li>买</li> <li>卖</li> <li>卖</li> </ul></td><td>行权委托单<br/>开平<br/>开仓<br/>开仓<br/>日 开仓</td><td>个股行权 /      委托价格     10.0     400.0     880.0</td><td>个股历史</td><td>行权 词份<br/>授托手数<br/>10<br/>10<br/>10</td><td>ト<br/>未成交手数<br/>10<br/>8<br/>9</td><td>委托时间<br/>14:17:02<br/>14:15:47<br/>14:13:04</td><td>冻结保证金<br/>0.00<br/>0.00<br/>13.50</td><td>冻结手续费<br/>66.00<br/>1,644.00<br/>4,052.70</td><td>冻结权利金<br/>1,000.00<br/>32,000.00<br/>0.00</td><td>系统号<br/>00008<br/>00004</td><td><ul> <li>交易所</li> <li>郑商所</li> <li>郑商所</li> <li>郑商所</li> <li>郑商所</li> </ul></td></li<></ul>                                                                                                    | <b>未成交单</b><br>数托号<br>39<br>38<br>36                                                         | 所有委托<br>合约<br>SR1707-6<br>SR1707-0<br>SR1707-0                                                                                                  | 陪単 持合<br>P-6200<br>C-6300<br>C-6400                                                                                 | <ul> <li>成交记录</li> <li>买卖</li> <li>买</li> <li>买</li> <li>买</li> <li>卖</li> <li>卖</li> </ul>                                                | 行权委托单<br>开平<br>开仓<br>开仓<br>日 开仓                                               | 个股行权 /      委托价格     10.0     400.0     880.0                                                                                                    | 个股历史                         | 行权 词份<br>授托手数<br>10<br>10<br>10                                                             | ト<br>未成交手数<br>10<br>8<br>9                                                                          | 委托时间<br>14:17:02<br>14:15:47<br>14:13:04                                                                                                 | 冻结保证金<br>0.00<br>0.00<br>13.50                                                                                              | 冻结手续费<br>66.00<br>1,644.00<br>4,052.70                                                                                                    | 冻结权利金<br>1,000.00<br>32,000.00<br>0.00                                                                                | 系统号<br>00008<br>00004                                                                                                    | <ul> <li>交易所</li> <li>郑商所</li> <li>郑商所</li> <li>郑商所</li> <li>郑商所</li> </ul>                    |
| 合仕法下单板         会社下单板         会社工学板         会社工学板         会社工学板         会社工学板         会社工学板         会社工学板         会社工学板         会社工学板         会社工学板         会社工学板         会社工学板         会社工学板         会社工学板         会社工学板         会社工学板         会社工学板         会社工学板         会社工学校         会社工学校         会社工学校                                                                                                    | 部 🕰 📑<br>3<br>市 3<br>3                                                                                                    | <b>未成交单</b><br>数托号<br>39<br>38<br>36<br>35                                                   | 所有委打<br>合约<br>SR1707-F<br>SR1707-C<br>SR1707-F<br>SR1707-F                                                                                      | 托单 持合<br>P-6200<br>C-6300<br>C-6400<br>P-6400                                                                       | 3 成交记录<br>买女<br>买<br>买<br>买<br>卖<br>卖<br>卖<br>卖                                                                                            | 行权委托单<br>开平<br>开仓<br>开仓<br>开仓<br>开仓<br>开仓                                     | 个股行权 /<br>委托价格<br>10.0<br>400.0<br>880.0<br>400.0                                                                                                    | ↑股历史                         | 行权 询//<br>S托手数<br>10<br>10<br>10<br>10                                                      | ト<br>未成交手数<br>10<br>8<br>9<br>10                                                                    | 委托时间<br>14:17:02<br>14:15:47<br>14:13:04<br>14:12:00                                                                                     | 冻结保证金<br>0.00<br>0.00<br>13.50<br>30.00                                                                                     | 冻结手续费<br>66.00<br>1,644.00<br>4,052.70<br>2,055.00                                                                                                    | 冻结权利金<br>1,000.00<br>32,000.00<br>0.00<br>0.00                                                                        | 系统号<br>00008<br>00004<br>00000                                                                                                    | 交易所<br>郑商所<br>郑商所<br>郑商所                                                                       |
| 会社法下申報         会社工事報         会议下单规           会约         SR1705-C-6500           开平         自动         开仓         平仓           通査         「限         対         挂         新           価値         0         -         -         -                                                                                                    | <ul> <li>(1)</li> <li>(1)</li></ul>                                                                                                    | <b>未成交单</b><br>数托号<br>39<br>38<br>36<br>35<br>34                                             | 所有委托<br>合约<br>SR1707-F<br>SR1707-G<br>SR1707-F<br>SR1707-F                                                                                      | 托単 持合<br>P-6200<br>C-6300<br>C-6400<br>P-6400<br>P-6200                                                             | 成交记录                                                                                                    | 行权委托单<br>开平<br>开仓<br>开仓<br>开仓<br>开仓<br>开仓                                     | 个股行权 /<br>委托价格<br>10.0<br>400.0<br>880.0<br>400.0<br>400.0<br>400.0                                                                                                    | 个股历史                         | 行权 询//<br>教托手数<br>10<br>10<br>10<br>10<br>10                                                | 未成交手数<br>10<br>8<br>9<br>10<br>10<br>10                                                             | 委托时间<br>14:17:02<br>14:15:47<br>14:13:04<br>14:12:00<br>14:11:49                                                                         | 冻结保证金<br>0.00<br>0.00<br>13.50<br>30.00<br>30.00                                                                            | 冻结手续费<br>66.00<br>1,644.00<br>4,052.70<br>2,055.00<br>2,055.00                                                                                                    | 冻结积利金<br>1,000.00<br>32,000.00<br>0.00<br>0.00<br>0.00                                                                | 系统号<br>00008<br>00004<br>00000<br>00000                                                                                                    | 交易所<br>郑商所<br>郑商所<br>郑商所<br>郑商所<br>郑商所                                                         |
| 金仕达下华板         委託丁里板         集設丁里板         集         工業                 会社         SR1705-C-6500               开平             ● 自动             开念             ● 平令             金         ● 限             ⋊             ● 日动             ℋ             ● 日动             ℋ             ● 日动             ℋ             ● 日动             ℋ             ● 用                                                                                                    | 市<br>3<br>3<br>3<br>3<br>3<br>3<br>3<br>3<br>3<br>3                                                                                                    | <b>未成交单</b><br>数托号<br>39<br>38<br>36<br>35<br>34<br>30                                       | 所有委托<br>合约<br>SR1707-6<br>SR1707-6<br>SR1707-6<br>SR1707-6<br>SR1707-6                                                                          | FE単 持合<br>P-6200<br>C-6300<br>C-6400<br>P-6400<br>P-6200<br>C-6500                                                  | 3 成交记录<br>买卖<br>买<br>买<br>卖<br>卖<br>卖<br>卖<br>卖<br>卖<br>卖<br>卖                                                                             | 行权委托单<br>开平<br>开仓<br>开仓<br>开仓<br>开仓<br>开仓                                     | 个般行权 ダ<br>委托价格<br>10.0<br>400.0<br>880.0<br>400.0<br>400.0<br>285.0                                                                                                    | 个股历史: 梦                      | 行权 询你<br>對托手数<br>10<br>10<br>10<br>10<br>10<br>10                                           | 未成交手数<br>10<br>8<br>9<br>10<br>10<br>10<br>7                                                        | 委托时间<br>14:17:02<br>14:15:47<br>14:13:04<br>14:12:00<br>14:11:49<br>10:03:52                                                             | 冻结保证金<br>0.00<br>0.00<br>13.50<br>30.00<br>30.00<br>0.00                                                                    | 冻结手续费<br>66.00<br>1,644.00<br>4,052.70<br>2,055.00<br>2,055.00<br>1,027.95                                                                                                    | 冻结权利金<br>1,000.00<br>32,000.00<br>0.00<br>0.00<br>19,950.00                                                           | 系统号<br>00008<br>00004<br>00000<br>00000<br>00000                                                                                                    | 交易所<br>郑商所<br>郑商所<br>郑商所<br>郑商所<br>郑商所                                                         |
| 金仕法下単版 数41下単版 営業下単版     金付法下単版 数41下単版 営業下単版     金付表 下4500     田子 1 ● 自約 → 形会 平会 平会     金焼 ● 限 → 対 ・ 社 ● 新     金焼 ● 限 → 対 ・ 社 ● 新     金焼 ● 見 → 1 ● 信載:1                                                                                                    | <ul> <li>()</li> <li>()</li> <li< td=""><td><b>未成交单</b><br/>数托号<br/>39<br/>38<br/>36<br/>35<br/>34<br/>30<br/>29</td><td>所有委托<br/>合约<br/>SR1707-6<br/>SR1707-6<br/>SR1707-6<br/>SR1707-6<br/>SR1707-6<br/>SR1707-6</td><td>FE単 持合<br/>P-6200<br/>C-6300<br/>C-6400<br/>P-6400<br/>P-6200<br/>C-6500</td><td>■ 成交记录</td><td>行权委托单<br/>开平<br/>开仓<br/>开仓<br/>开仓<br/>开仓<br/>开仓<br/>开仓</td><td>本 个般行权 グ<br/>委托价格<br/>10.0<br/>400.0<br/>880.0<br/>400.0<br/>400.0<br/>285.0<br/>7000<br/>7000</td><td>个股历史<br/>3<br/>3<br/>3<br/>3</td><td>行权 询你<br/>對托手数<br/>10<br/>10<br/>10<br/>10<br/>10<br/>10<br/>10<br/>10</td><td>未成交手数<br/>10<br/>8<br/>9<br/>10<br/>10<br/>10<br/>10<br/>10</td><td>委托时间<br/>14:17:02<br/>14:15:47<br/>14:13:04<br/>14:12:00<br/>14:11:49<br/>10:03:52<br/>10:01:26</td><td>冻结保证金<br/>0.00<br/>13.50<br/>30.00<br/>30.00<br/>0.00<br/>21,003.00</td><td>冻结手续费<br/>66.00<br/>1,644.00<br/>4,052.70<br/>2,055.00<br/>2,055.00<br/>1,027.95<br/>7,072.00</td><td>冻结权利金<br/>1,000.00<br/>32,000.00<br/>0.00<br/>0.00<br/>19,950.00<br/>0.00</td><td>系统号<br/>00008<br/>00004<br/>00000<br/>00000<br/>00000<br/>00000</td><td>交易所<br/>郑商所<br/>郑商所<br/>郑商所<br/>郑商所<br/>郑商所</td></li<></ul> | <b>未成交单</b><br>数托号<br>39<br>38<br>36<br>35<br>34<br>30<br>29                                 | 所有委托<br>合约<br>SR1707-6<br>SR1707-6<br>SR1707-6<br>SR1707-6<br>SR1707-6<br>SR1707-6                                                              | FE単 持合<br>P-6200<br>C-6300<br>C-6400<br>P-6400<br>P-6200<br>C-6500                                                  | ■ 成交记录                                                                                                    | 行权委托单<br>开平<br>开仓<br>开仓<br>开仓<br>开仓<br>开仓<br>开仓                               | 本 个般行权 グ<br>委托价格<br>10.0<br>400.0<br>880.0<br>400.0<br>400.0<br>285.0<br>7000<br>7000                                                                                                    | 个股历史<br>3<br>3<br>3<br>3     | 行权 询你<br>對托手数<br>10<br>10<br>10<br>10<br>10<br>10<br>10<br>10                               | 未成交手数<br>10<br>8<br>9<br>10<br>10<br>10<br>10<br>10                                                 | 委托时间<br>14:17:02<br>14:15:47<br>14:13:04<br>14:12:00<br>14:11:49<br>10:03:52<br>10:01:26                                                 | 冻结保证金<br>0.00<br>13.50<br>30.00<br>30.00<br>0.00<br>21,003.00                                                               | 冻结手续费<br>66.00<br>1,644.00<br>4,052.70<br>2,055.00<br>2,055.00<br>1,027.95<br>7,072.00                                                                                                    | 冻结权利金<br>1,000.00<br>32,000.00<br>0.00<br>0.00<br>19,950.00<br>0.00                                                   | 系统号<br>00008<br>00004<br>00000<br>00000<br>00000<br>00000                                                                                                    | 交易所<br>郑商所<br>郑商所<br>郑商所<br>郑商所<br>郑商所                                                         |
|                                                                                                    | ■<br>市<br>3<br>3<br>3<br>3<br>3<br>3<br>3<br>3<br>3<br>3<br>3<br>3<br>3                                                                                                    | <b>未成交单</b><br>發托号<br>39<br>38<br>36<br>35<br>34<br>30<br>29<br>24<br>                       | 所有委排<br>合约<br>SR1707-f<br>SR1707-f<br>SR1707-f<br>SR1707-f<br>SR1707-f<br>SR1707-g<br>SR1707<br>SR1707                                          | 円単 持合<br>P-6200<br>C-6300<br>C-6400<br>P-6400<br>P-6400<br>C-6500                                                   | <i>成</i> 交记录                                                                                                    | 行权委托单<br>开平<br>开仓<br>开仓<br>开仓<br>开仓<br>开仓<br>开仓<br>开仓<br>开仓                   | a 个般行权<br>受托价格<br>10.0<br>400.0<br>880.0<br>400.0<br>400.0<br>285.0<br>7000<br>7000<br>7000                                                                                                    | 个股历史<br>3<br>3<br>3          | 行权 询价<br>對托手数<br>10<br>10<br>10<br>10<br>10<br>1<br>1<br>1<br>1                             | 未成交手数<br>未成交手数<br>10<br>8<br>9<br>10<br>10<br>10<br>7<br>1<br>1<br>1                                | 委托时间<br>14:17:02<br>14:15:47<br>14:13:04<br>14:12:00<br>14:11:49<br>10:03:52<br>10:01:26<br>10:20:47                                     | 冻结保证金<br>0.00<br>13.50<br>30.00<br>30.00<br>0.00<br>21,003.00<br>21,003.00                                                  | 冻结手续费<br>66.00<br>1,644.00<br>4,052.70<br>2,055.00<br>2,055.00<br>1,027.95<br>7,072.00<br>7,072.00<br>7,072.00                                                                                                    | 冻结权利金<br>1,000.00<br>32,000.00<br>0.00<br>0.00<br>19,950.00<br>0.00<br>0.00                                           | 系续号<br>00008<br>00004<br>00000<br>00000<br>00000<br>00000<br>00000                                                                                                    | 交易所<br>郑商所<br>郑商所<br>郑商所<br>郑商所<br>郑商所<br>郑商所                                                  |
| ○         ○         ○         ○         ○         ○         ○         ○         ○         ○         ○         ○         ○         ○         ○         ○         ○         ○         ○         ○         ○         ○         ○         ○         ○         ○         ○         ○         ○         ○         ○         ○         ○         ○         ○         ○         ○         ○         ○         ○         ○         ○         ○         ○         ○         ○         ○         ○         ○         ○         ○         ○         ○         ○         ○         ○         ○         ○         ○         ○         ○         ○         ○         ○         ○         ○         ○         ○         ○         ○         ○         ○         ○         ○         ○         ○         ○         ○         ○         ○         ○         ○         ○         ○         ○         ○         ○         ○         ○         ○         ○         ○         ○         ○         ○         ○         ○         ○         ○         ○         ○         ○         ○         ○         ○         ○         ○                                                                                                            | ■                                                                                                    | <b>未成交单</b><br>較托号<br>38<br>36<br>35<br>34<br>30<br>29<br>24<br>19                           | 所有委打<br>合约<br>SR1707-f<br>SR1707-f<br>SR1707-f<br>SR1707-f<br>SR1707-f<br>SR1707<br>SR1707<br>SR1707<br>SR1707-f<br>SR1707-f                    | 代単 持合<br>P-6200<br>C-6300<br>C-6400<br>P-6400<br>P-6200<br>C-6500<br>P-6200                                         | <b>成交记录</b>                                                                                                    | 行权委托单<br>开平<br>开仓<br>开仓<br>开仓<br>开仓<br>开仓<br>开仓<br>开仓<br>开仓<br>开仓             | a 个般行权<br>受托价格<br>10.0<br>400.0<br>880.0<br>400.0<br>285.0<br>7000<br>7000<br>7000<br>400.0<br>400.0                                                                                                    | 个股历史<br>; 梦                  | 行权 询修<br>好托手数<br>10<br>10<br>10<br>10<br>10<br>10<br>1<br>1<br>1<br>1<br>10                 | 未成交手数<br>10<br>8<br>9<br>10<br>10<br>10<br>10<br>10<br>10<br>10<br>10<br>10<br>10<br>10<br>10<br>10 | 委托时间<br>14:17:02<br>14:15:47<br>14:13:04<br>14:12:00<br>14:11:49<br>10:03:52<br>10:01:26<br>10:20:47<br>14:16:47<br>14:16:47             | 冻结保证金           0.00           0.00           13.50           30.00           21,003.00           21,003.00           30.00 | 冻结手续费<br>66.00<br>1,644.00<br>2,055.00<br>2,055.00<br>1,027.95<br>7,072.00<br>7,072.00<br>2,055.00<br>2,055.00                                                                                                    | 冻结权利金<br>1,000.00<br>32,000.00<br>0.00<br>0.00<br>19,950.00<br>0.00<br>0.00<br>0.00<br>0.00                           | 系统号<br>00008<br>00004<br>00000<br>00000<br>00000<br>00000<br>00000<br>00007                                                                                                   | 交易所所<br>郑郑新商商所<br>郑和商商所<br>新新商所<br>新和商所                                                        |
| 会社法下単版         委員下単版         学員丁単版         学員丁         学員丁         学員丁                                                                                                    | 市<br>3<br>3<br>3<br>3<br>3<br>3<br>3<br>3<br>3<br>3<br>3<br>3<br>3<br>3<br>3<br>3<br>3<br>3<br>3                                                                                                    | <b>未成交单</b><br>数托号<br>39<br>38<br>36<br>35<br>34<br>30<br>29<br>24<br>19<br>18<br>18         | 所有委打<br>合约<br>SR1707-f<br>SR1707-f<br>SR1707-f<br>SR1707-f<br>SR1707-f<br>SR1707<br>SR1707-f<br>SR1707-f<br>SR1707-f<br>SR1707-f<br>SR1707-f    | E単 持合<br>P-6200<br>C-6300<br>C-6400<br>P-6400<br>P-6200<br>C-6500<br>P-6200<br>P-6200<br>P-6200<br>P-6200<br>P-6200 | ★ 成交记录 英<br>成交记录 英<br>采 英<br>天 英<br>武<br>京<br>京<br>天<br>天 天<br>天<br>天<br>天<br>天<br>天<br>天<br>天<br>天<br>天<br>天<br>天<br>天<br>天<br>天<br>天     | 行权委托单<br>开平<br>开仓<br>开仓<br>开仓<br>开仓<br>开仓<br>开仓<br>开仓                         | <ul> <li>个般行权 / 受托价格</li> <li>10.0</li> <li>400.0</li> <li>880.0</li> <li>400.0</li> <li>285.0</li> <li>7000</li> <li>7000</li> <li>400.0</li> <li>10.0</li> </ul>                                                                                                    | 个股历史<br>;                    | 行权 询份<br><u> 時代手数</u><br>10<br>10<br>10<br>10<br>10<br>10<br>10<br>10<br>10<br>10           | 未成交手数<br>10<br>8<br>9<br>10<br>10<br>10<br>10<br>10<br>11<br>11<br>11<br>10<br>10<br>0<br>0<br>9    | 委托时间<br>14:17:02<br>14:15:47<br>14:13:04<br>14:12:00<br>14:11:49<br>10:03:52<br>10:01:26<br>10:20:47<br>14:16:47<br>14:16:42<br>14:16:31 | 冻结保证金<br>0.00<br>13.50<br>30.00<br>0.00<br>21,003.00<br>21,003.00<br>30.00<br>0.00<br>0.00                                  |                                                                                                    | <u>赤结积利金</u><br>1,000.00<br>32,000.00<br>0.00<br>0.00<br><b>19,950.00</b><br>0.00<br>0.00<br>0.00<br>0.00<br>1,000.00 | 系统号<br>00008<br>00004<br>00000<br>00000<br>00000<br>00000<br>00007<br>00007                                                                                                   | 交 新新<br>新<br>新<br>新<br>新<br>新<br>新<br>新<br>新<br>新<br>新<br>新<br>新                               |
| ○会社法下年報         会社下年報         会社下年報         会社下年報         会社工作         会社工作                                                                                                    | 市<br>3<br>3<br>3<br>3<br>3<br>3<br>3<br>3<br>3<br>3<br>3<br>3<br>2<br>2<br>2<br>1<br>1<br>1                                                                                                    | <b>未成交单</b><br>發托号<br>39<br>38<br>36<br>35<br>34<br>30<br>29<br>24<br>19<br>18<br>17<br>7    | 所有委打<br>合约<br>SR1707-6<br>SR1707-6<br>SR1707-6<br>SR1707-6<br>SR1707-6<br>SR1707-7<br>SR1707-1<br>SR1707-1                                      | 氏单 持合<br>P-6200<br>C-6300<br>C-6400<br>P-6400<br>P-6200<br>C-6500<br>P-6200<br>P-6200<br>P-6200<br>P-6300           | ★ 成交记录 奏<br>成交记录 奏<br>采 采 采 柔<br>索 索 索<br>来 采 柔<br>柔 柔 柔<br>来 采 柔<br>柔 柔<br>来 采 柔<br>柔 柔 柔<br>来 采 柔<br>柔 柔 柔 柔 柔 柔 柔 柔 柔 柔 柔 柔 柔 柔 柔 柔 柔 柔 | 行权委托单<br>开电<br>开仓<br>开仓<br>开仓<br>开仓<br>开仓<br>开仓<br>开仓<br>开仓<br>开仓<br>开仓<br>开仓 | <ul> <li>         ・ 个般行权         ダ托价格         10.0         400.0         880.0         400.0         400.0         285.0         7000         7000         400.0         10.0         10.0         10.0         10.0         10.0         10.0         10.0         10.0         10.0         10.0         10.0         10.0         10.0         10.0         10.0         10.0         10.0         10.0         10.0         10.0         10.0         10.0         10.0         10.0         10.0         10.0         10.0         10.0         10.0         10.0         10.0         10.0         10.0         10.0         10.0         10.0         10.0         10.0         10.0         10.0         10.0         10.0         10.0         10.0         10.0         10.0         10.0         10.0         10.0         10.0         10.0         10.0         10.0         10.0         10.0         10.0         10.0         10.0         10.0         10.0         10.0         10.0         10.0         10.0         10.0         10.0         10.0         10.0         10.0         10.0         10.0         10.0         10.0         10.0         10.0         10.0         10.0         10.0         10.0         10.0         10.0         10.0         10.0         10.0         10.0         10.0         10.0         10.0         10.0         10.0         10.0         10.0         10.0         10.0         10.0         10.0         10.0         10.0         10.0         10.0         10.0         10.0         10.0         10.0         10.0         10.0         10.0         10.0         10.0         10.0         10.0         10.0         10.0         10.0         10.0         10.0         10.0         10.0         10.0         10.0         10.0         10.0         10.0         10.0         10.0         10.0         10.0         10.0         10.0         10.0         10.0         10.0         10.0         10.0         10.0         10.0         10.0         10.0         10.0         10.0         10.0         10.0         10.0         10.0</li></ul> | 个股历史<br>;                    | 行权 询份<br><u> 5</u> 托手数<br>10<br>10<br>10<br>10<br>10<br>10<br>10<br>10<br>10<br>10          | 未成交手数<br>10<br>8<br>9<br>10<br>10<br>10<br>10<br>10<br>11<br>10<br>10<br>9<br>9                     | 委托时间<br>14:17:02<br>14:15:47<br>14:13:04<br>14:12:00<br>14:11:49<br>10:03:52<br>10:01:26<br>10:20:47<br>14:16:47<br>14:16:42<br>14:16:31 | 冻结保证金<br>0.00<br>13.50<br>30.00<br>21,003.00<br>21,003.00<br>21,003.00<br>30.00<br>0.00                                     |                                                                                                    | 冻结权利金<br>1,000.00<br>32,000.00<br>0.00<br>0.00<br>19,950.00<br>0.00<br>0.00<br>1,000.00<br>900.00                     | 系統号<br>00004<br>00004<br>00000<br>00000<br>00000<br>00000<br>00007<br>00007<br>00007                                                                                          | 交 新新<br>新<br>新<br>所<br>所<br>所<br>所<br>所<br>所<br>所<br>所<br>所<br>所<br>所<br>所<br>所<br>所<br>所<br>所 |
| ○     ○     ○     ○     ○     ○     ○     ○     ○     ○     ○     ○     ○     ○     ○     ○     ○     ○     ○     ○     ○     ○     ○     ○     ○     ○     ○     ○     ○     ○     ○     ○     ○     ○     ○     ○     ○     ○     ○     ○     ○     ○     ○     ○     ○     ○     ○     ○     ○     ○     ○     ○     ○     ○     ○     ○     ○     ○     ○     ○     ○     ○     ○     ○     ○     ○     ○     ○     ○     ○     ○     ○     ○     ○     ○     ○     ○     ○     ○     ○     ○     ○     ○     ○     ○     ○     ○     ○     ○     ○     ○     ○     ○     ○     ○     ○     ○     ○     ○     ○     ○     ○     ○     ○     ○     ○     ○     ○     ○     ○     ○     ○     ○     ○     ○     ○     ○     ○     ○     ○     ○     ○     ○     ○     ○     ○     ○     ○     ○     ○     ○     ○     ○     ○     ○     ○<                                                                                                    | 市<br>3<br>3<br>3<br>3<br>3<br>3<br>3<br>3<br>3<br>3<br>3<br>3<br>3<br>3<br>3<br>3<br>3<br>3<br>3                                                                                                    | <b>未成交单</b>                                                                                  | 所有委打<br>合约<br>SR1707-4<br>SR1707-4<br>SR1707-4<br>SR1707-4<br>SR1707-4<br>SR1707-4<br>SR1707-4<br>SR1707-4<br>SR1707-4                          | 氏単 持合<br>P-6200<br>C-6300<br>C-6400<br>P-6400<br>P-6200<br>C-6500<br>P-6200<br>P-6200<br>P-6200<br>P-6300           | ★ 成交记录                                                                                                    | 行权委托单<br>开平<br>开仓<br>开仓<br>开仓<br>开仓<br>开仓<br>开仓<br>开仓<br>开仓<br>开仓<br>开仓<br>开单 | 本 介設行校 /  愛托价格 10.0 400.0 880.0 400.0 285.0 7000 7000 7000 400.0 10.0 10.0                                                                                                    | 个股历史<br>: 梦                  | 行权 词份<br>較托手数<br>10<br>10<br>10<br>10<br>10<br>10<br>1<br>1<br>10<br>10<br>10<br>10<br>10   | *<br>未成交手数<br>9<br>10<br>10<br>10<br>7<br>1<br>1<br>1<br>1<br>10<br>10<br>9<br>9                    | 委托时间<br>14:17:02<br>14:15:47<br>14:13:04<br>14:12:00<br>14:11:49<br>10:03:52<br>10:01:26<br>10:20:47<br>14:16:47<br>14:16:42<br>14:16:31 | 冻结保证金<br>0.00<br>0.00<br>13.50<br>30.00<br>21,003.00<br>21,003.00<br>21,003.00<br>0.00<br>0.00                              |                                                                                                    | 冻结积利金<br>1,000.00<br>32,000.00<br>0.00<br>19,950.00<br>19,950.00<br>0.00<br>0.00<br>0.00<br>1,000.00<br>900.00        | 系統号<br>00004<br>00004<br>00000<br>00000<br>00000<br>00000<br>00007<br>00007<br>00007                                                                                          | 交 郑 郑 郑 郑 郑 郑 郑 郑 郑 郑 郑 郑 郑 郑 郑 郑 郑 郑 郑                                                        |
| 金仕达下単版         委員下単版         営業下単版            (金村)         SR1705-C-6500             (田田)         日本         中な         中本            (田田)         日本         日本              (田田)         日本         日本               (田田)         日本         日本 <td>■<br/>日<br/>日<br/>日<br/>日<br/>日<br/>日<br/>日<br/>日<br/>日<br/>日<br/>日<br/>日<br/>日</td> <td><b>未成交单</b><br/>数托号<br/>数括号<br/>38<br/>36<br/>35<br/>54<br/>4<br/>9<br/>24<br/>19<br/>18<br/>17<br/>● 期後期</td> <td>所有委排<br/>合约<br/>SR1707-f<br/>SR1707-f<br/>SR1707-f<br/>SR1707-f<br/>SR1707<br/>SR1707<br/>SR1707<br/>SR1707-f<br/>SR1707-f<br/>SR1707-f<br/>SR1707-f<br/>(又)</td> <td>K単 持合<br/>P-6200<br/>C-6300<br/>C-6400<br/>P-6400<br/>P-6200<br/>C-6500<br/>P-6200<br/>P-6200<br/>P-6200<br/>P-6300<br/>① 現失</td> <td></td> <td>行权委托单<br/>开平<br/>开仓<br/>开仓<br/>开仓<br/>开仓<br/>开仓<br/>开仓<br/>开仓<br/>开仓<br/>开仓<br/>开仓<br/>开户</td> <td>A 个設行权 /<br/>委托价格<br/>10.0<br/>400.0<br/>880.0<br/>400.0<br/>400.0<br/>285.0<br/>7000<br/>7000<br/>400.0<br/>10.0<br/>10.0</td> <td>个股历史<br/>2<br/>2<br/>2<br/>44:24</td> <td>行权 词份<br/>較托手数<br/>10<br/>10<br/>10<br/>10<br/>10<br/>10<br/>10<br/>10<br/>10<br/>10<br/>10<br/>10<br/>10</td> <td>* 株成交手数<br/>10<br/>8<br/>9<br/>10<br/>10<br/>10<br/>7<br/>1<br/>1<br/>1<br/>10<br/>10<br/>10<br/>9<br/>9<br/>#<br/>#</td> <td>委托时间<br/>14:17:02<br/>14:15:47<br/>14:13:04<br/>14:12:00<br/>14:11:49<br/>10:03:52<br/>10:01:26<br/>10:20:47<br/>14:16:47<br/>14:16:42<br/>14:16:31</td> <td>※结保证金<br/>0.00<br/>13.50<br/>30.00<br/>21,003.00<br/>21,003.00<br/>21,003.00<br/>30.00<br/>0.00<br/>0.00</td> <td>赤结手续费<br/>66.00<br/>1.644 00<br/>4.052.70<br/>2.055.00<br/>1.027 95<br/>7.072.00<br/>7.072.00<br/>7.072.00<br/>66.00<br/>66.00<br/>66.00<br/>17.39.43<br/>0 節第40<br/>60 節第40<br/>60 節第40<br/>60 節第40<br/>60 節第40<br/>60 節第40<br/>60 節第40<br/>60 節第40<br/>60 節第40<br/>60 節第40<br/>60 節第40<br/>60 節第40<br/>60 節第40<br/>60 節第40<br/>60 節第40<br/>60 節第40<br/>60 節第40<br/>60 節<br/>60 節<br/>60 <math>100</math><br/>60 <math>100</math><br/>60 <math>100</math></td> <td>冻结积利金<br/>1,000.00<br/>32,000.00<br/>0.00<br/>19,950.00<br/>0.00<br/>0.00<br/>0.00<br/>1,000.00<br/>900.00</td> <td><ul> <li>系绕号</li> <li>00008</li> <li>00004</li> <li>00000</li> <li>00000</li> <li>00000</li> <li>00000</li> <li>00007</li> <li>00007</li> <li>00007</li> <li>00006</li> </ul></td> <td>交 郑 郑 郑 郑 郑 郑 郑 郑 郑 郑 郑 郑 郑 郑 郑 郑 郑 郑 郑</td> | ■<br>日<br>日<br>日<br>日<br>日<br>日<br>日<br>日<br>日<br>日<br>日<br>日<br>日                                                                                                    | <b>未成交单</b><br>数托号<br>数括号<br>38<br>36<br>35<br>54<br>4<br>9<br>24<br>19<br>18<br>17<br>● 期後期 | 所有委排<br>合约<br>SR1707-f<br>SR1707-f<br>SR1707-f<br>SR1707-f<br>SR1707<br>SR1707<br>SR1707<br>SR1707-f<br>SR1707-f<br>SR1707-f<br>SR1707-f<br>(又) | K単 持合<br>P-6200<br>C-6300<br>C-6400<br>P-6400<br>P-6200<br>C-6500<br>P-6200<br>P-6200<br>P-6200<br>P-6300<br>① 現失   |                                                                                                    | 行权委托单<br>开平<br>开仓<br>开仓<br>开仓<br>开仓<br>开仓<br>开仓<br>开仓<br>开仓<br>开仓<br>开仓<br>开户 | A 个設行权 /<br>委托价格<br>10.0<br>400.0<br>880.0<br>400.0<br>400.0<br>285.0<br>7000<br>7000<br>400.0<br>10.0<br>10.0                                                                                                    | 个股历史<br>2<br>2<br>2<br>44:24 | 行权 词份<br>較托手数<br>10<br>10<br>10<br>10<br>10<br>10<br>10<br>10<br>10<br>10<br>10<br>10<br>10 | * 株成交手数<br>10<br>8<br>9<br>10<br>10<br>10<br>7<br>1<br>1<br>1<br>10<br>10<br>10<br>9<br>9<br>#<br># | 委托时间<br>14:17:02<br>14:15:47<br>14:13:04<br>14:12:00<br>14:11:49<br>10:03:52<br>10:01:26<br>10:20:47<br>14:16:47<br>14:16:42<br>14:16:31 | ※结保证金<br>0.00<br>13.50<br>30.00<br>21,003.00<br>21,003.00<br>21,003.00<br>30.00<br>0.00<br>0.00                             | 赤结手续费<br>66.00<br>1.644 00<br>4.052.70<br>2.055.00<br>1.027 95<br>7.072.00<br>7.072.00<br>7.072.00<br>66.00<br>66.00<br>66.00<br>17.39.43<br>0 節第40<br>60 節第40<br>60 節第40<br>60 節第40<br>60 節第40<br>60 節第40<br>60 節第40<br>60 節第40<br>60 節第40<br>60 節第40<br>60 節第40<br>60 節第40<br>60 節第40<br>60 節第40<br>60 節第40<br>60 節第40<br>60 節第40<br>60 節<br>60 節<br>60 $100$<br>60 $100$<br>60 $100$ | 冻结积利金<br>1,000.00<br>32,000.00<br>0.00<br>19,950.00<br>0.00<br>0.00<br>0.00<br>1,000.00<br>900.00                     | <ul> <li>系绕号</li> <li>00008</li> <li>00004</li> <li>00000</li> <li>00000</li> <li>00000</li> <li>00000</li> <li>00007</li> <li>00007</li> <li>00007</li> <li>00006</li> </ul> | 交 郑 郑 郑 郑 郑 郑 郑 郑 郑 郑 郑 郑 郑 郑 郑 郑 郑 郑 郑                                                        |

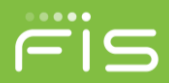

## 3.2如何使用鼠标通过下单板下单

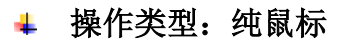

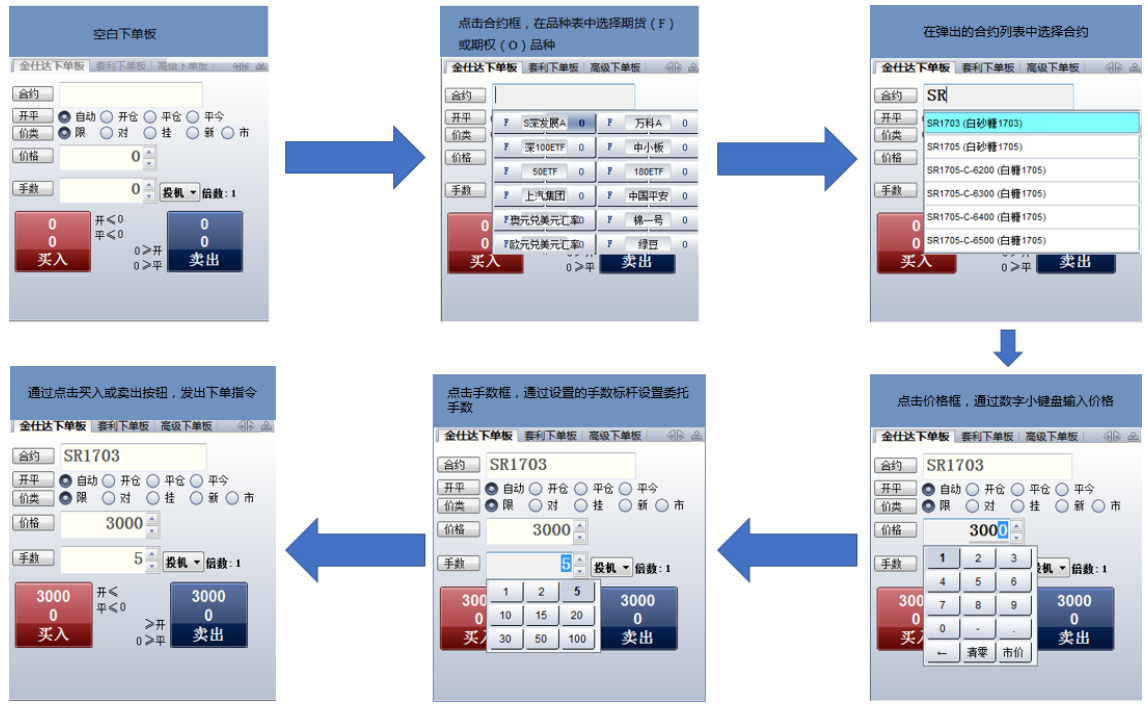

#### 操作说明:

点金手 2.0 默认设置即可以使用纯鼠标通过下单板下单。但如果您在【选项 设置】中更改了相关设置时,程序将不提供下单板纯鼠标下单功能。

其中买入和卖出按钮中开和平代表了当前合约与价格最大可开手数和最大 可平手数。

涉及纯鼠标下单的相关功能设置项包括:

▶ 合约输入——【鼠标点击合约框显示品种/合约表】选项

▶ 价格输入——【鼠标点击价格框显示模拟小键盘】选项

▶ 手数输入——【鼠标点击手数框显示常用手数】选项

上述选项设置均在【选项】-【选项设置】-【下单参数】-【下单栏下单】-【附加功能】中设置。

#### 3.3如何使用键盘通过下单板下单

#### ▲ 操作类型: 纯键盘

点金手 2.0 通过纯键盘使用下单板下单的操作包含输入和输入/选择框切换 两部分:

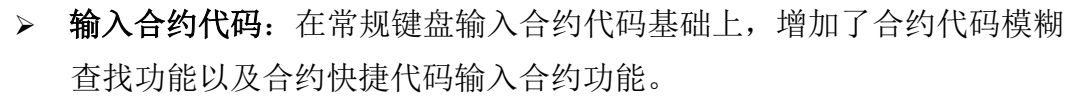

ris

键盘快速切换价格类型: 当您在下单板中输入合约和选择开平方向后, 根据选择的价类,软件会自动在价格栏或下单按钮中显示委托价格。

键盘快速更改限价价格:如果您需要更改其他指定委托价时,只需要输入您需要的更改的后几位数字即可完成价格输入。 示例如下:

当您选择买入 al1603 合约 1 手时,自动在价格输入框填入当前卖出价 12435。如果您希望委托价格指定为 12445,则您只需要输入 45 两个数 字,委托价即改为 12445。图示如下:

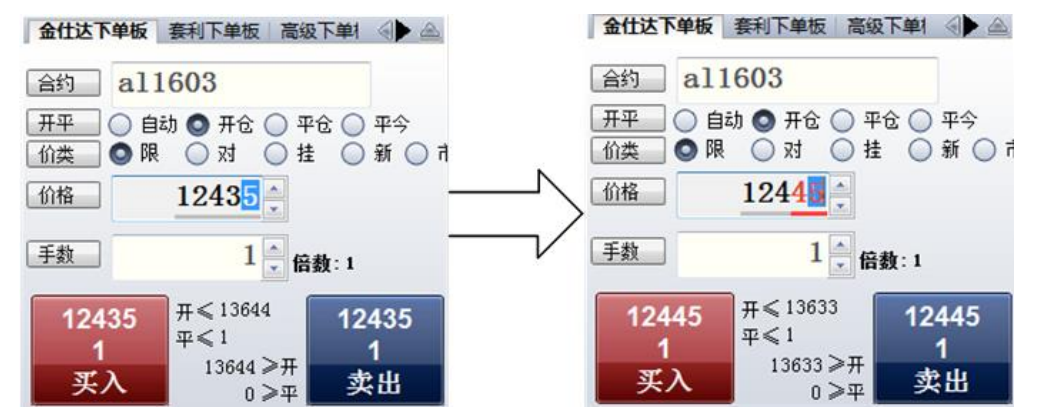

- 输入/选择框切换:使用键盘在合约、开平、价类、价格和手数各选项间 切换有以下几种方式:
  - 回车键(enter键)从上到下依次切换;
  - Tab 键从上到下依次切换、左右箭头左右切换;
  - 上下箭头上下切换、左右箭头左右切换;
  - 当光标在价格和手数时,左右箭头调整价格手数值,左减右加;
  - 数字快捷键选择买卖下单按钮和开平方向(在【选项】-【选项设置】
     -【下单参数】-【下单栏下单】-【常用参数】-【下单栏快捷键】中 设置切换快捷键)。

## 3.4如何使用鼠标通过行情栏报价表快速下单

#### ♣ 操作类型: 纯鼠标

点金手 2.0 提供了使用鼠标通过行情栏报价表快速下单的功能,具体操作方式如下:

在行情栏报价表中将鼠标移至需要委托的合约行,在买入价/量或卖出/量区 域双击鼠标左键,即可以在弹出的委托确认框点击确认即可完成委托下单。 重要说明:

- > 买卖方向:系统默认设置是反向下单,即点卖价下买单、点买价下卖单。如 果操作习惯与此相反,可以通过【选项】-【选项设置】-【下单参数】-【行 情栏下单】进行下单方向的更改。
- > 委托价格:使用行情栏下单时,委托价格即为您点击时行情表中的买价/卖价, 同时可对该价格进行调整【选项】-【选项设置】-【下单参数】-【行情栏下 单】中有相关设置。
- 委托手数:使用行情栏下单时,委托手数为该品种/合约默认手数。如果未 设置该品种/合约默认手数,系统默认为1手,默认手数设置请见4.2.3 默认 手数设置。
- 开仓/平仓:使用行情栏下单时,系统均默认开启"自动开平"功能。无持仓系统默认进行开仓操作;有持仓如果点击的买卖方向和持仓相同则继续开仓;有持仓如果点击的买卖方向和持仓相反则进行平仓操作。"自动开平" 是点金手 2.0 的一项重要功能,它可以提供更便捷的交易体验,其功能详细介绍和设置请见 4.2.4 自动开平设置。
- **备注:** 鼠标点击买卖区域之外的地方时,默认下单板合约框将填入合约代码和自动开平,而手数、价格等需要手动选择。

#### 3.5如何通过行情栏持仓区快速填写下单板

#### ▲ 操作类型: 纯鼠标

为了更便捷地提供下单板委托信息的填写和输入,软件提供通过行情栏报价 表、行情栏 T 型报价、持仓区域快速将委托信息填写到下单板的功能,即当您 在行情栏或持仓区中用鼠标点击某合约时,软件自动将对应地合约代码、默认委 托手数和委托价等信息自动填写到下单板相应的栏位中。只需要补充或更改需要 的内容,点击下单按钮即可完成委托单的发送,大大地提高下单效率。

重要说明:

可通过【选项】-【选项设置】-【下单参数】-【行情栏下单】或【持仓区下 单】设置鼠标点击记录后的填单操作。

#### 3.6如何快速撤单

- ♣ 操作类型:纯鼠标
  - 操作一:在所有委托单、行权委托单、未成交单界面,用鼠标选中需要 撤单的委托记录,点击窗口下方/右侧的"撤单"按钮。

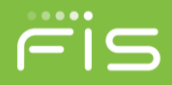

- ▶ 操作二:用鼠标点击窗口下方/右侧的"全撤"按钮,可撤销全部委托单。
- > 操作三:在所有委托单、行权委托单、未成交单界面,用鼠标双击您需 要撤单的委托记录(可通过【选项】-【选项设置】-【撤单及改单】-【常 用参数】中设置是否支持)。

#### 操作类型:纯键盘

- 操作一:软件提供按合约和买卖方向快速撤销多个未成交委托单的便捷操作,具体设置请见【选项】-【选项设置】-【撤单及改单】-【快捷键改撤单】。
- ▶ 操作二:软件在委托单界面也提供了【撤单】和【全撤】功能,可通过 Alt+X 撤单和 Alt+C 全撤完成撤单操作,是否显示撤单按钮可在【选项】
   -【选项设置】-【下单参数】-【撤单及改单】-【常用参数】中设置。

## 3.7如何快速修改未成交单

快速修改未成交单,是软件本地模拟功能,原理是软件通过自动发出委托单 撤单后,再发出新的委托的一种组合指令,它可以使改单操作通过简单的一两步 操作完成正常需要的先撤单再填单下单的繁琐操作。

#### 操作类型: 纯鼠标

在未成交单窗口用鼠标双击需修改的委托单的委托价格栏位,该委托单的委 托价格即变成可修改状态;

填入新的委托价格,当鼠标点击之外的区域,界面会弹出改价委托指令窗口, 点击确认后即发出委托。

可在【选项】-【选项设置】-【撤单及改单】-【常用参数】中设置是否支持 该功能。

## 3.8如何快速平仓

快速平仓操作可在持仓区中使用鼠标以对手价平仓的快速操作功能。

- **4** 操作类型:纯鼠标
  - 在持仓列表中用鼠标选中需要平仓的持仓记录,双击鼠标即弹出平仓委 托指令,点击确认后即发出平仓报单。
  - > 在持仓列表中用鼠标选中需要平仓持仓记录,通过鼠标右键菜单的【快 捷平仓】功能,点击确认后即可发出平仓报单。

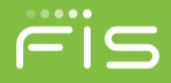

**重要说明一**:快捷平仓根据该合约(或品种)的默认手数设置以及自动开平 设置确定平仓手数(系统默认为全部持仓)。

**重要说明二**: 在系统缺省设置下,如果之前已经有该持仓的平仓挂单,您也 无需进行撤单操作,系统将自动将原平仓单撤单并发出新的平仓单。

#### 3.9如何快速发出反手委托

反手委托操作可在持仓区中使用鼠标以对手价或市价反手功能快速操作。

- ♣ 操作类型: 纯鼠标
  - 在持仓列表中用鼠标选中需要平仓持仓记录,通过鼠标右键菜单的【反 手委托】或【市价反手】功能,点击确认后即可完成反手操作。

**重要说明一**:反手委托根据该合约的持仓手数以对手价或市价,发出平仓指 令后再发出反方向的开仓委托完成反手操作。

**重要说明二:**反手委托的相关设置可参看【选项】-【选项设置】-【下单参数】-【自动开平】。

#### 3.10 如何快速发出锁仓委托

锁仓委托操作可在持仓区中使用鼠标以对手价发出持仓反方向的开仓委托 完成锁仓操作。

操作类型: 纯鼠标

 在持仓列表中用鼠标选中需要锁仓的持仓记录,通过鼠标右键菜单的【快 捷锁仓】功能,点击确认后即可完成锁仓操作。

**重要说明一**: 锁仓委托根据该合约的持仓手数以对手价,发出持仓反方向的 开仓委托完成锁仓操作。

重要说明二:锁仓委托不会使用到系统的自动开平规则。

#### 3.11 如何使用快捷键下单功能

键盘快速下单包括"一键下单"功能和"一键填单"功能,用户在设置和使用快捷键下单功能时,必须勾选"启用快捷键下单",默认为未勾选。软件延续了传统软件使用习惯,用户可以根据自己的需要,对快捷键下单设置进行新增、删除或修改,合理规划使用避免冲突。

- ↓ 点金手 2.0 提供了两种不同的快捷键下单设置功能:
  - 光标停留行情合约下单;
  - 自定义合约下单。

| 选项设置                                                                                                    |                                                                                                    |
|----------------------------------------------------------------------------------------------------|----------------------------------------------------------------------------------------------------|
| <ul> <li>□ 合约设置</li> <li>▲ 合约自选</li> <li>→ 合约自设置</li> <li>→ 自约组设置</li> <li>→ 期权组合设置</li> <li>□ 下单参数</li> <li>→ 常用参数</li> <li>→ 常用参数</li> <li>→ 影认手数</li> </ul> | 启用快捷键下单         发出委托时将委托信息填充到下单栏         下单后光标停留在行情栏         光标停留行情合约下单         回去         四本         四本         四本         四本 |
| □□□□□□□□□□□□□□□□□□□□□□□□□□□□□□□□□□□□                                                                                                    | 买卖     升平     价格类型     超价     手数     动作     快速键       买     自动     卖一价     0.00     1     Ctrl + 18     ✓     小键盘 0            |
| 一 吊用麥敛<br>一 附加功能<br>一 快捷建清仓                                                                                                    | 卖自动买一价     0.00     1     发出报单(不需确认)     小键盘 3       买自动卖一价     0.00     1     发出报单(高确认)     小键盘 9                             |
| ···快捷键下单<br>···行情栏下单                                                                                                    | 卖自动买一价0.001         填单后光标子函         小键盘4           双白动 卖一价0.001         填单后光标到含载         小键盘4                                  |
| ┃                                                                                                    | ★ 日初 英一所 0.00 T 項单后光标到开来 7 键盘 7                                                                                                |
| □ 吊用診数<br>□ 快捷键改撤单<br>□ 示示                                                                                                    | 填单后光标到价格<br>设置默认3填单后光标到下单按平 恢复默认设置                                                                                             |
| <ul> <li>二、常用参数</li> <li>二、素格字体颜色</li> <li>提示及反馈</li> <li>□・表格设置</li> </ul>                                                                                    | 使用方法                                                                                                    |
|                                                                                                    |                                                                                                    |
|                                                                                                    | 确定 取消                                                                                                    |

ris

- 合约:当选择【光标停留行情合约下单】时,快捷键下单操作的合约为 当前行情栏光标停留的合约上;当选择【自定义合约下单】时,快捷键 下单操作的合约为你在快捷键下单设置中设置的合约。
- ▶ 开平:可根据需要设置快捷键委托的开平方向,默认为自动开平。
- > 买卖:在设置快捷键下单的时候,就设置并决定了快捷键下单操作的买 卖方向或规则。
- **价格类型**:在设置快捷键下单功能的时候,可以根据自己的需要设置委托的价格包括市价、买一价、卖一价、最新价。
- 超价:在设置快捷键下单功能的时候,可以根据需要设置是否超价,系统的默认设置都是 0,即不超价。超价设置为正数表示下单时有利于成交方向调整 N 个价位;超价设置为负数表示下单时不利于成交方向调整 N 个价位。
- 动作:在设置快捷键下单的时候,可以根据需要设置对应的下单动作或 填单动作。例如(发出报单带确认、发出报单不带确认、填单后光标到 价格、填单后光标到手数、填单后光标到下单按钮等等9种动作可选)
- 快捷键:现有罗列的快捷键(1、3、4、6、7、9等)为系统的默认配置, 主要是为了延续传统软件使用习惯。用户可以根据自己的需要,对快捷 键进行新增、删除或修改,合理规划使用避免冲突;应注意大键盘和小 键盘设置的区别,请勿将大小键盘上的对应动作或超价设置,设置错位, 例如:"大键盘1"上设置的超价2个价位,却在"小键盘1"上按键, 自然不会有对应的动作和效果。
#### ↓ 作用区域:

【光标停留行情合约下单】作用区域为行情栏报价表内,及光标需停留在行 情栏报价表中,使用快捷键可对光标停留的合约快速下单。

【自定义合约下单】作用区域为整个界面内,光标无论在任何处均可实现一 键快速下单,即作用区域为全局。全局界面一键下单所委托的合约,为快捷键下 单设置中的固定合约,无论光标是否在报价表内。由于选择此项容易造成误解, 请在使用的过程中特别注意。

#### ▲ 重要说明:

- **委托手数:**使用快捷键下单的时候,默认委托手数为您设置的品种/合约 默认手数。如果您未设置该品种/合约默认手数,系统默认为1手。
- 开仓/平仓:使用快捷键下单时,如果开平选择为【自动】,系统均默认配合打开"自动开平"功能。无持仓系统默认进行开仓操作;有持仓如果点击的买卖方向和持仓相同则继续开仓;有持仓如果点击的买卖方向和持仓相反则进行平仓操作。

### 3.12 如何使用下单板跟盘价功能

在下单板中点击下单板的价类选项可以在限价、对手价、挂单价、市价、最 新价之间切换。

**限价(限)**:即下单板中买入和卖出按钮中显示的价格为下单板中价格栏位 中输入的价格。

**对手价(对)**:即下单板中买入和卖出按钮中显示的价格为对手价,买入则显示卖价+价格调整,卖出则显示买价-价格调整。

**挂单价(挂)**:即下单板中买入和卖出按钮中显示的价格为同向价,买入则显示买价+价格调整,卖出则显示卖价-价格调整。

**最新价(新)**:即下单板中买入和卖出按钮中显示的价格为最新价,买入则显示最新价+价格调整,卖出则显示最新价-价格调整。

**市价(市)**:即下单板中买入和卖出按钮中显示的价格为0,买入和卖出指 令会以市价的形式发出委托。

### 3.13 如何对期权合约进行询价

期权合约支持询价功能,即当某条合约为非活跃合约如行情中没有买入或卖 出行情,可对该条合约发出询价请求;期权做市商会根据市场和其自身情况进行 做市商报价,直接展示在该合约行情信息中。

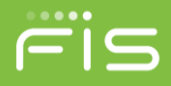

在行情栏报价表中选择合约,点击右键菜单中的【询价】即可发出询价请求

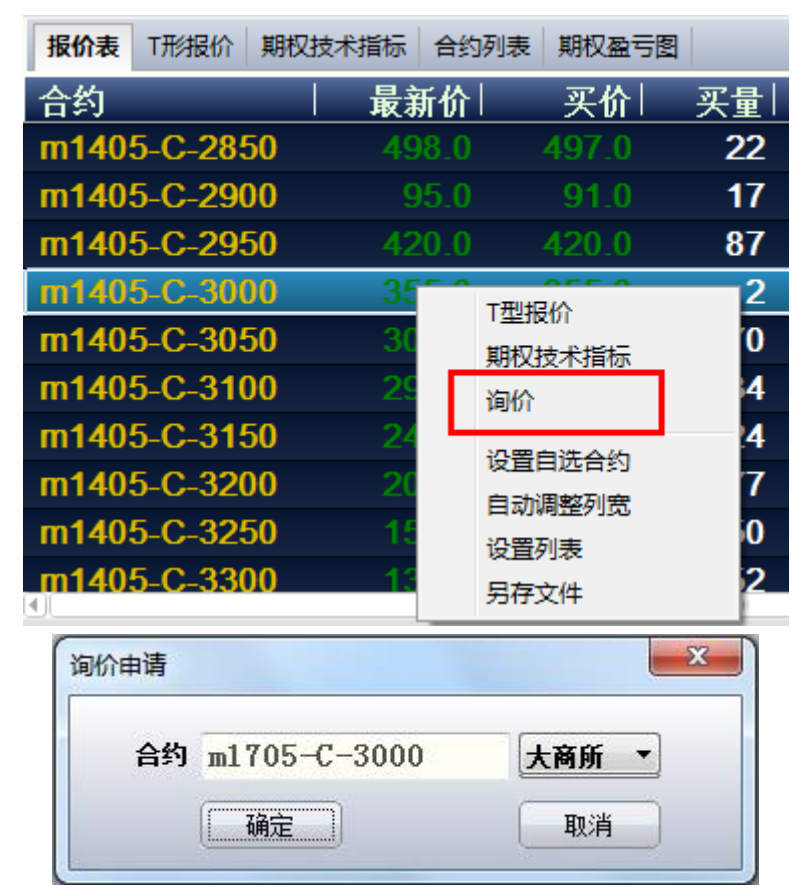

# 3.14 如何对期权持仓进行行权

显示持仓界面,选择窗口下方的可行权持仓选项,持仓界面会显示所有可 行权的持仓记录;鼠标右键点击需要行权的持仓记录,选择右键菜单中的【期权 行权申请】,系统弹出期权行权界面。

| 所有委托单 持仓      | 成交记录     | 行权委托单  | 个股行权  | 2  个股历史行权  |        |                              |        |       |       |       |       |     |  |
|---------------|----------|--------|-------|------------|--------|------------------------------|--------|-------|-------|-------|-------|-----|--|
| 合约            | 买卖       | 总持仓    | 可行权量  | 已申请执行重     | 2 已申请放 | 如全里                          | 预计执行盈亏 | 开仓均价  | 持仓均价  | 标的最新价 | 平仓挂单量 | 交易所 |  |
| SR1507-C-4200 | 买        | 1      | 1     | (          | 0      | 0                            | 0.00   | 100.0 | 100.0 | 0.00  | 0     | 郑商所 |  |
|               |          |        |       |            |        | 期权行机<br>自动调整<br>设置列表<br>另存文件 | 又申请    |       |       |       |       |     |  |
| ○ 持仓 (2) ○ 持  | P合明细 (D) | 〇 可行权持 | ∲仓健)( | ◯ 组合持仓 (C) | 🔵 现货持仓 | (2)                          |        |       |       |       |       |     |  |

KSFV80T 使用手册\_网上交易点金手 2.0

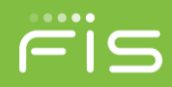

| <b></b> 权行权申请 |              |
|---------------|--------------|
| 合约            | m1705-C-3000 |
| 实虚程度          | -2. 74%      |
| 交易所           | 大商所          |
| 买卖            | 买入           |
| 投保            | 投机           |
| 合约标识码         | m1705-C-3000 |
| 已执行数里         | 0            |
| 已放弃数里         | 0            |
| 可申请数里         | 10           |
| 手数            | 10           |
| 执行            | 放弃 放弃自动行权    |

实虚程度以标的最新价计,大于 0,以绿色字体显示;等于 0,以黑色字体显示;小于 0,以红色字体显示。

实虚程度计算公式如下:

看涨期权:实虚程度=(标的最新价 - 行权价)/标的最新价;

看跌期权:实虚程度=(标的行权价 - 最新价)/标的最新价。

针对虚值期权提行权或针对实值期权提放弃时,系统都会给出提醒,防止您 错误地提交了虚值行权或实值放弃指令。

| 委托确认             | ×  |
|------------------|----|
| 当前合约为虚值期权!确定下单吗? |    |
|                  |    |
|                  |    |
|                  |    |
|                  |    |
|                  |    |
|                  | 取消 |
|                  |    |

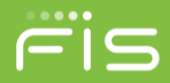

| 委托确认             | ×  |
|------------------|----|
| 当前合约为实值期权!确定放弃吗? |    |
|                  |    |
|                  |    |
|                  |    |
|                  |    |
|                  |    |
| 确定               | 取消 |

#### ▲ 重要说明:

▶ 针对大连期权,操作如下:

**执行申请:** 输入申请手数,点击【执行】按钮,向交易所发送执行行权 申请。

**取消到期日自动行权申请:**直接点击【放弃自动行权】按钮;仅期权到 期日可提交取消到期日自动行权申请,非到期日发送放取消到期日自动 行权权申请,交易所不予处理。点击【放弃】按钮无效。

▶ 针对郑州期权,操作如下:

**执行申请:**输入申请手数,点击【执行】按钮,向交易所发送执行行权 申请。

**放弃申请:**输入申请手数,点击【放弃】按钮,向交易所发送放弃行权 申请;仅期权到期日可提交放弃申请,非到期日发送放弃行权申请,会 被交易所拒绝。

点击【取消】按钮,关闭窗口。

▶ 计算行权冻结保证金时,若期货公司采用"实值额不计入执行冻结保证金"的方式,则执行冻结保证金=max((冻结标的期货保证金+虚值额),0);若期货公司采用"实值额计入执行冻结保证金"的方式,则执行冻结保证金=max((冻结标的期货保证金-实值额+虚值额),0)。

## 3.15 如何进行个股标的现货交易

1、使用期货账户登录终端后,在系统—证券登录界面设置登录信息并登录;

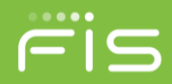

| ≥ 期货网上交易点金手2.0—[80                                                                                                    |
|----------------------------------------------------------------------------------------------------|
| 系统选项查询 高级下望                                                                                                    |
| 其 锁屏                                                                                                    |
| · 重新登录 3.90                                                                                                    |
| 证券登录的列表                                                                                                    |
| 切换语言(C) ▶                                                                                                    |
| 修改密码(U) ▶                                                                                                    |
| · 退出(Q)                                                                                                    |
| 9P1507 C 5000 Ć                                                                                                    |
|                                                                                                    |
|                                                                                                    |
| SUNGARD' 金仕社                                                                                                    |
| 业务类型 证券 工务                                                                                                    |
| 网关设置 **证券电信线路                                                                                                    |
| 登录账号         0200221441                                                                                                    |
|                                                                                                    |
|                                                                                                    |
|                                                                                                    |
| 登录                                                                                                    |
|                                                                                                    |
|                                                                                                    |
| 欢迎您使用金仕达点金手2.0!                                                                                                    |
|                                                                                                    |
|                                                                                                    |
| 官方网站 联系我们 免责条款 需要帮助 简体中文 English                                                                                                    |
| 2、可在相关查询界面的下方选择【现货】选项并点击【查询】按钮,显示个股                                                                                                    |
| 期权标的证券现货的持仓,委托,成交等信息;                                                                                                    |
| 所有委托单 [持仓] 成交记录 行权委托单 个银行权 一个银历史行权<br>市场代码 证券代码 证券算称 总持仓 可用 市值 持仓成本 最新价 浮动器号                                                            |
|                                                                                                    |
|                                                                                                    |
|                                                                                                    |
| ○ 持合 む ○ 持合明細 ひ ○ 司行权持合 む ○ 組合持合 む ○ 規模持合 む   査測 ④<br>「本成交单                                                                             |
| 3、可通过切换主界面资金栏的【期】【现】按钮,切换显示期货和证券现货的                                                                                                    |
| 资金信息;                                                                                                    |
| 期(2) 静态収益 可用完全 占用停证金 苓結保正金 交易系結权利金 手续素 持公園号 平台盈号 期限市値 当日权利金收入 当日权利金收入 当日权利金收入 当日权利金收入 当日权利金收入 1000 51,008,657.65 明 1000 51,008,657.65 明 |

4、 通过金仕达下单板可对证券现货合约进行下单。

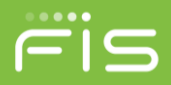

# 3.16 如何进行组合/拆分

针对中金组合和上证组合,可以使用高级下单-组合拆分申请界面执行相应 操作。

| 组合/拆分申请                                      |           |
|----------------------------------------------|-----------|
| 客户持仓<br>双击列表:当合约—为空时,则将相应持仓的合约填入合约—,否则填入合约二  |           |
| 合约 买卖 总持仓 可组合量 占用保证金 交易类别 投保 交易所             | 合约一       |
|                                              | 合约二       |
|                                              | 组合策略      |
|                                              | 组合手数 0 듣  |
| <ul> <li>○ 可组合持仓</li> <li>○ 可拆分持仓</li> </ul> | 组合预测 清空   |
| 组合预测及申请                                      |           |
| 合约 买卖 申请委托里 预测占用保证金 预测优惠保证金 策略 投             | 组合申请      |
|                                              | 全部由请      |
|                                              |           |
|                                              |           |
| 预测总占用保证金: 0.00 预测总优惠保证金: 0.00                |           |
| 组合版分委托                                       |           |
|                                              |           |
|                                              | 1 首注 定白短掛 |
|                                              |           |
|                                              |           |
|                                              |           |
| [L                                           | ]         |
|                                              |           |

窗口上方的第一个列表为客户持仓列表,点击可组合持仓或可拆分持仓,分 别显示您的可以参与组合业务的单腿持仓与可以参与拆分的组合持仓。

可以双击列表将合约带入右侧的合约一/合约二中(当合约一为空时,填入 合约一,否则填入合约二),指定组合策略、输入组合手数后,点击组合预测按 钮,在组合预测及申请栏中,会自动进行测算,显示该组合保证金策略下可以预 测占用保证金、预测优惠保证金,方便您做出判断。可以针对不同的组合策略或 同一组合策略下不同的合约一与合约二进行多次预测。

在组合预测及申请栏中选中记录后点击右侧的组合申请按钮,或者点击全部 申请,将该栏中的组合申请发往交易所;成功发送后相应预测记录会自动清除。 可以选中记录点击删除按钮,手动清除记录。发送时由后台系统校验是否有足够 的持仓手数。

窗口下方的第三个列表为组合/拆分委托列表,显示了所有组合/拆分申请。

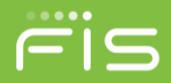

# 3.17 如何进行证券锁定/解锁

使用期货账户登录终端后,在高级下单—证券锁定解锁界面操作: 输入证券代码,选择证券后;

| ſ | 证券锁定解锁 | ×              |
|---|--------|----------------|
|   | 证券代码   | 510050 查询      |
|   | 交易所    | 510050 (50ETF) |
|   | 锁定解锁   |                |
|   | 证券名称   |                |
|   | 申请数量   |                |
|   | 可锁定数量  |                |
|   | 可解锁数里  |                |
|   | 已锁定数里  |                |
|   |        | 确定 取消          |

自动显示交易所、证券名称、可锁定数量、可解锁数量、已锁定数量:

| 证券代码  | 510050 |      | 查询 |
|-------|--------|------|----|
| 交易所   | 上交所    | •    |    |
| 锁定解锁  | ● 锁定   | 🔘 解锁 |    |
| 证券名称  |        |      |    |
| 申请数里  |        | 0    |    |
| 可锁定数里 |        |      |    |
| 可解锁数里 |        |      |    |
| 已锁定数量 |        |      |    |

选择锁定或解锁,输入申请数量,点击确定,发送相应指令。

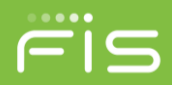

# 四、 点金手 2.0 软件配置

目标:本章的内容,旨在介绍点金手 2.0 软件的显示、交易选项设置,以使您能 将标准配置的点金手 2.0 设置为适应不同交易习惯的个性化软件。

基础: 点击系统菜单栏【选项】-【选项设置】

# 4.1合约设置

# 4.1.1 增加/删除自选合约

#### ▲ 操作介绍

- 1. 选择系统菜单栏上【选项】-【选项设置】;
- 2. 在选项设置界面中选择左侧项目栏的【合约自选】后,即有如下图示:

| <ul> <li>□· 合约设置</li> <li>□· 合约自选</li> <li>□· 合约组设置</li> <li>□· 曲扣组合沿署</li> </ul> | * |    | 合约代码<br>合约类型 期货期权 ▼ |    | 增加合约组<br>合约组设置 |                       |
|-----------------------------------------------------------------------------------|---|----|---------------------|----|----------------|-----------------------|
| ■ 下单参数                                                                            |   |    | 上期所 大商所 郑商所 中金所     |    | 合约组1 合约        | 1组2 合约组3              |
| 常用参数<br>                                                                          |   | *  | 合约代码 合约名称 🗧         |    | 合约代码           | 合约名称                  |
| 一自动开平                                                                             | ≡ | 全部 | au1408 黄金期货期权1      |    | SR1505         | 白砂糖 <b>1</b> 505      |
| ● 下单栏下单                                                                           |   | au | au1408 黄金期货期权1      |    | ag1408         | 白银1408                |
| 快捷健有已                                                                             |   | Cu | au1408 黄金期货期权1      | >> | ag1409         | 白银 <mark>140</mark> 9 |
| 一行情栏下单                                                                            |   |    | au1408 黄金期货期权1      |    | ag1410         | 白银 <mark>1410</mark>  |
| ◎ ◎ 持仓区下里<br>◎ 箣单及改单                                                              |   |    | au1408 黄金期货期权1      |    | bu1504         | 石油沥青1504              |
|                                                                                   |   |    | au1408 黄金期货期权1      | ~  | bu1501         | 石油沥青1501              |
|                                                                                   |   |    | au1408 黄金期货期权1      |    | IF1409         | 股指1409                |
| □ 显示<br>□ 堂田参数                                                                    |   |    | au1408 黄金期货期权1      |    | IF1408         | 股指1408                |
| 表格字体颜色                                                                            |   |    | au1408 黄金期货期权1      |    | IF1412         | 股指1412                |
| ──提示及反馈<br>□ まねい要                                                                 |   |    | au1408 黄金期货期权1      |    | IF1503         | 股指1503                |
| □ 表馆 & 立<br>T形报价<br>报价表<br>成交合计                                                   | - | *  | au1408- 黄金期俗期权1 ▼   |    | HO1407         | 上证50股指期 🕞             |

- 3. 在右侧的【合约组】列表中点击 Tab 页选择需要设置的自选合约组。
- 4. 【合约类型】下拉框选择自选合约的合约类型。
- 5. 在左侧的【合约】列表中选择自选合约所属的交易所 Tab 页。
- 在【合约】列表左侧的【品种】部分,可选择【全部】或点击相应品种 筛选该品种的所有合约。

7. 在【合约】列表中选中需要增加自选合约组的合约(拖动鼠标左键、按 住键盘 Shift 键或 Ctrl 键可多选),点击【>>】按钮即可增加自选合约。 也可通过鼠标左键双击需要添加的合约即可将该合约添加到自选合约 组中。在【合约代码】输入框中输入合约代码后,按【回车】键可将其 快速添加到自选合约组中。

ris

- 在右侧的【合约组】列表中选中需要删除的合约(拖动鼠标左键、按住 键盘 Shift 键或 Ctrl 键可多选),点击【<<】按钮即可删除已添加的自 选合约。也可通过鼠标左键双击需要删除的合约即可删除自选合约。
- 9. 点击【合约组设置】按钮可进入合约组设置界面,设置自选合约组。
- 在程序主界面行情栏报价表窗口内,点击鼠标右键,可弹出『设置自选 合约』的快速入口,点击该入口可直接进入自选合约设置。
- 在程序主界面行情栏报价表窗口内,可通过鼠标左键按住需要调整顺序的合约名称,将该合约放置到需要的位置,即可完成合约顺序调整。

| 报价表    | T形报价 | 期权技术指标 | 合约列表 | 期权盈亏图 |    |
|--------|------|--------|------|-------|----|
| 合约     | _    | 最新     | 新价   | 买价    | 买量 |
| SR150  | )5   |        | 0    | 0     | 0  |
| ag140  | 8    |        | 0    | 0     | 0  |
| ag141  | 0    |        | 0    | 0     | 0  |
| ag140  | 9    | 0      | 0    | 0     | 0  |
| bu150  | 4    | U      | 0    | 0     | 0  |
| bu150  | 1    |        | 0    | 0     | 0  |
| IF1409 | 9    |        | 0.0  | 0.0   | 0  |
| IF1408 | B    |        | 0.0  | 0.0   | 0  |
| IF1412 | 2    |        | 0.0  | 0.0   | 0  |

# 4.1.2 增加/删除自选合约组

#### ▲ 操作介绍

1.选择系统菜单栏上【选项】-【选项设置】;
 2.在选项设置界面中点击【合约组设置】后即有如下图示:

| 选项设置                                                                                                    |                               | ( 0.0)               |       |
|----------------------------------------------------------------------------------------------------|-------------------------------|----------------------|-------|
| <ul> <li>□ 合约设置</li> <li>□ 合约自选</li> <li>□ 合约自设置</li> <li>□ 合约相设置</li> <li>□ 即权组合设置</li> <li>□ 下单参数</li> <li>□ 常用参数</li> <li>□ 影动开下单</li> <li>□ 市常用参数</li> <li>□ 日动开平</li> <li>□ 日动开平</li> <li>□ 下単参数</li> <li>□ 小常用参数</li> <li>□ 小常用参数</li> <li>□ 小常相参数</li> <li>□ 小情裡花下单</li> <li>□ 持合论改单</li> <li>□ 常用参数</li> <li>□ 快捷键改革</li> <li>□ 未格交比</li> <li>□ 未格设置</li> <li>□ T形报价</li> </ul> | 合约组名称<br>合约组1<br>合约组2<br>合约组3 | 快捷键设置<br>1<br>2<br>3 | 增加 册除 |
|                                                                                                    |                               |                      | 确定取消  |

- 3.【增加】按钮并输入合约组名称,即实现增加新的合约组。
- 4.在自选合约组列表中选中需要删除的合约组,点击【删除】按钮,即可 删除不需要的合约组。
- 5.在自选合约组列表中【合约组名称】列点双击合约组名称,可对其进行 修改。
- 6.在自选合约组列表中【快捷键设置】列设置合约组切换快捷键,可实现 行情栏报价表的自选合约组快捷切换。

# 4.1.3 增加/删除期权组合

### ▲ 操作介绍

1.选择系统菜单栏上【选项】-【选项设置】;

2.在选项设置界面中点击左侧【期权组合设置】后即有如下图示:

| <ul> <li>选项设置</li> <li>一合约设置</li> <li>一合约自选</li> <li>一合约组设置</li> <li>一期权组合设置</li> <li>一期权组合设置</li> <li>一第用参数</li> <li>一常用参数</li> <li>一號认手数</li> <li>一日和平平</li> </ul>                                                                                                    | A H                | 期权组合合约设置<br>交易所 <mark>郑商所 ▼</mark><br>腿一合约 SR1705-C-6200<br>删除 | 查利策略 STD-期权跨式 ▼<br>腿二合约 SR1705-P-6200 ▼<br>清空                                                                                                    |
|----------------------------------------------------------------------------------------------------|--------------------|----------------------------------------------------------------|----------------------------------------------------------------------------------------------------|
| □□□□<br>□ TP<br>単<br>二 下<br>単<br>二 下<br>単<br>ご<br>下<br>単<br>ご<br>下<br>単<br>ご<br>下<br>単<br>ご<br>下<br>単<br>ご<br>下<br>単<br>ご<br>下<br>単<br>ご<br>下<br>単<br>ご<br>市<br>物<br>加<br>功<br>助<br>功<br>能<br>違<br>清<br>合<br>…<br>一<br>快<br>捷<br>違<br>清<br>合<br>…<br>一<br>快<br>捷<br>違<br>清<br>合<br>…<br>一<br>快<br>捷<br>違<br>正<br>単<br>…<br>一<br>竹<br>市<br>立<br>能<br>道<br>ろ<br>合<br>…<br>中<br>快<br>捷<br>違<br>正<br>や<br>単<br>…<br>一<br>竹<br>情<br>む<br>区<br>下<br>単<br>…<br>う<br>情<br>む<br>区<br>下<br>単<br>…<br>一<br>行<br>情<br>む<br>区<br>下<br>単<br>…<br>一<br>行<br>情<br>む<br>区<br>下<br>単<br>…<br>一<br>行<br>情<br>む<br>区<br>下<br>単<br>…<br>一<br>行<br>情<br>む<br>区<br>下<br>単<br>…<br>一<br>元<br>情<br>む<br>こ<br>下<br>単<br>…<br>一<br>二<br>一<br>行<br>情<br>む<br>区<br>下<br>単<br>…<br>一<br>二<br>一<br>情<br>む<br>区<br>下<br>単<br>…<br>一<br>二<br>一<br>情<br>む<br>区<br>下<br>単<br>…<br>一<br>二<br>一<br>新<br>参<br>数<br>如<br>…<br>一<br>、<br>作<br>書<br>二<br>一<br>一<br>分<br>情<br>む<br>こ<br>下<br>単<br>…<br>一<br>、<br>二<br>一<br>一<br>、<br>一<br>一<br>一<br>一<br>一<br>一<br>一<br>一<br>一<br>一<br>一<br>一<br>一 | 全部<br>STD<br>SR&SR | 交易类别 期权                                                        | <ul> <li>合约组设置 合约自选</li> <li>SHFE dce czce</li> <li>合约代码 合约名称</li> <li>SR1703</li> <li>SR1705</li> <li>SR1707</li> <li>SR1709</li> <li>SR1711</li> <li>SR1801</li> </ul> |
| - 表格设置<br>- 表格设置<br>- 表格设置                                                                                                    | . ×                |                                                                | SR1803<br>(1) (1) (1) (1) (1) (1) (1) (1) (1) (1)                                                                                                    |

- 3.【交易所】选择支持期权组合的交易所。
- 4.【套利策略】选择需要设置的期权组合交易策略。
- 【腿一合约】通过鼠标选择品种/合约列表或手动输入确定组合策略的腿 一合约。
- 6.【腿二合约】系统自动根据腿一合约筛选出符合策略的腿二合约列表, 可选择下拉框中所列出的合约确定腿二合约。
- 7.点击【增加】按钮可将上述维护的期权组合合约添加到左侧组合合约列 表中。
- 8.点击【增加】按钮可将上述维护的期权组合合约添加到左侧组合合约列 表中。
- 7.点击【增加】按钮可将上述维护的期权组合合约添加到左侧组合合约列 表中。8.通过与自选合约相同的方式添加到自选合约组中即可在主界面 行情栏报价表中展示该组合合约行情。
- 10. 点击【合约组设置】按钮可进入合约组设置界面,设置自选合约组。
- 11. 点击【合约组设置】按钮可进入合约组设置界面,设置自选合约组。

### 4.2下单参数

#### 4.2.1 概述

下单参数是指点金手 2.0 所有下单功能中为使您能有更好的用户体验提供的 便捷化、个性化的操作设置等选项内容。

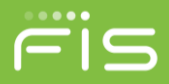

# 4.2.2 常用参数

| 选项设置                                                                                                    |                                                                     |                                   |   |    | ×  |
|----------------------------------------------------------------------------------------------------|---------------------------------------------------------------------|-----------------------------------|---|----|----|
| <ul> <li>洗项设置</li> <li>合约设置</li> <li>→ 合约自选</li> <li>→ 合约组设置</li> <li>→ 期权组合设置</li> <li>→ 期权组合设置</li> <li>→ 期权组合设置</li> <li>→ 即和日常</li> <li>● 下単参数</li> <li>→ 局动开平</li> <li>● 下単差</li> <li>→ 局动开平</li> <li>● 下単</li> <li>● 下単</li> <li>→ 自动开平</li> <li>● 下単</li> <li>● 下単</li> <li>● 下単</li> <li>● 下単</li> <li>● 下単</li> <li>● 下単</li> <li>● 下単</li> <li>● 下単</li> <li>● 下単</li> <li>● 下単</li> <li>○ 指</li> <li>● 小常用参数</li> <li>● 中見</li> <li>● 中見</li> </ul> | 常规<br>不支持市价平仓的<br>超过最大下单手数<br>期权技术指标相关设置<br>无风险利率(%):<br>年度波动利率(%): | 委托使用反向张跌停价发<br>500 拆单<br>12<br>28 | 单 |    |    |
| 常用参数<br>表格字体颜色<br>提示及反馈<br>提示及反馈<br>                                                                                                    |                                                                     |                                   |   | 确定 | 取消 |

### 4.2.2.1 系统模拟市价功能

勾选该选项后,在所有委托发出时,软件自动判断当该合约不支持市价委托 时以该合约当前行情的反向涨跌停价发出,如买开/买平以涨停板发出,卖开/卖 平以跌停价发出;

### 4.2.2.2 大单分拆功能

此功能实现对大单的快速分拆和下单,设定好分拆参数后,当委托数量小于 分拆参数时,委托数量不进行分拆;当委托数量大于分拆参数时,委托数量按分 拆参数分拆成 N 份,不足分拆参数的部分,保持不变;分拆参数最小设置为: 10 手,当设置值为"0"时代表不分拆。

特别说明:大单分拆功能需勾选,如非勾选状态,即使设置了最小分拆参数也不能使用大单分拆功能。

#### 4.2.2.3 期权技术指标相关参数

主界面中的期权技术指标窗口中显示的期权理论价格和风险参数是通过标准的 BS 期权计算器的来,其中涉及了 2 个重要参数,分别为无风险利率和年度 波动利率。

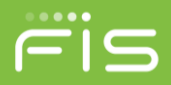

# 4.2.3 默认手数设置

### 4.2.3.1 概述

默认手数是指您在进行下单操作时还没有填写下单手数或没有明确指定下 单手数时,系统会按照默认手数设置的数量形成下单指令中的委托数量。

### 4.2.3.2 涉及默认手数的下单操作

单击/双击行情栏报价表 下单板填入合约代码后 使用自动开平功能时 单击/双击持仓区

### 4.2.3.3 默认手数设置

▲ 操作介绍

1. 系统菜单栏点击【选项】-【选项设置】-【下单参数】-【默认手数】

| 选项设置                                                                                                    | THE ACCESS AND COMPANY                                                                                                    |                                                                |
|----------------------------------------------------------------------------------------------------|----------------------------------------------------------------------------------------------------|----------------------------------------------------------------|
| <ul> <li>□ 合约设置</li> <li>○ 合约设置</li> <li>○ 与约设置</li> <li>○ 与约约组强</li> <li>○ 与约约组组</li> <li>○ 与约约组组</li> <li>○ 中蒙劫数数</li> <li>○ 中蒙劫数</li> <li>○ 中蒙劫数</li> <li>○ 中蒙劫数</li> <li>○ 中建建建下单</li> <li>○ 中建建建下单</li> <li>○ 中建建建下下单</li> <li>○ 一常推建栏下下单</li> <li>○ 一常用格交時</li> <li>○ 最格では</li> <li>○ 最格では</li> <li>○ 一環本路</li> <li>○ 一環本路</li> <li>○ 一環本路</li> <li>○ 一環本路</li> <li>○ 一環本</li> <li>○ 一次</li> <li>○ 一次</li> <li>○ 一、</li> <li>○ 一次</li> <li>○ 一次</li> <li>○ ○ ○ ○ ○ ○ ○ ○ ○ ○ ○ ○ ○ ○ ○ ○ ○ ○ ○</li></ul> | 日神/合约代码 默认手数 快捷代码<br>10 1<br>101405-C-3000 1<br>・ 可以设置特定品种或合约的默认手数.在快速下单功<br>・ 当合约未设置特定默认手数时,以该合约所属品种默<br>・ 鼠标点击下单栏中的合约框,输入品种/合约代码快捷 | 增加<br>删除<br>能中作为手数的默认值使用<br>认手数为准,品种默认手数默认为1手<br>罐,自动带入品种或合约代码 |
|                                                                                                    |                                                                                                    | 确定    取消                                                       |

特别说明:

默认手数设置可按品种和合约设置对应的默认委托手数。如上图所示中 IO (品种)和 IO1405-C-3000(合约),当品种和合约都设置有默认手数时,委托 以合约优先、品种其次的顺序确定对应的默认手数。

### 4.2.4 自动开平设置

#### 4.2.4.1 概述

自动开平是指用户在进行下单操作时没有明确指定【开仓】【平仓】或【平 今】,同时可能没有明确指定下单的手数。在这种情况下,系统会按照自动开平 规则形成下单指令。

#### 4.2.4.2 涉及自动开平的下单操作

- 快捷键下单:按一个自定义的快捷键直接发单或填单,不需要输入开平和手数信息
- ▶ 行情栏下单:双击行情就可以直接发单或填单,不需要输入开平和手数
- ▶ 持仓区下单:双击持仓就可以直接发单或填单,不需要输入开平和手数
- ▶ 下单板上指定使用自动开平: 只输入手数, 不指定开平

#### 4.2.4.3 自动开平的基本处理原则

自动开平处理的基本原则是【无仓开仓,有仓先平】。即当下单时,若手上 没有相反方向的持仓,会直接进行开仓操作,否则会根据下面的选项,对此持仓 进行平仓或部分平仓操作。

在【选项设置】-【下单参数】-【自动开平】页面中共有3个选项:

- ▶ 按持仓量全平(这个是默认选项)
- > 按默认手数平仓,超出持仓量部分不处理
- ▶ 按默认手数平仓,超出持仓量部分反向开仓
- 在【选项设置】-【下单参数】-【自动开平】页面中共有2个参数:
- ▶ 发送开仓委托前,自动撤销同方向的所有开仓挂单
- ▶ 发送平仓委托前,自动撤销同方向的所有平仓挂单
  - 可平量不足时,发送平仓委托前,自动撤销同方向的所有平仓挂单
  - 发送每笔平仓委托前,均自动撤销同方向的所有平仓挂单

备注:默认手数在【选项设置】-【品种设置】页面。

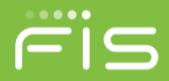

### 4.2.4.4 按持仓量全平

#### 4.2.4.4.1 功能介绍

- ▶ 当有头寸时进行相反方向的下单,则:
- ▶ 撤销同方向的挂单
- 根据用户输入手数,按先平今后平仓的顺序发平仓单。如果用户没有输入手数,则按全平处理。

### 4.2.4.4.2 使用示例

◇ 当自动开平选项设置为【按持仓量全平】,并勾选【发送开仓委托前,自动 撤销同方向的所有开仓挂单】和【发送每笔平仓委托前,均自动撤销同方向 的所有平仓挂单】参数,现有 al1501 多头昨仓 4 手,今仓 3 手,并已挂有卖 平今单 1 手。al1501 的默认开仓手数设置为 2 手。那么以下动作的效果分别 是:

| 序号 | 用户操作                      | 实际执行指令          |
|----|---------------------------|-----------------|
|    |                           | al1501 撤原平今单    |
| 1  | 双击报价表中 al1501 那一行的买价      | al1501 卖 平今 3 手 |
|    |                           | al1501 卖 平仓 4 手 |
| 2  | 双击报价表中 al1501 那一行的卖价      | al1501 买 开仓 2 手 |
| 3  | 双击持仓中 al1501 那一行          | 同 1             |
| 4  | 下单板上填 al1501, 卖, 手数 10    | 同 1             |
|    |                           | al1501 撤原平今单    |
| 5  | 下单板填 al1501, 卖, 手数 5, 点下单 | al1501 卖 平今 3 手 |
|    |                           | al1501 卖 平仓 2 手 |
| 6  | 下                         | al1501 撤原平今单    |
|    | 「干饭块 all301, 头,丁奴 1, 点下半  | al1501 卖 平今 1 手 |

#### 4.2.4.4.3 功能特点

◆ 用户只要做了和持仓方向相反的下单,就一定是全平,除非用户指定的手数 小于持仓手数。

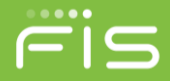

- ◆ 用户的平仓单以对手价发出,如果万一没有完全成交,只要再重复一遍操作, 就可以追平。比如用户双击持仓项平仓,如果平仓单没有成交完,就再双击 一次持仓项即可。
- ◆ 此选项保证在平仓完成前不会生成开仓单。也就是用户进行快捷下单不会形 成锁仓效果。
- ◆ 此选项是默认选项,对大多数客户都适用。

#### 4.2.4.5 按默认手数平仓,超出持仓量部分不处理

#### 4.2.4.5.1 功能介绍

- > 当有头寸时进行相反方向的下单,则:
- 根据用户输入手数,按先平今后平仓的顺序发平仓单。如果用户没有输入手数,则按默认手数处理。

#### 4.2.4.5.2 使用示例

◆ 假定自动开平选项设置为【按默认手数平仓,超出持仓量部分不处理】,并 勾选【发送开仓委托前,自动撤销同方向的所有开仓挂单】和【发送每笔平 仓委托前,均自动撤销同方向的所有平仓挂单】参数,用户现有 al1501 多头 昨仓4手,今仓3手,并已挂有卖平今单2手。Al1501 的默认开仓手数设置 为2手。那么以下动作的效果分别是:

| 序号 | 用户操作                       | 实际执行指令          |
|----|----------------------------|-----------------|
| 1  | 双丰招俭丰山。11501 亚一行的买价        | al1501 撤原平今单    |
| 1  | 众山我们农中 部1501 赤 11 时关闭      | al1501 卖 平今 2 手 |
| 2  | 双击报价表中 al1501 那一行的卖价       | al1501 买 开仓 2 手 |
| 3  | 双击持仓中 al1501 那一行           | 同 1             |
|    |                            | al1501 撤原平今单    |
| 4  | 下单板填 al1501, 卖, 手数 10, 点下单 | al1501 卖 平今 3 手 |
|    |                            | al1501 卖 平仓 4 手 |
|    |                            | al1501 撤原平今单    |
| 5  | 下单板填 al1501, 卖, 手数 5, 点下单  | al1501 卖 平今 3 手 |
|    |                            | al1501 卖 平仓 2 手 |
| 6  | 下单板填 al1501, 卖, 手数 1, 点下单  | al1501 撤原平今单    |

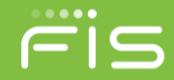

| 序号 | 用户操作 | 实际执行指令          |
|----|------|-----------------|
|    |      | al1501 卖 平今 1 手 |

#### 4.2.4.5.3 功能特点

- ◆ 此选项适合于习惯分笔开仓,分笔平仓的用户。
- ◆ 此选项保证在平仓完成前不会生成开仓单。也就是用户进行快捷下单不会形 成锁仓效果。

### 4.2.4.6 按默认手数平仓,超出持仓量部分反向开仓

#### 4.2.4.6.1 功能介绍

- > 当有头寸时进行相反方向的下单,则:
- 根据用户输入手数,按先平今后平仓的顺序发平仓单。如果用户没有输入手数,则按预设手数处理。
- > 如果手数按平仓处理完后还有剩余,会把剩下的手数作为开仓单发出。

#### 4.2.4.6.2 使用示例

◆ 自动开平选项设置为【按默认手数平仓,超出持仓量部分反向开仓】,用户 现有 al1501 多头昨仓 4 手,今仓 3 手,并已挂有卖平今单 2 手。al1501 的默 认开仓手数设置为 2 手。那么以下动作的效果分别是:

| 序号 | 用户操作                       | 实际执行指令          |
|----|----------------------------|-----------------|
| 1  | 亚丰坦伦圭山。11501 亚一行的买价        | al1501 撤原平今单    |
| 1  | 双山报闭农中 an 501 赤 门的关闭       | al1501 卖 平今 2手  |
| 2  | 双击报价表中 al1501 那一行的卖价       | al1501 买 开仓 2 手 |
| 3  | 双击持仓中 al1501 那一行           | 同 1             |
|    | 下单板填 al1501, 卖, 手数 10, 点下单 | al1501 撤原平今单    |
| 1  |                            | al1501 卖 平今 3 手 |
| 4  |                            | al1501 卖 平仓 4 手 |
|    |                            | al1501 卖 开仓 3 手 |
| 5  | 下                          | al1501 撤原平今单    |
|    | 下半饭块 all 501, 头,于奴 5, 点下半  | al1501 卖 平今 3 手 |

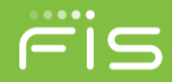

| 序号 | 用户操作                      | 实际执行指令          |
|----|---------------------------|-----------------|
|    |                           | al1501 卖 平仓 2手  |
| 6  | 下单抵持。11501 壶 手粉 1 占下的     | al1501 撤原平今单    |
|    | 下半恢填 all 501, 头,于数 1, 点下半 | al1501 卖 平今 1 手 |

### 4.2.4.6.3 功能特点

- ◆ 此选项适合于习惯分笔开仓,分笔平仓的用户。
- ◆ 此选项在平仓完成前可能会生成开仓单。

# 4.2.5 设置下单板的相关参数

### 4.2.5.1 设置下单板常规参数

| <ul> <li>□ 合约设置</li> <li>▲</li> <li>▲</li> <li>合约自选</li> <li>▲</li> <li>→ 合约组设置</li> <li>■</li> <li>期权组合设置</li> </ul> | 常规<br>家下单栏中显示投保标记选择                                             | 页                                                                  |
|----------------------------------------------------------------------------------------------------|-----------------------------------------------------------------|--------------------------------------------------------------------|
| <ul> <li>□·下単参数</li> <li>□常用参数</li> <li>□影认手数</li> <li>□自动开平</li> <li>□·下単栏下単</li> <li>□常用参数</li> </ul>               | 当光标停留价格区时,按正下单后光标停留位置 买卖                                        | 回车键直接下单<br>▼ 下单栏非限价时价格默认调整 0 价位                                    |
| <ul> <li></li></ul>                                                                                                   | 下単后清空下単栏<br>② 不清空<br>③ 全部清除<br>③ 只清空价格<br>④ 只清空手数<br>④ 只清空价格和手数 | 下単栏快捷键<br>买入 1<br>支出 3       开合 2       平合 3       平今 4       自动 1 |

#### 4.2.5.1.1 常规参数

- 选项一:下单栏中显示投保标记选项 选择使用"下单栏中显示投保标记选项"功能时,下单板中显示"投保" 标记选项,系统默认不显示。
- > 选项二:下单后收到委托应答前下单按钮不可用

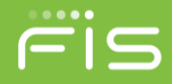

选择使用"下单后收到委托应答前下单按钮不可用"功能时,在发出委 托后没有收到柜台返回的应答前,下单按钮为灰色不可用状态,系统默 认的配置是不使用该功能。

- 选项三:当光标停留在价格区时,按回车键直接下单选择使用"当光标停留在价格区时,按回车键直接下单"功能时,既是当光标停留在下单板价格栏位时,按回车键系统会直接发出委托。
- 选项四:下单后光标停留位置 设置下单板下单后,光标停留在下单板中的栏位。
- 选项五:下单栏非限价时价格默认调整 XX 价位 下单板中的价类为非【限】时,系统默认的价格调整,0 表示不调整。 设置为正数表示下单时有利于成交方向调整 N 个价位;超价设置为负数 表示下单时不利于成交方向调整 N 个价位。

#### 4.2.5.1.2 下单板"开/平"与"买卖"方向快捷键设置

下单板上"开/平"与"买/卖"方向切换的快捷键可设置功能,用户可以根据自己的具体情况和对键盘不同的规划合理进行利用。

系统默认的买入是"1"; 卖出是"3"; 开仓是"2"; 平仓是"3"; 平今 是"4"; 系统自动选择是"1"

#### 4.2.5.1.3 下单板清空设置

下单板下单后清空下单板的设置,下单板清空的内容进行选择和设置。系统 默认的下单板清空设置为"不清空"。

#### 4.2.5.2 合约、价格、手数、输入以及价格等附加功能设置

#### 4.2.5.2.1 合约输入框设置

#### 选项一: 鼠标点击合约框显示品种/合约表

选择使用"鼠标点击合约框显示品种/合约表"功能时,鼠标点击在下单板的合约输入栏时,软件会先后自动弹出品种选择菜单和合约选择菜单,您可以只使用鼠标操作完成委托合约的选择。 操作时的图示如下:

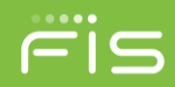

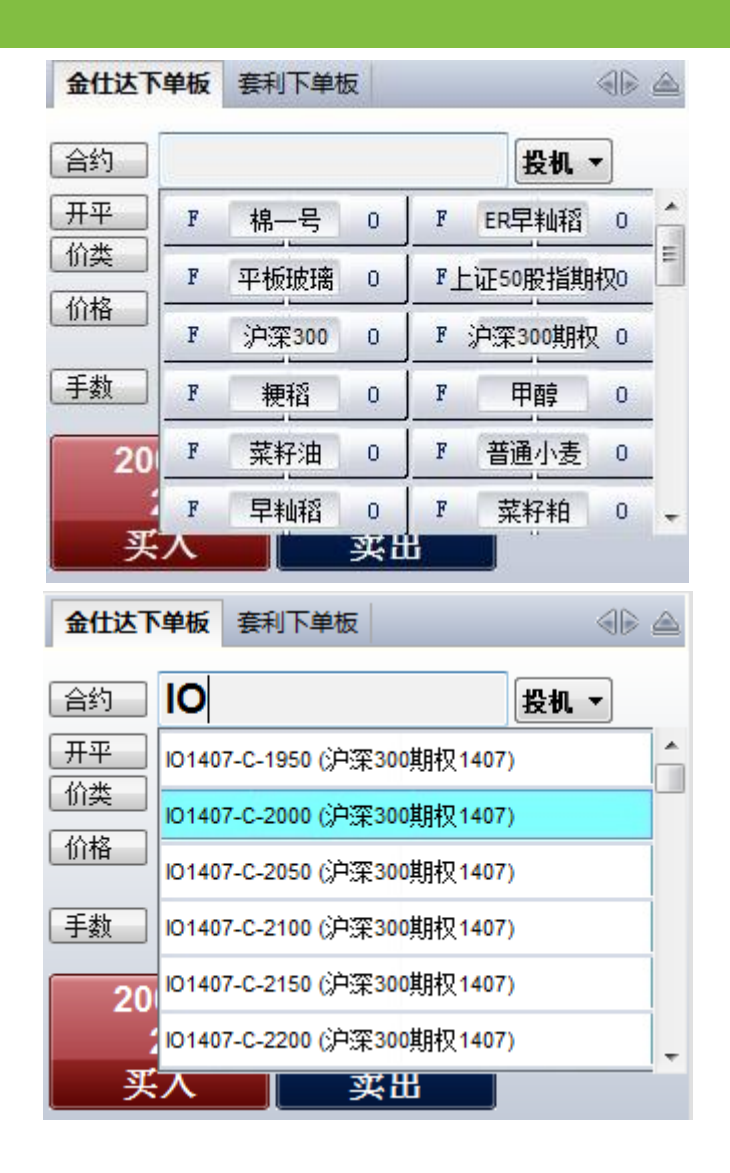

### 4.2.5.2.2 价格输入框设置

#### 选项一: 鼠标点击价格框显示模拟小键盘

选择使用"鼠标点击价格框显示模拟小键盘"功能时,鼠标点击在下单 板的价格输入栏时,软件会先后自动弹出数字输入软键盘,可以只使用 鼠标操作完成委托价格的输入。

操作时的图示如下:

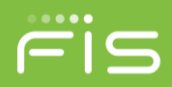

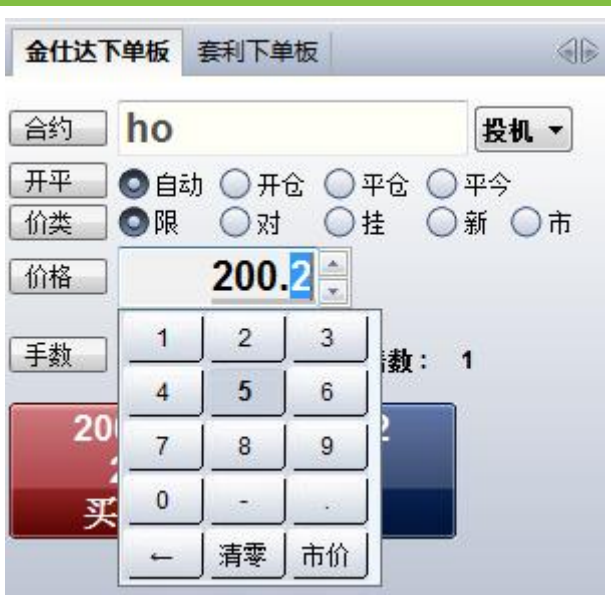

#### 选项二:委托价格使用逐位覆盖方式输入

选择使用"委托价格使用逐位覆盖方式输入"功能时,无论你使用键盘 输入还是使用鼠标进行数字键盘输入,您只需要输入您需要修改的价格 后几位数字即可。即如下图中原委托价为 "60.2",需修改为"61.4" 时,只需输入"14"即可。

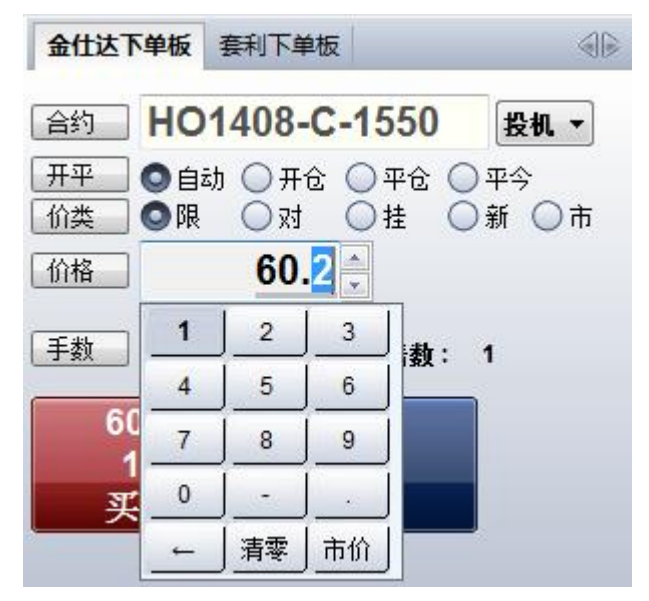

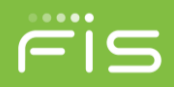

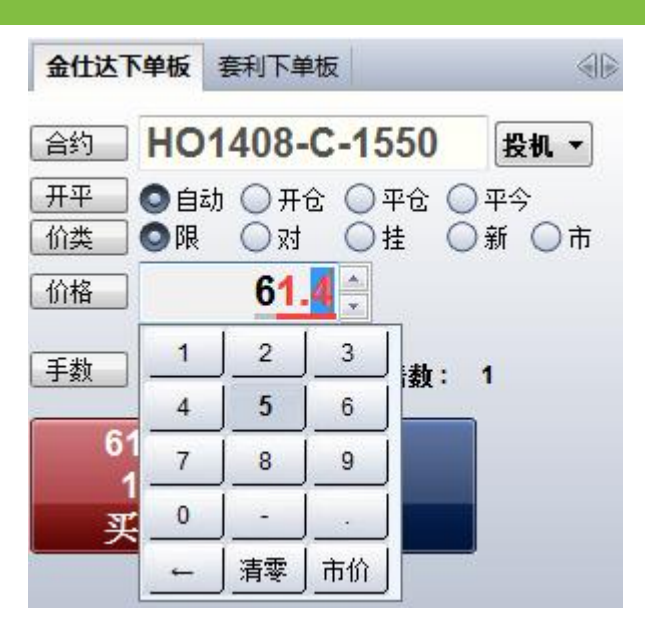

### 4.2.5.2.3 手数输入框设置

手数输入框设置是通过预设常用的一组委托数量(9个),以实现纯鼠标的 快速便捷操作。

选择"鼠标点击手数框显示常用手数"功能后,操作时的图示如下:

| 金仕达下望        | 单板                    | 套利下单         | ف板   |             | 46          |
|--------------|-----------------------|--------------|------|-------------|-------------|
| 合约           | HO                    | 1408-        | C-15 | 50          | 投机 ▼        |
| 开平<br>( 价类 ( | )<br>自<br>記<br>し<br>限 | 动 〇 开<br>〇 对 |      | 平仓 〇<br>桂 〇 | 平今<br>新 ◯ 市 |
| 价格           |                       | 61.          | 4    |             |             |
| 手数           |                       |              | 1    | 倍数:         | 1           |
| 61           | 1                     | 2            | 5    |             |             |
| 1            | 10                    | 15           | 20   |             |             |
| 买            | 30                    | 50           | 100  |             |             |

#### 4.2.5.3 倍数权数设置

当需要使用某个合约默认手术的几倍进行委托时,可以通过光标停留在下单 版手数栏位时,按以设置的倍数权数快捷键,则实际委托手数则为当前下单栏中 的手数\*倍数权数。

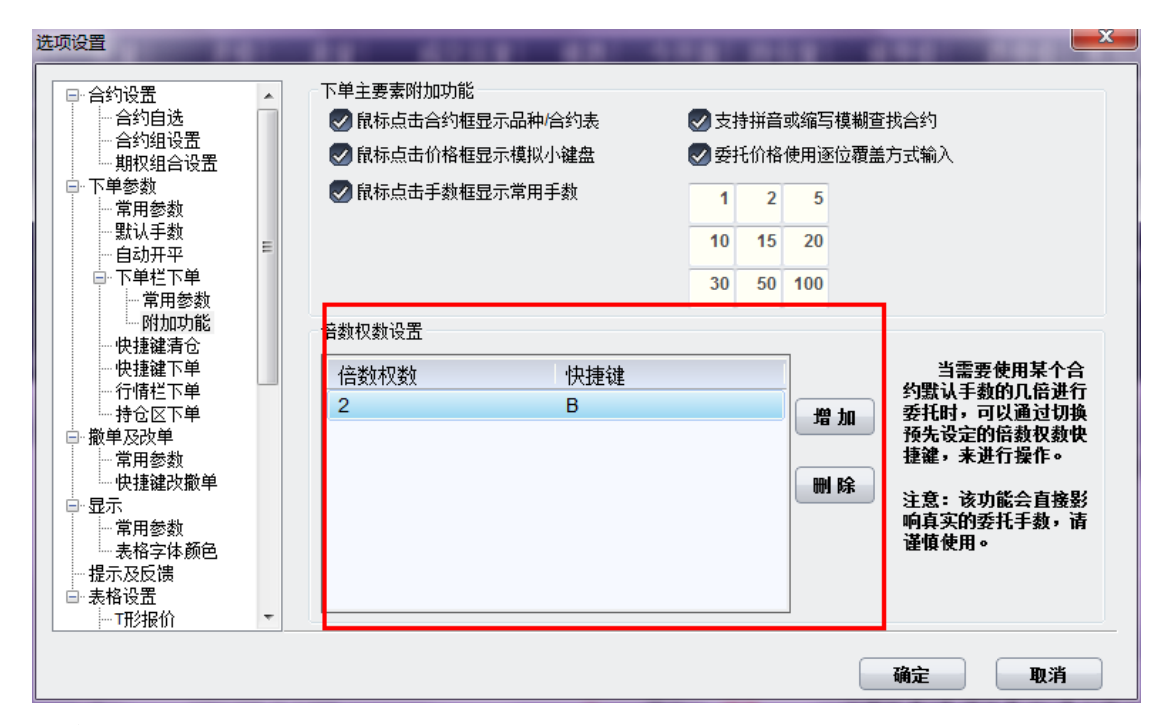

#### 注意:

该功能会直接影响真实的下单委托手数,请谨慎使用!

# 4.2.6 快捷键清仓设置

快捷键清仓就是使用预先设定好的键盘快捷键将全部的持仓或指定品种/合约的持仓进行平仓处理的操作功能。

如何设置快捷键清仓

打开【选项】-【选项设置】-【下单参数】-【快捷键清仓】

设置: 1.点击【增加】按钮增加一条记录

- 2.设置需要快捷平仓的品种/合约,为空代表全部持仓
- 3.设置平仓委托价格类型
- 4.设置平仓委托价格调整价位,设置为正数表示下单时有利于成交方向调整 N 个价位;超价设置为负数表示下单时不利于成交方向调整 N 个价位。
- 5.设置使用该清仓功能的键盘快捷键

如何使用快捷键清仓

在主界面内,点击已设置的清仓快捷键就能实现快捷键清仓功能。

风险提示:

使用此功能有可能导致用户误操作,谨慎使用!

# 4.2.7 快捷键下单设置

键盘快速下单包括"一键下单"功能和"一键填单"功能,用户在设置和使用快捷键下单功能时,必须勾选"启用快捷键下单",默认为未勾选。软件延续了传统软件使用习惯,用户可以根据自己的需要,对快捷键下单设置进行新增、删除或修改,合理规划使用避免冲突。

点金手 2.0 提供了两种不同的快捷键下单设置功能

- 光标停留行情合约下单
- 自定义合约下单

| 选项设置                                                                                                    |                                                                                                    |
|----------------------------------------------------------------------------------------------------|----------------------------------------------------------------------------------------------------|
| <ul> <li>□ 合约设置</li> <li>▲ 合约自选</li> <li>→ 合约自选</li> <li>→ 合约组设置</li> <li>→ 期权组合设置</li> <li>□ 下单参数</li> <li>→ 常用参数</li> <li>→ 默认手数</li> </ul> | <ul> <li>○ 启用快捷键下单</li> <li>○ 发出委托时将委托信息填充到下单栏</li> <li>○ 下单后光标停留在行情栏</li> <li>● 光标停留行情合约下单</li> <li>○ 自定义合约下单</li> </ul> |
| □··· 自动开平 □···<br>□··· 下单栏下单                                                                                                    | 买卖     升平     价格类型     超价     手数     动作     快捷键       买     自动     卖一价     0.00     1     Ctrl + 18     ✓     小键盘 0       |
| 一一附加功能<br>一一快捷键清仓                                                                                                    | 卖自动买一价     0.00     1     发出报单(不需确认)     小键盘 3       买自动卖一价     0.00     1     发出报单(需确认)     小键盘 9                        |
| ■ 快捷键下单 □ 行情栏下单                                                                                                    | 卖     自动     买一价     0.00     1     填单后光标到合约     小键盘 4       买     自动     卖一价     0.00     1     填单后光标到买卖     小键盘 7       |
| □□□₩単及改単                                                                                                    |                                                                                                    |
| □                                                                                                    | はまたしたがいました。<br>は、、、、、、、、、、、、、、、、、、、、、、、、、、、、、、、、、、、、                                                                      |
| 高田参数<br>志表格字体颜色<br>提示及思想                                                                                                    | 使用万法                                                                                                    |
|                                                                                                    |                                                                                                    |
|                                                                                                    | 确定 取消                                                                                                    |

- 合约:当选择【光标停留行情合约下单】时,快捷键下单操作的合约为 当前行情栏光标停留的合约上;当选择【自定义合约下单】时,快捷键 下单操作的合约为你在快捷键下单设置中设置的合约。
- ▶ 开平:可根据需要设置快捷键委托的开平方向,默认为自动开平。
- > 买卖:在设置快捷键下单的时候,就设置并决定了快捷键下单操作的买 卖方向或规则(如自动)。
- 价格类型:在设置快捷键下单功能的时候,可以根据自己的需要设置委托的价格包括市价、买一价、卖一价、最新价
- 超价:在设置快捷键下单功能的时候,可以根据需要设置是否超价,系统的默认设置都是 0,即不超价。超价设置为正数表示下单时有利于成交方向调整 N 个价位;超价设置为负数表示下单时不利于成交方向调整 N 个价位。
- 动作:在设置快捷键下单的时候,可以根据需要设置对应的下单动作或 填单动作。例如(发出报单带确认、发出报单不带确认、填单后光标到 价格、填单后光标到手数、填单后光标到下单按钮等等9种动作可选)
- 快捷键:现有罗列的快捷键(1、3、4、6、7、9等)为系统的默认配置, 主要是为了延续传统软件使用习惯。用户可以根据自己的需要,对快捷 键进行新增、删除或修改,合理规划使用避免冲突;应注意大键盘和小 键盘设置的区别,请勿将大小键盘上的对应动作或超价设置,设置错位, 例如:"大键盘1"上设置的超价2个价位,却在"小键盘1"上按键, 自然不会有对应的动作和效果。

#### 作用区域:

【光标停留行情合约下单】作用区域为行情栏报价表内,及光标需停留在行 情栏报价表中,使用快捷键可对光标停留的合约快速下单。

【自定义合约下单】作用区域为整个界面内,光标无论在任何处均可实现一键快速下单,即作用区域为全局。全局界面一键下单所委托的合约,为快捷键下单设置中的固定合约,无论光标是否在报价表内。由于选择此项容易造成误解,请在使用的过程中特别注意。

### 重要说明

- **委托手数:**使用快捷键下单的时候,默认委托手数为您设置的品种/合约 默认手数。如果您未设置该品种/合约默认手数,系统默认为1手。
- 开仓/平仓:使用快捷键下单时,如果开平选择为【自动】,系统均默认 配合打开"自动开平"功能。无持仓系统默认进行开仓操作;有持仓如 果点击的买卖方向和持仓相同则继续开仓;有持仓如果点击的买卖方向 和持仓相反则进行平仓操作。

# 4.2.8 行情栏下单设置

行情栏下单功能是使用鼠标快速下单的功能,既是在"行情栏报价表"、 区域,点击"报价表"列表的对应动作。

| 合约设置           合约设置           合约约自线           合约组合送           期权组合           第新助手开平           市常助动者           市常助功花           中捷罐電下車           市行信区区单           東大石反満           東都           市常用参数           市常局参数           東北           市常局参数           東北           市常局参数           東北           市常局参数           東市           東京           市常局参な           長格设置           東市           東大路           東大路           東北           東北 | E | <ul> <li>◇ 点击行情报单</li> <li>▶ 限存点击后动作</li> <li>● 保存点击行情</li> <li>● 原向,点击买价或买里下卖单,点击卖价或卖里下卖单</li> <li>● 同向,点击买价或买里下卖单,点击卖价或卖里下卖单</li> <li>● 同向,点击买价或买里下买单,点击卖价或卖里下卖单</li> <li>● 同向,点击买价或买里下买单,点击卖价或卖里下卖单</li> <li>● 同向,点击买价或买里下买单,点击卖价或卖里下卖单</li> <li>● 同心,点击买价或买里下卖单,点击卖价或卖里下卖单</li> <li>● 同心,点击买价或买里下卖单,点击卖价或卖里下卖单</li> <li>● 同心,点击买价或买里下卖单,点击卖价或卖里下卖单</li> <li>● 同心,点击买价或买里下卖单,点击卖价或卖里下卖单</li> <li>● 同心,点击买价或买里下卖单,点击卖价或卖里下卖单</li> <li>● 同心,点击买价或买里下卖单,点击卖价或卖里下卖单</li> <li>● 同心,点击买价或买里下卖单,点击卖价或卖里下卖单</li> <li>● 同心,点击买价或买里下卖单,点击卖价或卖里下卖单</li> <li>● 同心,点击买价或买里下卖单,点击卖价或卖里下卖单</li> <li>● 同心,点击买价或买里下卖单,点击卖价或卖里下卖单</li> <li>● 同心,点击买价或买里下卖单,点击卖价或卖里下卖单</li> <li>● 同心,点击买价或买里下卖单,点击卖价或卖里下卖单</li> <li>● 同心,点击不价或买里下卖单,点击卖价或卖里下卖单</li> <li>● 同心,点击不价或买里下卖单,点击卖价或卖里下卖单</li> <li>● 同心,点击不价或买里下卖单,点击卖价或卖里下卖单</li> <li>● 同心,点击不价或买里下卖单,点击卖价或卖里下卖单</li> <li>● 同心,点击不价或买里下卖单,点击卖价或卖里下卖单</li> <li>● 同心,点击不价或买里下卖单,点击卖价或卖里下卖单</li> <li>● 同心,点击行情与动调整报单型为过应里 (扫单)</li> <li>● 配小点击行情运卖卖里助,自动调整报单里为过应里 (扫单)</li> <li>● 配小点击行情运卖卖里助,自动调整报单里为过应里 (扫单)</li> <li>● 配小点击行情运卖卖里助,自动调整报单里为过应里 (扫单)</li> <li>● 配小点击行情运卖卖里助,自动调整报单里为过应里 (扫率)</li> <li>● 配小点击行情运卖卖里助,自动调整报单量为过应重 (扫率)</li> <li>● 配</li> </ul> |
|----------------------------------------------------------------------------------------------------|---|----------------------------------------------------------------------------------------------------|
|                                                                                                    |   | 确定 取消                                                                                                    |

下单方向:系统默认的下单方向是"反向,点击买价或买量下卖单,点击卖价或卖量下买单",这是为了能够快速成交而设计的,如果不习惯,亦可以选择"同向,点击买价或买量下买单,点击卖价或卖量下卖单"由于选择此

功能利于挂单不利于成交,建议配合超价功能使用。同时提供了,临时改变 下单方向设置的功能即"按住 Ctrl 键,鼠标点击行情临时反转报单或填单方 向"系统默认使用此功能。

- **下单动作:**用户可以根据自己的需要设置单击,双击报价以及持仓的下单或 填单动作。例如(发出报单带确认、发出报单不带确认、填单后光标到价格、 填单后光标到手数、填单后光标到下单按钮等等动作可选)
- 使用行情区下单,价格自动调整:此功能即"超价"功能,可以根据需要设置是否超价,系统的默认设置都是 0,即不超价。超价设置为正数表示下单时有利于成交方向调整 N 个价位;超价设置为负数表示下单时不利于成交方向调整 N 个价位。
- 鼠标点击行情总是开仓:为了快速交易,软件可以在"报价表"列表内点击 报价下单开仓,同时也可以点击报价下单平仓,用户可以根据自己的需要进 行设置是否在"报价表"列表内点击报价下单平仓。系统默认的设置是不使 用此功能。

### 重要说明

- > 买卖价格: 即鼠标在"报价表"买卖区域列表内鼠标点击的价格。
- **委托手数:**使用【行情栏下单】的时候,委托手数为设置的品种/合约默认手数。如果未设置该品种/合约默认手数,系统默认为1手。
- 开仓/平仓:使用【行情栏下单】的时候,系统均默认配合打开"自动开平" 功能。无持仓系统默认进行开仓操作;有持仓如果点击的买卖方向和持仓相 同则继续开仓;有持仓如果点击的买卖方向和持仓相反则进行平仓操作。

# 4.2.9 持仓区下单设置

持仓区下单提供了点击"持仓区"列表快速下单或填单的功能,"持仓"列 表的对应动作可个性化设置。

| 选项设置<br>                                                                                                    |                                                                                                    |
|----------------------------------------------------------------------------------------------------|----------------------------------------------------------------------------------------------------|
| <ul> <li>期权组合设置</li> <li>事期权组合设置</li> <li>常用参数</li> <li>常用参数</li> <li>要认手数</li> <li>自动开平</li> <li>中単栏下单</li> <li>常用参数</li> <li>附加功能</li> <li>快捷違清全</li> <li>一行情栏下单</li> <li>持仓区下单</li> <li>撤单及改单</li> </ul> | <ul> <li>✓ 点击持仓报单</li> <li>鼠标点击后动作     <li>鼠标单击持仓 填单后光标不动 ▼</li> <li>鼠标双击持仓 填单后光标不动 ▼</li> <li>反手委托设置     <li>⑤ 发出平仓委托后立即反向开仓 </li> </li></li></ul> |
| 常用参数<br>快捷键改撒单<br>是示<br>常用参数<br>表格字体颜色<br>提示及反馈<br>提示及反馈<br>提示及反馈<br>提示及反馈<br>提示及合计<br>成交记录 ▼                                                                                                    | ● 次出中 & 没到平仓委托成交单后反向开仓         使用持仓区下单时价格自动调整       0 价位       设置自动开平       设置默认手数         确定       取消                                              |

- 下单动作:可以根据自己的需要设置单击,双击持仓的下单或填单动作。例如(发出报单带确认、发出报单不带确认、填单后光标到价格、填单后光标到手数、填单后光标到下单按钮等等多种动作可选)
- 发出平仓委托后立即反向开仓:在使用持仓区反手委托时,开仓委托在 平仓委托发出后立即发出。
- **收到平仓委托成交单后反向开仓:**在使用持仓区反手委托时,开仓委托 在平仓。托成交后才发出。
- 使用持仓区下单时价格调整价位: 默认为 0,表示不调整,设置为正数 表示下单时有利于成交方向调整 N 个价位;超价设置为负数表示下单时 不利于成交方向调整 N 个价位。

## 重要说明

- > 买卖价格: 即鼠标在"持仓区"列表内点击的持仓合约对应的对手价。
- **委托手数:**使用【持仓区下单】的时候,委托手数为设置的品种/合约默认手数。如果未设置该品种/合约默认手数,系统默认为1手。
- 开仓/平仓:使用【持仓区下单】的时候,系统均默认配合打开"自动开平" 功能。无持仓系统默认进行开仓操作;有持仓如果点击的买卖方向和持仓相 同则继续开仓;有持仓如果点击的买卖方向和持仓相反则进行平仓操作。

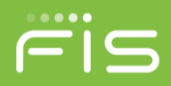

# 4.3设置撤单和改价

### 4.3.1 常用参数

通过【选项】-【选项设置】-【撤单及改价】-【常用参数】进入撤单及改价 的基本常规参数的设置界面

| 远项设置                                  |   |                             |
|---------------------------------------|---|-----------------------------|
|                                       | * | 撤单常规设置                      |
| □□□□□□□□□□□□□□□□□□□□□□□□□□□□□□□□□□□□  |   | ✓ 使用鼠标左键双击可撤委托单时直接撤单        |
| … 常用参数<br>… 附加功能<br>… 快捷键清仓           | E | < <p>     民國撤損大以圓甲的搬車技社</p> |
| ····快捷键下单<br>·····行情栏下单<br>·····持仓区下单 |   |                             |
|                                       |   | ♥ 印任亚小安代于印度大介画中黑山安代川馆在区团门区川 |
| □ □ □ □ □ □ □ □ □ □ □ □ □ □ □ □ □ □ □ |   |                             |
| □··表格设置<br>···T形报价<br>····T形报价        |   |                             |
| 成交合计<br>成交记录                          | • |                             |
|                                       |   | 确定取消                        |

- 选项一:勾选【使用鼠标左键双击可撤委托单时直接撤单】后,通过鼠标左 键双击所有委托单、未成交单和行权委托单界面中针对未成交的可撤委托单 的操作进行快速撤单。
- 选项二:勾选【隐藏相关页面中的撤单按钮】后,在所有委托单和未成交单 界面中不显示【撤单】和【全撤】功能按钮。
- 选项三:勾选【可在显示委托单的相关界面中点击委托价格栏位进行改单】 后,可在未成交单、所有委托单界面中,通过点击委托价格栏位激活该输入 框,直接修改委托价格后可进行改价下单操作。

### 4.3.2 快捷键改撤单设置

快捷键改撤单就是使用预先设定好的键盘快捷键对所选记录或该记录指定 的品种/合约的委托单进行改单或撤单的快捷操作功能。

如何设置快捷键改撤单

- 打开【选项】-【选项设置】-【撤单及改单】-【快捷键改撤单】
- 设置: 1.点击【增加】按钮增加一条记录
  - 2.设置改撤单的动作,包括下图中的选项。

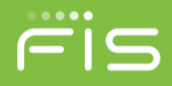

- 3.设置使用改撤单动作的键盘快捷键。
- 4.设置改撤单以对手价发出委托时的价格调整价位,默认为0表示不调整,设置为正数表示下单时有利于成交方向调整 N 个价位;超价设置为负数表示下单时不利于成交方向调整 N 个价位。

| 合约设置         一合约设置         一合约组设置         一合约组设置         一約14设置         一部利約4         一常用参数         一下单栏下单         一時社栏下单         一時在         一時代表改単         一常用参数         一常用参数         一常用参数         一常用参数         一次用参数         一次用参数         一常用参数         一方常用参数         一次常和参数         一次常和参数         一方常和参数         一次常和参数         一次常和参数         一次常和参数         一次常和参数         一次常和参数         一次常和参数         一次常和参数         一次常和参数         一次常和参数         一次常和参数         一次常和参数         一次常和参数         一次部和参数         一次部和参数         一次和公式         小教師会 | <ul> <li>▶ 启动快捷键改散单</li> <li>比对手们进行改价时,自动调整 ● 价位</li> <li>▶ 收撤单动作选择 功能快捷键</li> <li>▶ 取撤单动作选择 功能快捷键</li> <li>▶ 取撤判动作选择 功能快捷键</li> <li>▶ 取撤判前选中挂单</li> <li>▶ 加诺爾曼后一笔挂单</li> <li>▶ 撤销局合约所有挂单</li> <li>撤销局合约所有挂单</li> <li>撤销局合约所有挂单</li> <li>撤销局合约所有挂单</li> <li>撤销局合约所有挂单</li> <li>撤销局合约所有挂单</li> <li>救销同合约所有挂单</li> <li>救销局合约所有挂单</li> <li>1 法意事项</li> </ul> | 增加 删除 |
|----------------------------------------------------------------------------------------------------|----------------------------------------------------------------------------------------------------|-------|
|                                                                                                    |                                                                                                    | 确定取消  |

如何使用快捷键清仓

在所有委托单、未成交单和行权委托单界面,点击需要改撤单动作的委托单 记录,点击功能快捷键即可。

#### 风险提示:

使用此功能有可能导致用户误操作,谨慎使用!

#### 4.4显示

### 4.4.1 常用参数

#### 4.4.1.1 设置置顶、最小化、界面透明

- ↓ 可对软件的界面窗口标题和窗体切换快捷键进行设置。
- 选项一:置顶:勾选后软件始终显示在计算机屏幕最上层不会被其他程序覆盖。
- ▶ 选项二:界面透明:可通过滑动滚轴的方式调整程序界面的透明度,透明度 越高程序界面越透明,0代表不透明,100代表完全透明。
- 选项三:最小化到右下角的系统托盘:勾选该功能后点击程序主界面右上角的最小化按钮后,程序界面隐藏在系统右下角的右下角,点击最小化图标后

可重新打开程序;

#### 4.4.1.2 自动锁屏设置

在上图图红框位置的输入栏中填写自动锁屏前的空闲时间,时间单位为秒。

#### 🔸 功能说明

当自动锁屏前的空闲时间设置为【0】时,表示不自动锁屏。系统默认设置 是不自动锁屏。

当系统锁屏(包括自动和手动)后,需要在下面的图示中正确输入软件登录 密码,即交易密码,方可重新进入交易界面。

| 定屏幕      |               |      |
|----------|---------------|------|
| 点金手2.0交易 | 易终端已被锁定,请输入登录 | 密码解锁 |
| 密码:      |               |      |
|          | 解除锁定          |      |

#### 4.4.1.3 设置程序窗体显示、快捷键、别名

- ↓ 操作说明:
- ▶ 窗体显示: 可通过是否勾选, 对程序是否显示该窗体进行设置, 勾选为显示, 不勾选为隐藏;
- 标题隐藏:可通过是否勾选,对程序是否显示该窗体的标题框进行设置,勾选为显示,不勾选为隐藏;
- 窗体快捷键:可对每个窗体设置快捷键,在程序主界面中可直接按某个窗体的快捷,是光标回到该窗体中;
- 窗体别名:可对没个窗体设置习惯的别名,如设置别名则自动隐藏系统中窗体名称,如对报价表窗体设置别名为"合约行情"这主界面中报价表的标题则显示为"合约行情";

| <ul> <li>□</li> <li>□</li></ul> |   | - F | 常规 一置顶(始终显示在最上层不被覆盖) 界面透明 0 25 最小化到右下角的系统托盘 当系统夺 0 利 |          |      |    |      |    |    | 100 |
|----------------------------------------------------------------------------------------------------|---|-----|------------------------------------------------------|----------|------|----|------|----|----|-----|
| — 自动开平<br>□- 下单栏下单                                                                                                    | = | 窗   | 体                                                    |          |      |    |      |    |    |     |
|                                                                                                    |   |     | 窗体                                                   | 显示窗体     | 标题隐藏 | 窗体 | 、快捷键 | 窗体 | 别名 | 9   |
| 附加功能<br>仲博键语合                                                                                                    |   |     | T形报价                                                 | ¥        |      |    |      |    |    |     |
| 快捷键下单                                                                                                    |   |     | 报价表                                                  | ¥        |      | F1 |      |    |    |     |
| 行情栏下单                                                                                                    |   |     | 成交记录                                                 | <b>v</b> |      |    |      |    |    |     |
| ~~                                                                                                    |   |     | 持仓                                                   | ¥        |      |    |      |    |    |     |
| 常用参数                                                                                                    |   |     | 持仓明细                                                 | <b>~</b> |      |    |      |    |    |     |
| └── 快捷键改撤单<br>豆~                                                                                                    |   |     | 合约列表                                                 | ¥        |      |    |      |    |    |     |
| ▲ 常用参数<br>素格字体颜色                                                                                                    |   |     |                                                      |          |      | 1  |      |    |    |     |
| 表格设置                                                                                                    | - |     |                                                      |          |      |    |      |    |    |     |

# 4.4.2 设置表格字体、颜色

该功能可以实现客户对表格字体颜色和行列宽的个性化设置

设置路径:

选项-选项设置-显示-表格字体颜色

设置方法:

- ▶ 可对行情栏报价表进行字体和颜色的配置
- ▶ 通过字体设置打开 windows 字体设置库设置字体大小等
- ▶ 可通过选项设置相应的字体、表格、底色等
- ▶ 文字和底色不要设置成相同的颜色

| <ul> <li>法项设置</li> <li>合约设置</li> <li>合约均置</li> <li>合约约组选</li> <li>一分约组送</li> <li>一部数数</li> <li>一部数数</li> <li>一部数数</li> <li>一部数数</li> <li>一部料理</li> <li>一下単</li> <li>一次推罐下単</li> <li>一次推進下単</li> <li>一次情格区下単</li> <li>一常用捷線下単</li> <li>一常用捷線</li> </ul> |   | 行情栏字体颜色 字体设置 Ariall默认 字体颜色、 表格底色、 合约颜色、 上涨颜色、 下跌颜色、 | 表格字体颜色<br>字体设置 Ariall/小<br>字体颜色<br>表格底色 | ×  |
|----------------------------------------------------------------------------------------------------|---|-----------------------------------------------------|-----------------------------------------|----|
| - 常用参数<br>- 快捷键改散单<br>- 显示<br>- 常用参数<br>- 表格字体颜色<br>- 提示及反馈<br>- 表格设置<br>- T形报价                                                                                                    | Ŧ |                                                     | 确定                                      | 取消 |

### 4.5提示及反馈设置

提示及反馈设置是通过对下单及交易时间的各种反馈选择,以达到个性化设 置需要关注的重要交易信息和减少不必要交易信息的打扰目的。

下单反馈和确认的状况有以下四种,您可以在是否弹出反馈提示框以及是否 发出提示音进行设置:

▶ 下单成功, 弹出提示框

▶ 下单失败,弹出提示框

▶ 挂单成交,弹出提示框

▶ 下单委托发送前需确认

撤单反馈和确认的状况有以下三种,您可以在是否弹出反馈提示框以及是否 发出提示音进行设置:

▶ 撤单成功, 弹出提示框

▶ 撤单失败,弹出提示框

▶ 撤单委托发送前需确认

▶ 改价时需要弹出确认框

提示音支持 PC 喇叭发音,同时支持".WAV"格式多媒体声音提示,点金 手 2.0 预设了多种声音供选择,还可将自定义的多媒体声音加入到声音提示库进 行调用并加载使用。

提示及反馈设置的界面示意图如下:

| 选项设置                                                                                                    |                                                                                                    |                                                                                                    | -                                    | -                                                        |                                                                                                    | x |
|----------------------------------------------------------------------------------------------------|----------------------------------------------------------------------------------------------------|----------------------------------------------------------------------------------------------------|--------------------------------------|----------------------------------------------------------|----------------------------------------------------------------------------------------------------|---|
| <ul> <li>合约设置</li> <li>合约自选</li> <li>合约组设置</li> <li>期权组合设置</li> <li>期权组合设置</li> <li>第权组合设置</li> <li>第七章都数</li> <li>常用参数</li> <li>目动単栏下单</li> <li>下单常用参数</li> <li>明加功能</li> <li>快捷罐下单</li> </ul>             | <ul> <li>○ 合约设置</li> <li>○ 合约设置</li> <li>○ 合约自选</li> <li>○ 合约自选</li> <li>○ 与约组纪合设置</li> <li>○ 期权组合设置</li> <li>○ 下单参数</li> <li>○ 下单参数</li> <li>○ 常用参数</li> <li>○ 日动开平</li> <li>○ 下单栏下单</li> <li>○ 常用参数</li> <li>○ 一時地積下单</li> <li>○ 中準違下</li> <li>○ 中連違下</li> </ul> | <ul> <li>下单相关提示及反馈</li> <li>② 下单成功,弹出提示框</li> <li>② 下单失败,弹出提示框</li> <li>② 挂单成交,弹出提示框</li> <li>② 下单委托发送前需确认</li> <li>撤单相关提示及反馈</li> <li>② 撤单成功,弹出提示框</li> <li>② 撤单失败,弹出提示框</li> <li>② 撤单失败,弹出提示框</li> <li>② 撤单时递出确认框</li> </ul> | 声音提示<br>声音提示<br>声音提示<br>声音提示<br>声音提示 | 下单成功.wav<br>下单失败.wav<br>挂单成交.wav<br>撤单成功.wav<br>撤单失败.wav | <ul> <li>√ 浏览</li> <li>√ 浏览</li> <li>√ 浏览</li> <li>√ 浏览</li> <li>√ 浏览</li> <li>√ 浏览</li> <li>√ 浏览</li> </ul> |   |
| <ul> <li>- 行情栏下单</li> <li>- 持仓区下单</li> <li>● 撤单及改单</li> <li>- 常用参数</li> <li>- · · · · · 快捷键改撤单</li> <li>- 显示</li> <li>- 二常用参数</li> <li>- 二素格字体颜色</li> <li>- · · · · · · · · · · · · · · · · · · ·</li></ul> | •                                                                                                    |                                                                                                    |                                      |                                                          | 取消                                                                                                    |   |

### 4.6表格类别的内容和顺序设置

表格即例如行情栏报价表、持仓列表等以行和列组成的列表,提供了个性化 的设置,即可以自行设置显示哪些列和各列的排列顺序。

表格设置有两种设置方法:

方法一:通过【选项】-【选项设置】-【表格设置】进行设置

方法二: 在各列表(例如行情报价表)点击鼠标,在弹出菜单中选择【设置 列表】进入设置界面

进入表格设置选项,选择需设置的列表,下图以行情表为例:

| 中下单栏下单         一下单栏下单         一常用参数能         一快捷建下单         一行信区下单         一按相建下单         一方相を改改单         一次用参数数         一次用参数数         显示常都容は数数         显示常都容は数数         上表格设置         一形指板         一方方本会社 |   | 标题         合约         最新价         买价         买价         卖价量         成跌         今开盘         持仓量         涨均 | 显示<br>マ<br>マ<br>マ<br>マ<br>マ<br>マ<br>マ<br>マ<br>マ<br>マ<br>マ<br>マ<br>マ | ▲<br>上移<br>下移 |
|----------------------------------------------------------------------------------------------------|---|----------------------------------------------------------------------------------------------------|---------------------------------------------------------------------|---------------|
| 成交合计<br>成交合录<br>成交记录<br>持仓明细<br>合约列表<br>可行权持仓<br>期权技术指标                                                                                                    | • | 跌停价<br>昨结算价<br>当日最高<br>当日最低                                                                               |                                                                     |               |

### ♣ 操作介绍

1.选择需要显示或不显示的列项目,打勾或取消打勾
 2.使用"上移""下移"按钮调整列项目的显示顺序
 3.点击"确定"按钮

# 4.7列表导出功能

\rm 使用方法:

| 在任   | 意列表中点击右                                       | 键,选      | 择【另存文件】  | 保存      |       |
|------|-----------------------------------------------|----------|----------|---------|-------|
| 里!   | <u>– – – – – – – – – – – – – – – – – – – </u> | <u> </u> |          | 101/107 | フノ鱼   |
| 1    | 5205                                          | 1        | 144      | 40      | 5210  |
| 0    | 0.000                                         | 0        | 0        | 0.000   | 0.000 |
| 0    | 0.000                                         | 0        | 0        | 0.000   | 0.000 |
| 0    | 0.000                                         | 0        | 0        | 0.000   | 0.000 |
| 0    | 0.000                                         | 0        | 0        | 0.000   | 0.000 |
| 0    | 0.000                                         | 0        | 0        | 0.000   | 0.000 |
| 1    | 2135.4                                        | 49       | 3        | 询价      |       |
| 0    | 0.0                                           | 0        |          | 心黑白洪云约  |       |
| 4.0  |                                               | 00       | 0.400.00 | REDREN  |       |
| 18   | 3007.0                                        | 28       | 348003   | 自动调整列宽  |       |
| 0    | 0.0                                           | 0        |          | 设置列表    |       |
| - 24 | 行切赤托苗 社会                                      |          |          | 另存文件    |       |

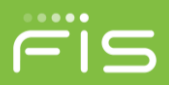

# 4.8自动调整列宽功能

### ↓ 使用方法:

在任意列表中点击右键,选择【自动调整列宽】对列表中的列宽度自动 调整为合适的宽度。

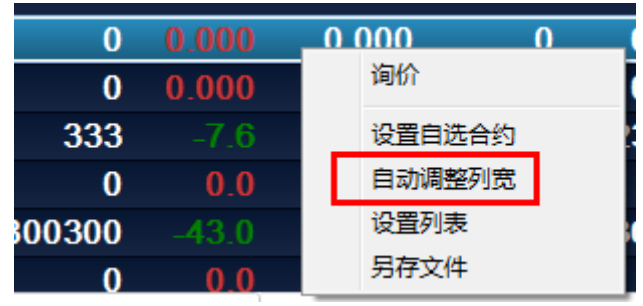

# 4.9调整程序界面布局

#### ↓ 操作方法:

鼠标左键按住窗体标题栏,拖动鼠标将鼠标对准新窗体在主界面中的位置,放开鼠标即可实现界面布局调整,可见下图

| 行权委托单   | 持仓 | 未成交单   | 1      |         |                  |         |         |       |       |      |          |      |      | ${\rm I}{\rm I}$     |
|---------|----|--------|--------|---------|------------------|---------|---------|-------|-------|------|----------|------|------|----------------------|
| 委托号     | 合约 | 乳 所有き  | k成交委托单 | 价格 委    | 托手数 未            | ≂成交… ▼  | 1时间   》 | 东结保证金 | 金 冻   | 结手续费 | <b>분</b> |      | (    |                      |
|         |    |        |        |         |                  |         |         |       |       |      |          |      | ļ    | 撤甲(X)                |
|         |    |        |        |         |                  |         |         |       |       |      |          |      | 3    | 全撤 <mark>(C</mark> ) |
| _       |    | 1      |        |         |                  |         |         |       |       |      |          |      |      |                      |
| 行权委托单   | 持仓 |        |        |         | _                | 215     | ▶ 未成交单  |       |       |      |          |      |      |                      |
| 合约      |    | 买卖     | 总持仓    | 持仓盈亏    | 持仓均价             | 浮动盈亏    | 委托号     | 合约    | 买卖    | 开平   | 委托价格     | 委托手数 | 未成交. |                      |
| SR1505  |    | 买      | 1      | 0.00    | 5200.00          | 0.00    |         |       |       |      |          |      | 1    | 撤单(X)                |
| IF1412  |    | 买      | 1      | 1800.00 | 3001.00          | 1800.00 |         |       |       |      |          |      | ļ    |                      |
| al1409  |    | 卖      | 6      | 1350.00 | 13450.00         | 450.00  |         |       |       |      |          |      |      |                      |
| •       | _  | 11111  | )      | _       |                  | Þ       |         |       |       |      |          |      | 2    | 全撤(C)                |
| ◎ 持仓(S) | ○持 | 仓明细(D) | ○ 可行权打 | 寺仓(E) 🔘 | 组合持仓( <u>C</u> ) |         | •       |       | 11111 |      |          |      | Ð    |                      |